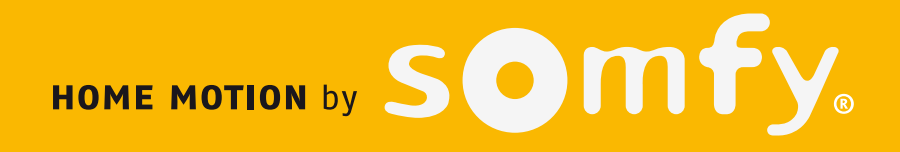

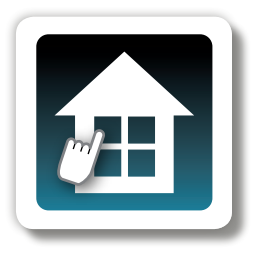

# **TaHoma Pad io**

# Aanvullende handleiding voor installateur en gebruiker

#### Ref. : 5115610A000 - 09/2013

Somfy SAS, capital 20,000,000 euros, RCS Annecy 303.970.230 Copyright © 2012 - 2013 SOMFY SAS n° IDDN.FR.001.070022.000.S.P.2012.000.31500 - All rights reserved. All reproduction, use, distribution of this software, in whole or in part, by any

means, without SOMFY SAS's prior written approval, is strictly forbidden.

De Somfy-producten in deze handleiding moet geïnstalleerd worden door een professionele installateur van motoriserings- en huisautomatiseringssystemen, voor wie deze handleiding bestemd is. Daarnaast moet de installateur zich houden aan de geldende normen en wetgeving in het land waar het product geïnstalleerd wordt en zijn klanten informatie geven over de bediening en het onderhoud van de producten.

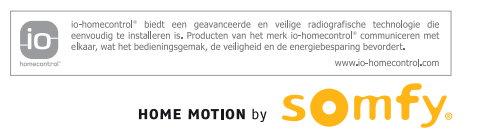

HOME MOTION by SOM TY. - TaHoma Pad io - Aanvullende handleiding

# inhoudsopgave

#### Inleiding

#### **Beveiliging**

- Beveiliging en aansprakelijkheid
- Bijzondere veiligheidsrichtlijnen

### Vereisten

# De TaHoma Pad io in detail

- Beschrijving van de TaHoma Pad io
- Beschrijving van de tafelsteun

#### Eerste ingebruikname (voorbehouden aan de installateur)

#### · Configuratie van de TaHoma Pad io

- Taal kiezen
- Beschrijving van de stappen
- Datum en tijd instellen
- De stand-byfunctie van het scherm instellen
- De schemerfunctie instellen
- Detectie van io-homecontrol<sup>®</sup>-toepassingen
  - Detectie van toepassingen bestuurd met een afstandsbediening met statusmelding
  - Detectie van toepassingen bestuurd met een afstandsbediening zonder statusmelding
  - Detectie van nieuwe toepassingen of toepassingen waarvoor geen bediening geregistreerd is
  - Toepassingen benoemen, identificeren of wissen
  - De detectie van toepassingen voltooien

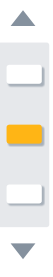

# - De automatische modus van de weken in- en uitschakelen - Een week programmeren of wijzigen

- De programmering van een week wissen
- Een week activeren en deactiveren

"MIJN SCENARIO'S"

 Detectie van sensoren - Detectie van sensoren - Sensoren benoemen

Configuratie van het huis

 Beginpagina • "MIJN HUIS"

- De detectie van sensoren voltooien

Gebruik van de TaHoma Pad io

- Een scenario starten en stoppen - Een nieuw scenario aanmaken - Een scenario wijzigen - Een scenario wissen • "MIJN WEEK"

- Configuratie van verdiepingen en buitenzones - Configuratie van kamers per verdieping

Voorstelling van scenario's, dagen en weken

- Configuratie van toepassingen per kamer en buitenzone

- "MIJN SENSOREN"
- De automatische modus van de sensoren in- en uitschakelen
- De drempelwaarde van een windsensor instellen
- Een sensor koppelen aan een scenario (uitgezonderd windsensor)
- De activering van een sensor programmeren (uitgezonderd windsensor)
- "DASHBOARD"

### Instellingen: "Configuratie"

### • "pad"

### - "instellingen"

- "systeem" (voorbehouden aan installateur)
- "toepassingen" (aanbevolen voor installateur)
- "io-homecontrol®-toepassingen"
  "io-homecontrol®-sensoren"
- "huis"

# De TaHoma Pad Software bijwerken

- Vereisten
- De TaHoma Pad Software in gebruik nemen
- Gebruik van de TaHoma Pad Software

# Technische gegevens

- TaHoma Pad io Functionaliteit Netadapter
- Compatibiliteit van de TaHoma Pad io

Cebruik de zoekfunctie van Acrobat om te zoeken op een trefwoord.

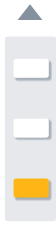

# HOME MOTION by SOMTY. - TaHoma Pad io - Aanvullende handleiding

# inhoudsopgave

# Inleiding

Beveiliging Vereisten De TaHoma Pad io in detail Eerste ingebruikname (voorbehouden aan de isotellatour)

Gebruik van de TaHoma Pad io Instellingen: "Configuratie" De TaHoma Pad Software bijwerken Technische gegevens

# Inleiding

#### Wat is io-homecontrol®?

io-homecontrol® is een draadloos communicatieprotocol dat door grote fabrikanten in de sector van de huisautomatisering wordt toegepast.

#### Draadloos

Producten die compatibel zijn met het io-homecontrol<sup>®</sup>-protocol laten zich eenvoudig installeren zonder besturingsbus- of kabels. Dankzij het modulaire concept en de flexibiliteit van deze technologie kan een installatie constant mee evolueren.

#### Uitwisseling van informatie tussen de toepassingen

io-homecontrol®-toepassingen maken gebruik van een bidirectionele technologie. Bedieningen, motoren en sensoren kunnen met elkaar communiceren en informatie uitwisselen. Statusmelding is een van de mogelijkheden die dit protocol biedt.

#### Betrouwbare transmissie

De draadloze transmissie van commando's gebeurt via 3 verschillende radiofrequenties. Dit sluit transmissiestoringen uit. Bovendien kan een commando indien nodig tot 8 keer worden herhaald.

#### Versleutelde en beveiligde communicatie

Elke transmissie wordt versleuteld met een unieke 128-bits sleutel, die voor elke installatie verschillend is. Dit unieke kenmerk sluit elke vorm van misbruik van het systeem uit.

#### Open en schaalbare technologie

De io-homecontrol®-technologie wordt door grote fabrikanten van huisautomatiseringssystemen toegepast. Ze garandeert een probleemloze interactie tussen de verschillende toepassingen van het systeem op lange termijn.

#### Voldoet aan de normen

io-homecontrol® voldoet aan de geldende Europese reglementering: de norm EN300-220

Voor meer informatie over de io-homecontrol®-technologie verwijzen wij u naar de website www.io-homecontrol.com.

#### 0 - TaHoma Pad io - Aanvullende handleiding HOME MOTION by 11

# inhoudsopgave

Inleiding

Beveiliging Vereisten

De TaHoma Pad io in detail

Eerste ingebruikname (voorbehouden aan de otallateur

Gebruik van de TaHoma Pad io

Instellingen: "Configuratie"

De TaHoma Pad Software bijwerken

Technische gegevens

# Inleiding

#### Voorstelling van de TaHoma Pad io

De TaHoma Pad io is een bediening met kleurentouchscreen waarmee alle io-homecontrol<sup>®</sup>-toepassingen in het huis op een eenvoudige en intuïtieve manier centraal kunnen worden beheerd, bediend en geprogrammeerd.

U kunt hem op de meest geschikte plek in huis plaatsen of bevestigen.

Hij heeft 4 hoofdfuncties:

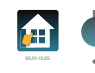

(ijn huis, om heel het huis te bedienen en te beheren: Bedien alle compatibele toepassingen afzonderlijk of per familie. Geef de status van toepassingen in real time weer: open of gesloten, in- of uitgeschakeld.

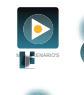

in scenario's, om scenario's aan te maken en te programmeren:

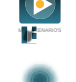

K

L.

Maak scenario's aan om meerdere toepassingen tegelijk te bedienen (bijv.: een "vertrek"-scenario dat alle rolluiken en dakvensters sluit en alle lichten dooft).

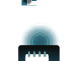

Activeer de toepassingen onmiddellijk manueel.

- in week, om uw huis aan te passen aan uw levensritme:
- Maak een dag aan door er scenario's aan te koppelen die op het gewenste tijdstip worden geactiveerd (tot 20 verschillende dagen).
- Programmeer weken met verschillende dagen (bijv.: "werkdag" van maandag t/m vrijdag en "weekend"-dag op zaterdag en zondag).

Mijn sensoren, om het leven in huis aan te passen aan de omgevingsomstandigheden:

- Koppel scenario's aan zon- en temperatuursensoren. .
- . Stel de drempelwaarden voor windsensoren in.

De TaHoma Pad io evolueert mee dankzij de TaHoma Pad Software: u kunt de meest recente versie van de software eenvoudig downloaden op de TaHoma Pad io en zo de nieuwste functies en compatibiliteit benutten.

#### • - TaHoma Pad io - Aanvullende handleiding 11 HOME MOTION by

# inhoudsopgave

# Inleiding

Beveiliging Vereisten

De TaHoma Pad io in detail

Eerste ingebruikname (voorbehouden aan de installateur)

Gebruik van de TaHoma Pad io

Instellingen: "Configuratie"

De TaHoma Pad Software bijwerken Technische gegevens

# Inleiding

.

.

#### De TaHoma Pad io bestaat uit 4 elementen:

- De TaHoma Pad, waarmee alle io-homecontrol®-toepassingen van het huis bestuurd kunnen worden.
- Dit product is te koop in de vakhandel.
- Een netadapter, waarmee de TaHoma Pad op een stopcontact aangesloten kan worden. Met deze adapter kan het product ook opgeladen worden.
- Een **tafelsteun**, die als houder dient en waarmee de TaHoma Pad elektrisch aangesloten kan worden. Wanneer de TaHoma Pad io in deze steun geplaatst is en de stekker in het stopcontact steekt, wordt hij opgeladen. •
- Een USB-kabel die het mogelijk maakt de software van de TaHoma Pad io bij te werken via een computer met . internetverbinding.

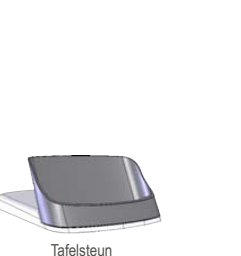

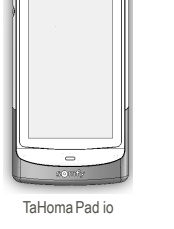

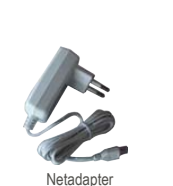

OPGELET: Voor een goede werking moet de TaHoma Pad io door een

installateur geconfigureerd worden.

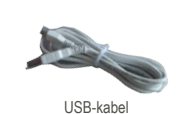

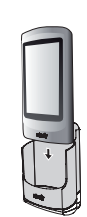

#### Aanvullend accessoire (optioneel):

De Wall dock for TaHoma Pad io is een wandhouder met voeding voor de TaHoma Pad. Deze steun maakt het mogelijk de batterij van de TaHoma Pad op te laden en de TaHoma Pad vanaf de muur te gebruiken.

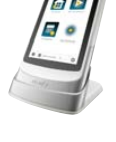

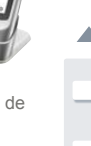

#### •)m - TaHoma Pad io - Aanvullende handleiding HOME MOTION by

# inhoudsopgave

Inleiding

Beveiliging - Beveiliging en aansprakelijkheid

Vereisten

De TaHoma Pad io in detail Eerste ingebruikname (voorbehouden aan de

Gebruik van de TaHoma Pad io Instellingen: "Configuratie" De TaHoma Pad Software bijwerken Technische gegevens

# **Beveiliging**

### Beveiliging en aansprakelijkheid

Lees de handleiding zorgvuldig vooraleer dit product te installeren en in gebruik te nemen.

Dit Somfy-product moet geïnstalleerd worden door een professionele installateur van motoriserings- en huisautomatiseringssystemen, voor wie deze handleiding bestemd is.

Daarnaast moet de installateur zich houden aan de geldende normen en wetgeving in het land waar het product geïnstalleerd wordt en zijn klanten informatie geven over de bediening en het onderhoud van het product. Elk gebruik dat buiten het door Somfy omschreven toepassingsgebied valt is verboden. Dit, alsook het niet naleven van de

hierna gegeven instructies, doet de garantie vervallen en ontheft Somfy van elke aansprakelijkheid.

Controleer of dit product compatibel is met de aanwezige apparatuur en accessoires alvorens met de installatie te beginnen.

#### Bijzondere veiligheidsrichtlijnen

▲ OPGELET: Wanneer de TaHoma Pad io gebruikt wordt om een geautomatiseerd systeem voor een garagedeur of hek te bedienen dat niet zichtbaar is voor de gebruiker, is de installatie van een veiligheidsinrichting met foto-elektrische cel op dit geautomatiseerde systeem verplicht overeenkomstig de norm EN 12453 betreffende de veiligheid van elektrisch bediende deuren en hekken. Als deze instructies niet nageleefd worden, is Somfy niet aansprakelijk voor eventuele veroorzaakte schade

↑ OPGELET: Het is verboden de TaHoma Pad io te gebruiken om een alarmsysteem te besturen.

▲ OPGELET: Houd het buiten het bereik van kinderen.

OPGELET: Gebruik uitsluitend de door Somfy geleverde netadapter en accessoires.

▲ OPGELET: Het vervangen van de batterij door een ongeschikt exemplaar kan explosiegevaar veroorzaken. Neem contact op met een installateur voor het vervangen van de batterij.

OPGELET: Scheid batterijen of accucellen van andere soorten afval en lever ze in bij een plaatselijk inzamelpunt voor recycling.

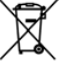

#### <u>omf</u>r - TaHoma Pad io - Aanvullende handleiding HOME MOTION by

# inhoudsopgave

- Inleiding Beveiliging Beveiliging en aansprakelijkheid Bijzondere veiligheidsrichtijnen
- Vereisten

De TaHoma Pad io in detail Eerste ingebruikname (voorbehouden aan de

Gebruik van de TaHoma Pad io Instellingen: "Configuratie'

De TaHoma Pad Software bijwerken

Technische gegevens

# **Beveiliging**

### Bijzondere veiligheidsrichtlijnen

- Om schade aan het product te voorkomen:
- Vermijd schokken!
- · Laat het niet vallen!
- · Dompel het niet onder in een vloeistof.
- Gebruik geen schurende producten of oplosmiddelen om het product schoon te maken. Het productoppervlak kan schoongemaakt worden met een zachte, droge doek.

# Vereisten

- . De installatie moet elektrische toepassingen omvatten die voorzien zijn van de io-homecontrol®-technologie (rolluik, garagedeur, dakvenster, zonwering, verlichting, enz.).
- · Het wordt aanbevolen dat de installatie over een internetverbinding beschikt voor het uitvoeren van updates.

# номе мотіол ву SOMTY, - TaHoma Pad io - Aanvullende handleiding

# inhoudsopgave

Inleiding Beveiliging Vereisten De Tachema Pad io in detail

Beschrijving van de TaHoma Pad io
 Beschrijving van de tafelsteun

Eerste ingebruikname (voorbehouden aan de installateur)

Gebruik van de TaHoma Pad io

Instellingen: "Configuratie"

De TaHoma Pad Software bijwerken Technische gegevens Beschrijving van de TaHoma Pad io

De TaHoma Pad io in detail

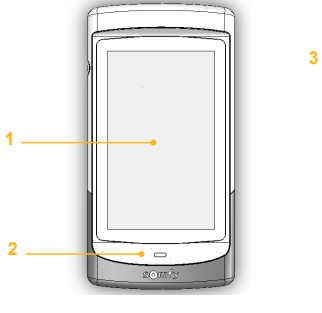

Voorkant

Linkerkant

 Aanraakscherm: raak dit scherm aan om door de verschillende menu's te bladeren.

#### 2. Wektoets:

 Kort indrukken: zo haalt u het scherm uit de stand-bystand en keert u terug naar de laatst weergegeven pagina wanneer de TaHoma Pad io al ingeschakeld is;

De stand-byfunctie is instelbaar (de periode van inactiviteit kan verschillend ingesteld worden afhankelijk van het feit of de TaHoma Pad io aangesloten is of niet).

 Lang indrukken (> 0,5 sec.): zo keert u terug naar de beginpagina (welkommenu).

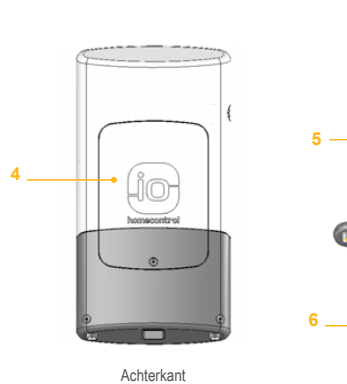

Onderaanzicht

[In bepaalde menu's is deze functie niet actief].

#### 3. Aan/uit/stand-bytoets:

Lang indrukken (3 sec.): zo schakelt u de TaHoma Pad in of uit.
 Kort indrukken (< 3 sec.): zo zet u de TaHoma Pad in stand-by.
[In bepaalde menu's is deze functie niet actief]

- 4. Deksel dat toegang geeft tot de batterij.
- Micro-USB-aansluiting om de netadapter of de USB-kabel op de TaHoma Pad aan te sluiten.
- 6. Contactpunten: zorgen voor het elektrisch contact met de tafelsteun (of de wandhouder) om de TaHoma Pad op te laden.

#### י**ז וווס** 👃 - TaHoma Pad io - Aanvullende handleiding HOME MOTION by

# inhoudsopgave

Inleiding Beveiliging Vereisten De TaHoma Pad io in detail - Beschrijving van de TaHoma Pad io - Beschrijving van de tafelsteun

Eerste ingebruikname (voorbehouden aan de

Gebruik van de TaHoma Pad io Instellingen: "Configuratie" De TaHoma Pad Software bijwerken Technische gegevens

# De TaHoma Pad io in detail

### Beschrijving van de tafelsteun

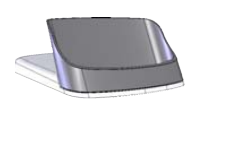

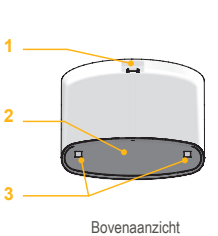

1. Micro-USB-aansluiting om de netadapter of de USB-kabel op de TaHoma Pad aan te sluiten.

- 2. Steun voor de TaHoma Pad io: om de TaHoma Pad io in de leesstand te plaatsen. 3. Contactpunten: zorgen voor het elektrisch
- contact met de contactpunten onderaan op de TaHoma Pad io om hem op te laden.

1) Sluit de tafelhouder op het stopcontact aan met de bijgeleverde netadapter.

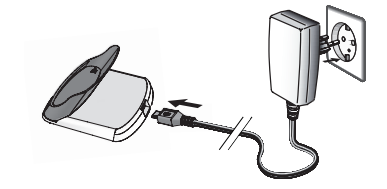

2) Plaats de TaHoma Pad io in de tafelhouder: in deze stand kunt u hem tegelijkertijd gebruiken en opladen.

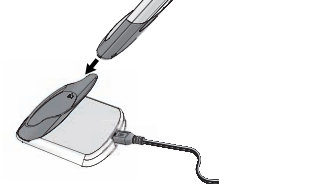

# HOME MOTION by SOM TY. - TaHoma Pad io - Aanvullende handleiding

# inhoudsopgave

Inleiding Beveiliging Vereisten De TaHoma Pad io in detail Eerste ingebruikname (voorbehouden aan de installateur) • Configuratie van de TaHoma Pad io • Detectie van io-homecontrol®-toepassingen • Detectie van sensoren • Detectie van sensoren • Configuratie van het huis Gebruik van de TaHoma Pad io Instellingen: "Configuratie" De TaHoma Pad Software bijwerken Technische gegevens

# Eerste ingebruikname (voorbehouden aan de installateur)

### Configuratie van de TaHoma Pad io

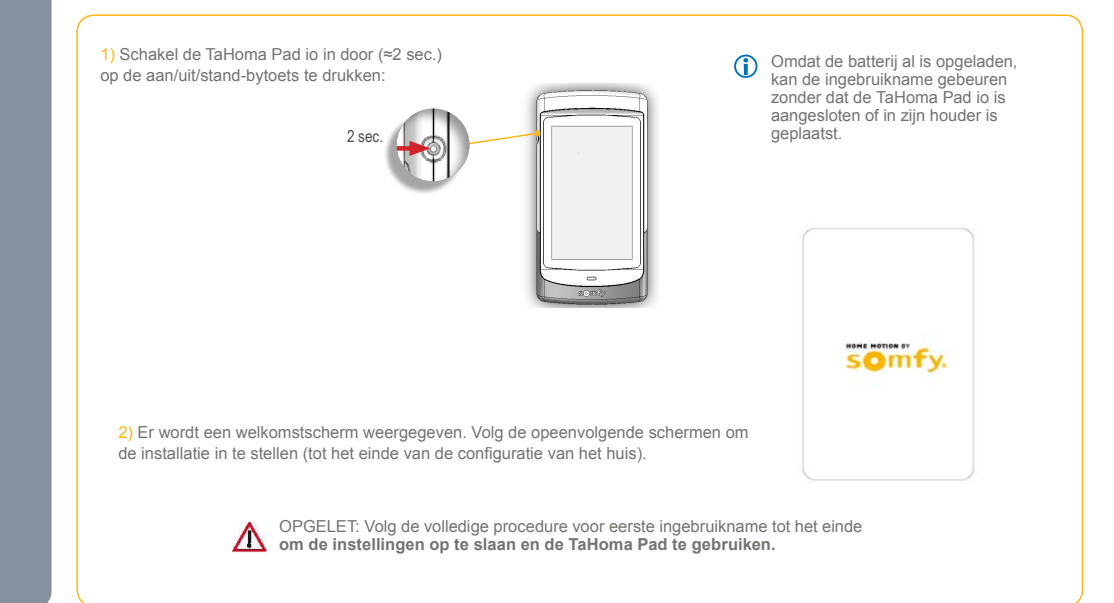

#### ាក់ 💪 - TaHoma Pad io - Aanvullende handleiding HOME MOTION by

# inhoudsopgave

Eerste ingebruikname (voorbehouden aan de installateur)

Inleiding Beveiliging Vereisten De TaHoma Pad io in detail Eerste ingebruikname (voorbehouden aan de installateur)

- installateur)

  Configuratie van de TaHoma Pad io
  Taal kiezen
  Beschrijving van de stappen
  Datum en tijd instellen
  De stand-byfunctie van het scherm instellen
  De schemerfunctie instellen
  Detectie van io-homecontrol®-toepassingen
  Detectie van sensoren
  Configuratie van het huis

Gebruik van de TaHoma Pad io

Instellingen: "Configuratie"

De TaHoma Pad Software bijwerken

Technische gegevens

# Configuratie van de TaHoma Pad io

Taal kiezen

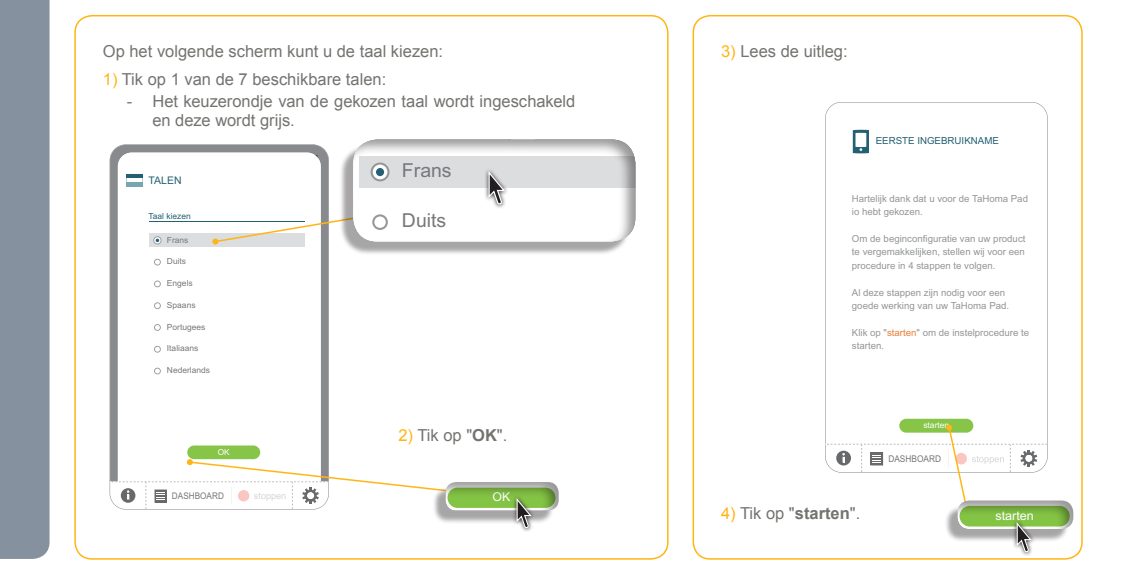

#### <u>omf</u>r 👃 - TaHoma Pad io - Aanvullende handleiding HOME MOTION by

# inhoudsopgave

Instellingen: "Configuratie"

Technische gegevens

# Inleiding Beveiliging Vereisten De TaHoma Pad io in detail Eerste ingebruikname (voorbehouden aan de installateur) Configuratie van de TaHoma Pad io Beschrijving van de stappen

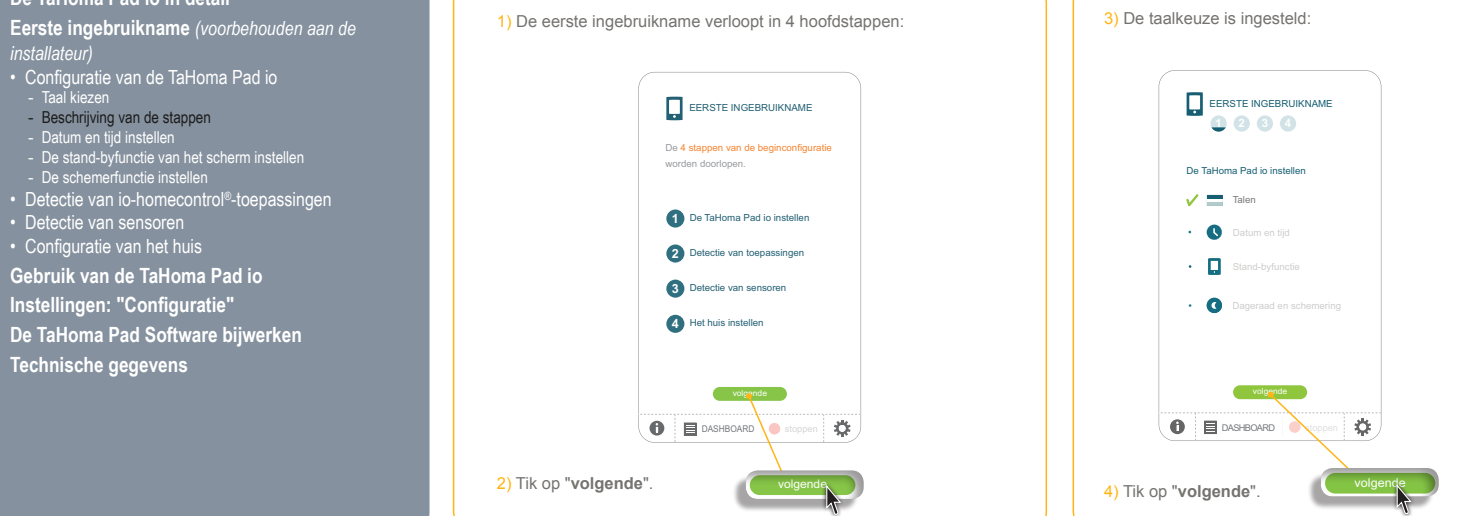

Eerste ingebruikname (voorbehouden aan de installateur)

#### •)mf 🖕 - TaHoma Pad io - Aanvullende handleiding HOME MOTION by

# inhoudsopgave

Eerste ingebruikname (voorbehouden aan de installateur)

Inleiding Beveiliging Vereisten

De TaHoma Pad io in detail

Eerste ingebruikname (voorbehouden aan de

installateur)

Configuratie van de TaHoma Pad io
Taal kiezen
Beschrijving van de stappen
Datum en tijd instellen
De stand-byfunctie van het scherm instellen
De schemerfunctie instellen
Detectie van io-homecontrol®-toepassingen
Detectie van sensoren
Configuratie van het huis

Gebruik van de TaHoma Pad io

Instellingen: "Configuratie"

De TaHoma Pad Software bijwerken

Technische gegevens

# Configuratie van de TaHoma Pad io

Datum en tijd instellen

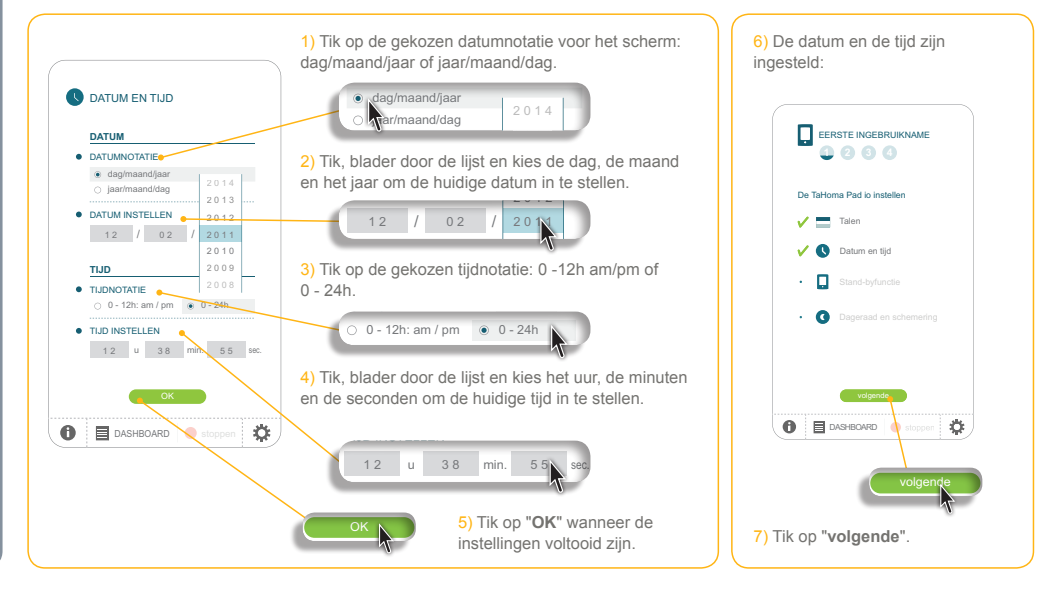

# номе мотіоль у SQIMITY, - TaHoma Pad io - Aanvullende handleiding

# inhoudsopgave

Inleiding Beveiliging Vereisten De TaHoma Pad io in detail Eerste ingebruikname (voorbehouden aan de installateur) • Configuratie van de TaHoma Pad io • Taal kiezen • Beschrijving van de stappen • Datum en tijd instellen • De stand-byfunctie van het scherm instellen • De schemerfunctie instellen • Detectie van io-homecontrol®-toepassingen • Detectie van sensoren • Configuratie van het huis Gebruik van de TaHoma Pad io Instellingen: "Configuratie"

De TaHoma Pad Software bijwerken

Technische gegevens

# Eerste ingebruikname (voorbehouden aan de installateur)

### Configuratie van de TaHoma Pad io

De stand-byfunctie van het scherm instellen

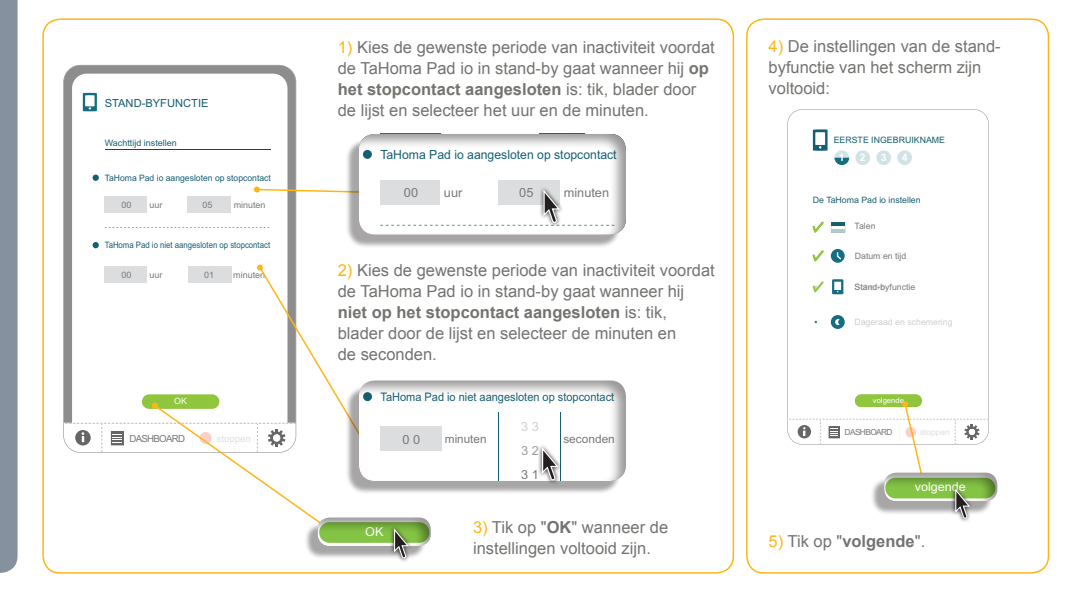

#### •) - TaHoma Pad io - Aanvullende handleiding HOME MOTION by

# inhoudsopgave

Inleiding Beveiliging Vereisten

De TaHoma Pad io in detail

- Eerste ingebruikname (voorbehouden aan de

- Installateur)
  Configuratie van de TaHoma Pad io
  Taal kiezen
  Beschnjving van de stappen
  Datum en tijd instellen
  De stand-byfunctie van het scherm instellen
  De schemerfunctie instellen
- Detectie van io-homecontrol®-toepassingen
   Detectie van sensoren
   Configuratie van het huis
- Gebruik van de TaHoma Pad io
- Instellingen: "Configuratie"
- De TaHoma Pad Software bijwerken

Technische gegevens

# Eerste ingebruikname (voorbehouden aan de installateur)

### Configuratie van de TaHoma Pad io

#### De schemerfunctie instellen

- Deze functie kan op 3 verschillende manieren worden ingesteld:
- door het invoeren van de tijden van zonsondergang bij de zonnewendes, door het invoeren van de tijden van zonsondergang bij de zonnewendes,
- .
- of door het kiezen van een vooraf opgeslagen plaats.

#### Optie 1: Invoeren van de tijden van zonsondergang bij de zonnewendes

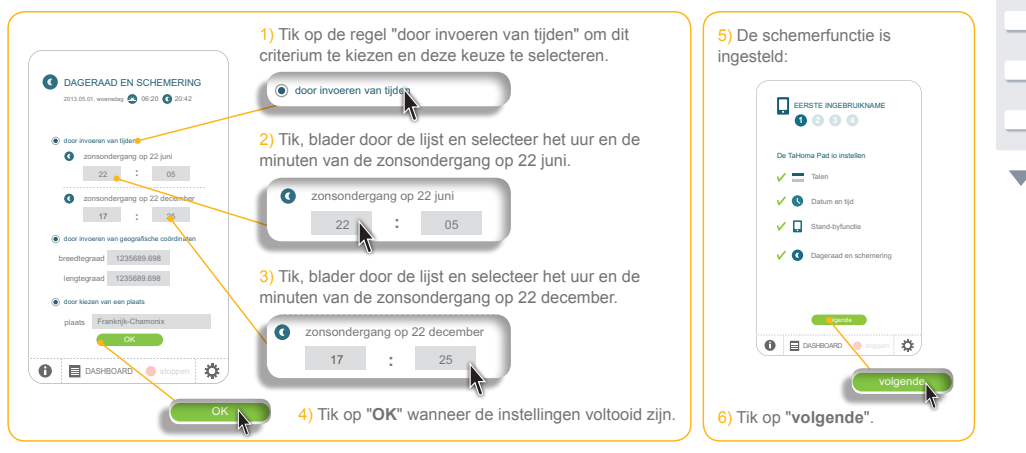

# номе мотіоль у SQIMITY, - TaHoma Pad io - Aanvullende handleiding

# inhoudsopgave

Inleiding Beveiliging Vereisten De TaHoma Pad io in detail Eerste ingebruikname (voorbehouden aan de installateur) • Configuratie van de TaHoma Pad io • Taal kiezen • Datum en tijd instellen • De stand-byfunctie van het scherm instellen • De schemerfunctie instellen • De stend-byfunctie van het scherm instellen • De stend-byfunctie van het scherm instellen • De stenderfunctie instellen • Detectie van io-homecontrol®-toepassingen • Detectie van sensoren • Configuratie van het huis Gebruik van de TaHoma Pad io Instellingen: "Configuratie" De TaHoma Pad Software bijwerken

Technische gegevens

# Eerste ingebruikname (voorbehouden aan de installateur)

### Configuratie van de TaHoma Pad io

### De schemerfunctie instellen

Optie 2: Invoeren van de geografische coördinaten van het huis

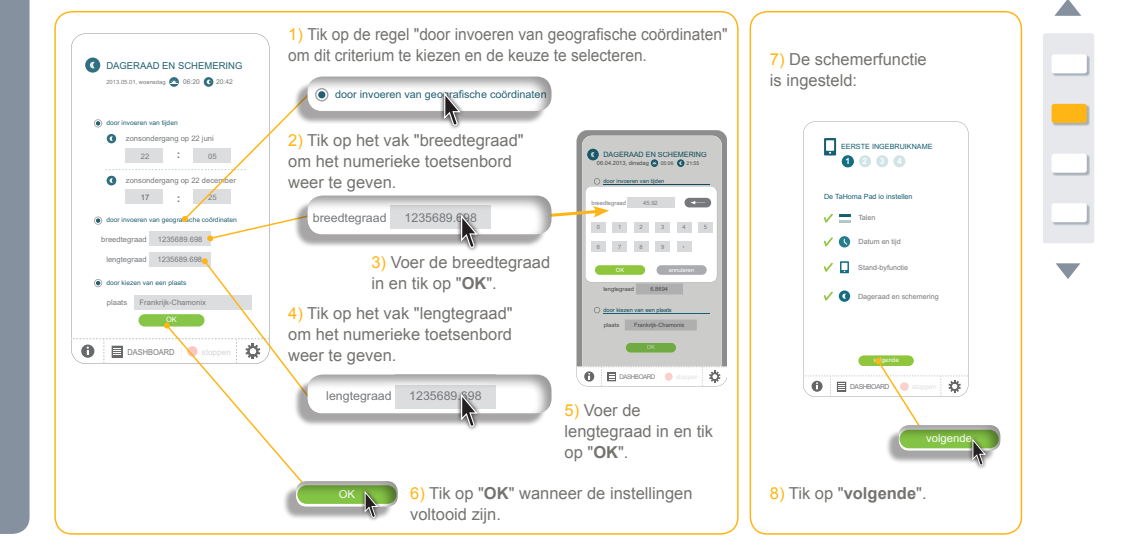

# номе мотіоль у SQIMITY, - TaHoma Pad io - Aanvullende handleiding

# inhoudsopgave

Inleiding Beveiliging Vereisten De TaHoma Pad io in detail Eerste ingebruikname (voorbehouden aan de installateur) • Configuratie van de TaHoma Pad io • Taal kiezen • Beschrijving van de stappen • Datum en tijd instellen • De stand-byfunctie van het scherm instellen • De schemerfunctie instellen • Detectie van io-homecontrol®-toepassingen • Detectie van sensoren • Detectie van het huis Gebruik van de TaHoma Pad io Instellingen: "Configuratie"

De TaHoma Pad Software bijwerken

Technische gegevens

# Eerste ingebruikname (voorbehouden aan de installateur)

### Configuratie van de TaHoma Pad io

### De schemerfunctie instellen

Optie 3: Kiezen van een vooraf opgeslagen plaats

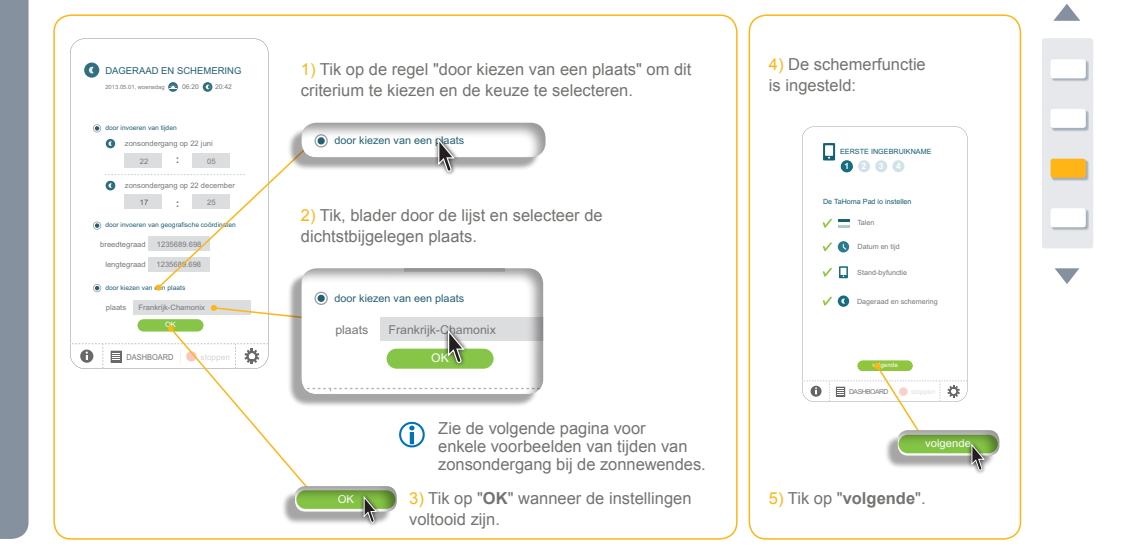

#### omf) 💪 - TaHoma Pad io - Aanvullende handleiding HOME MOTION by

# inhoudsopgave

Inleiding Beveiliging Vereisten De TaHoma Pad io in detail Eerste ingebruikname (voorbehouden aan de installateur) • Configuratie van de TaHoma Pad io • Taal kiezen • Beschrijving van de stappen • Datum en tijd instellen • De stand-byfunctie van het scherm instellen • De stend-byfunctie instellen • De tectie van io-homecontrol®-toepassingen • Detectie van sensoren • Configuratie van het huis Gebruik van de TaHoma Pad io

- Gebruik van de TaHoma Pad io
- Instellingen: "Configuratie"
- De TaHoma Pad Software bijwerken
- Technische gegevens

# Eerste ingebruikname (voorbehouden aan de installateur)

# Configuratie van de TaHoma Pad io

De schemerfunctie instellen

Optie 3: Kiezen van een vooraf opgeslagen plaats

| Land                | Plaats     | Winter | Zomer  |  | Land        | Plaats    | Winter | Zomer |
|---------------------|------------|--------|--------|--|-------------|-----------|--------|-------|
| Duitsland           | München    | 16u59  | 21u59  |  | Frankrijk   | Parijs    | 17u33  | 22u40 |
|                     | Hamburg    | 16u45  | 22u26  |  |             | Marseille | 17u38  | 21u58 |
|                     | Frankfurt  | 17u04  | 22u23  |  |             | Lyon      | 17u33  | 22u12 |
|                     | Stuttgart  | 17u06  | 22u12  |  |             | Brest     | 18u02  | 23u04 |
|                     | Berlijn    | 16u36  | 22u23  |  |             | Bordeaux  | 17u58  | 22u29 |
| Verenigd Koninkrijk | Londen     | 16u34  | 22u09  |  | Noorwegen   | Oslo      | 16u10  | 00u29 |
| Oostenriik          | Wenen      | 16u39  | 21u40  |  | Nederland   | Amsterdam | 17u10  | 22u56 |
| België              | Brussel    | 17µ18  | 221146 |  | Polen       | Warschau  | 16u06  | 21u50 |
| Denemarken          | Kopenhagen | 16025  | 22050  |  | Portugal    | Lissabon  | 17u48  | 21u36 |
| Denemarken          | Kopennagen | 10.00  | 22039  |  | Tsjechië    | Praag     | 16u41  | 22u00 |
| Spanje              | Iviadrid   | 18022  | 22021  |  | Roemenië    | Boekarest | 17u12  | 21u40 |
| Finland             | Helsinki   | 16u11  | 00u42  |  | Rusland     | Moskou    | 16u45  | 23u19 |
| Griekenland         | Athene     | 17u39  | 21u23  |  | Servië      | Belgrado  | 16u33  | 21u04 |
| Hongarije           | Boedapest  | 16u31  | 21u25  |  | Zweden      | Stockholm | 15u44  | 23u41 |
| Italië              | Rome       | 17u13  | 21u22  |  | Zwitserland | Bern      | 17u19  | 22u08 |

#### •) - TaHoma Pad io - Aanvullende handleiding HOME MOTION by

# inhoudsopgave

Inleiding Beveiliging Vereisten

De TaHoma Pad io in detail

Eerste ingebruikname (voorbehouden aan de

Configuratie van de TaHoma Pad io
 Detectie van io-homecontrol®-toepassinger
 Detectie van toepassingen bestuurd met een

- Detectie van toepassingen bestuurd met een afstandsbediening met statusmelding Detectie van toepassingen bestuurd met een afstandsbediening zonder statusmelding
   Detectie van nieuwe toepassingen of toepassingen waarvoor geen bediening geregistreerd is
   Toepassingen benoemen, identificeren of wissen De detectie van toepassingen voltooien
   Detectie van sensoren
   Configuratie van het huis

Gebruik van de TaHoma Pad io

Instellingen: "Configuratie"

De TaHoma Pad Software bijwerken Technische gegevens

# Eerste ingebruikname (voorbehouden aan de installateur)

### Detectie van io-homecontrol°-toepassingen

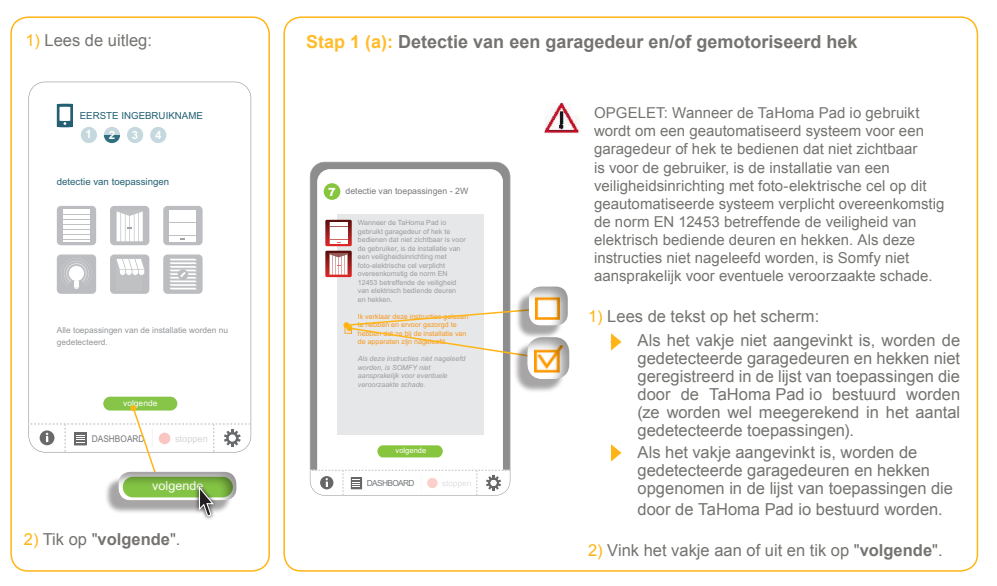

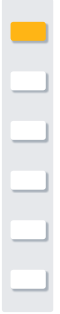

#### •)m - TaHoma Pad io - Aanvullende handleiding HOME MOTION by

# inhoudsopgave

Inleiding Beveiliging Vereisten De TaHoma Pad io in detail Eerste ingebruikname (voorbehouden aan de

- Configuratie van de TaHoma Pad io
   Detectie van io-homecontrol®-toepassingen
   Detectie van toepassingen bestuurd met een
- Detectie van toepassingen beskuurd met een afstandsbediening met statusmelding Detectie van toepassingen bestuurd met een afstandsbediening zonder statusmelding
   Detectie van nieuwe toepassingen of toepassingen waarvoor geen bediening geregistreerd is Toepassingen benoemen, identificeren of wissen De detectie van toepassingen voltooien
   Detectie van sensoren
   Configuratie van het huis
   Cohmit wan het huis

- Gebruik van de TaHoma Pad io
- Instellingen: "Configuratie"
- De TaHoma Pad Software bijwerken
- Technische gegevens

# Eerste ingebruikname (voorbehouden aan de installateur)

### Detectie van io-homecontrol°-toepassingen

Detectie van toepassingen bestuurd met een afstandsbediening met statusmelding

Stap 1 (b): De 2W-afstandsbediening selecteren

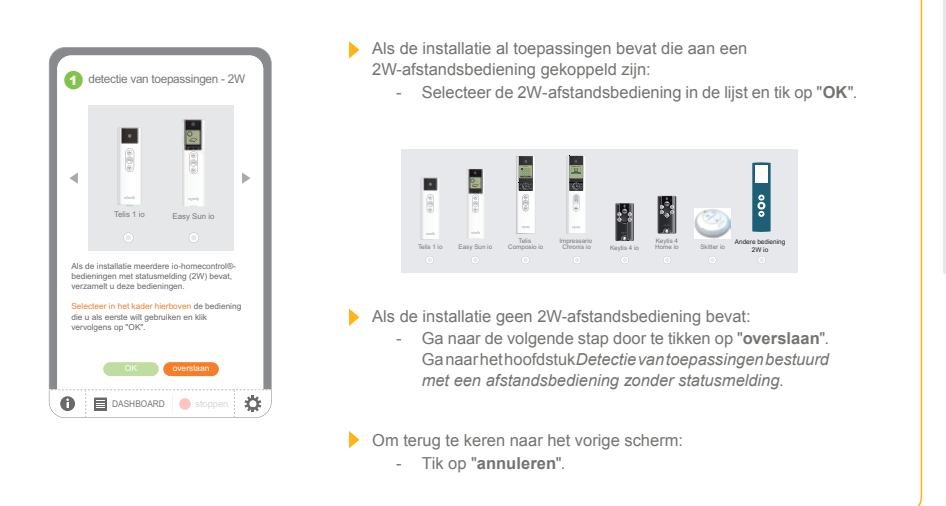

# номе мотіоль у SQIMITY, - TaHoma Pad io - Aanvullende handleiding

# inhoudsopgave

Inleiding Beveiliging Vereisten De TaHoma Pad io in detail Eerste ingebruikname (voorbehouden aan de installateur) • Configuratie van de TaHoma Pad io • Detectie van io-homecontrol®-toepassingen • Detectie van io-homecontrol®-toepassingen • Detectie van toepassingen bestuurd met een afstandsbediening zonder statusmelding • Detectie van toepassingen bestuurd met een afstandsbediening zonder statusmelding • Detectie van toepassingen bestuurd met een afstandsbediening zonder statusmelding • Detectie van toepassingen of toepassingen mwarvoor geen bediening geregistreerd is • Toepassingen benoemen, identificeren of wissen • De detectie van toepassingen voltooien • De teeteite van sensoren • Configuratie van het huis Gebruik van de TaHoma Pad io

Instellingen: "Configuratie"

De TaHoma Pad Software bijwerken

Technische gegevens

# Eerste ingebruikname (voorbehouden aan de installateur)

### Detectie van io-homecontrol°-toepassingen

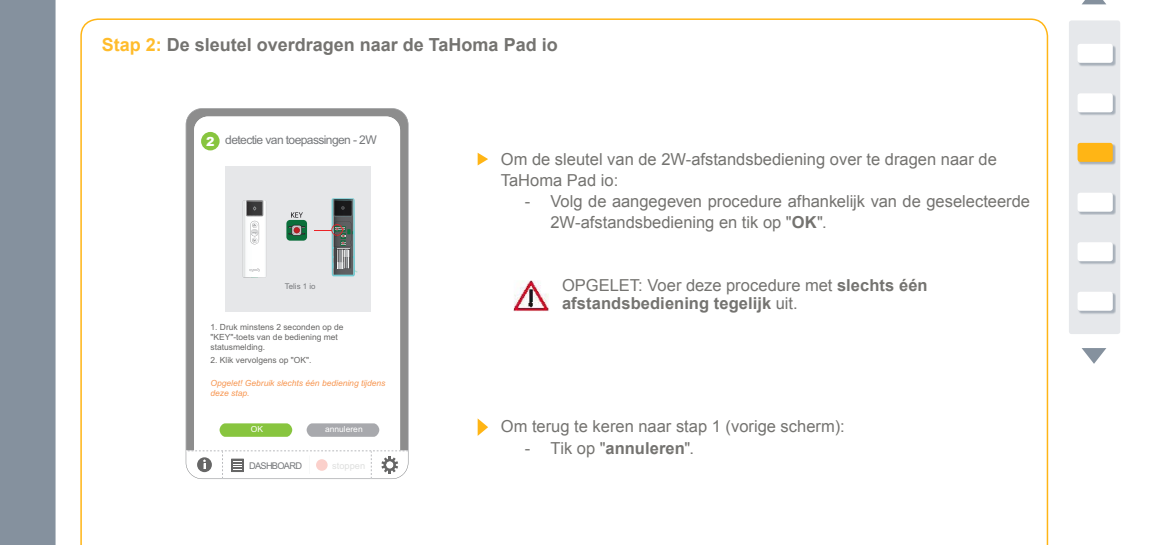

#### •)m - TaHoma Pad io - Aanvullende handleiding HOME MOTION by

# inhoudsopgave

Inleiding Beveiliging Vereisten

De TaHoma Pad io in detail

Eerste ingebruikname (voorbehouden aan de

Configuratie van de TaHoma Pad io
 Detectie van io-homecontrol®-toepassingen
 Detectie van toepassingen bestuurd met een

Detectie van toepassingen bestuurd met een afstandsbediening met statusmelding Detectie van toepassingen bestuurd met een afstandsbediening zonder statusmelding
 Detectie van nieuwe toepassingen of toepassingen waarvoor geen bediening geregistreerd is Toepassingen benoemen, identificeren of wissen De detectie van toepassingen voltooien
 Detectie van sensoren
 Configuratie van het huis
 Cohmit uwen de Taluerse Dede is.

Gebruik van de TaHoma Pad io

Instellingen: "Configuratie"

De TaHoma Pad Software bijwerken

Technische gegevens

# **Eerste ingebruikname** (voorbehouden aan de installateur)

### Detectie van io-homecontrol°-toepassingen

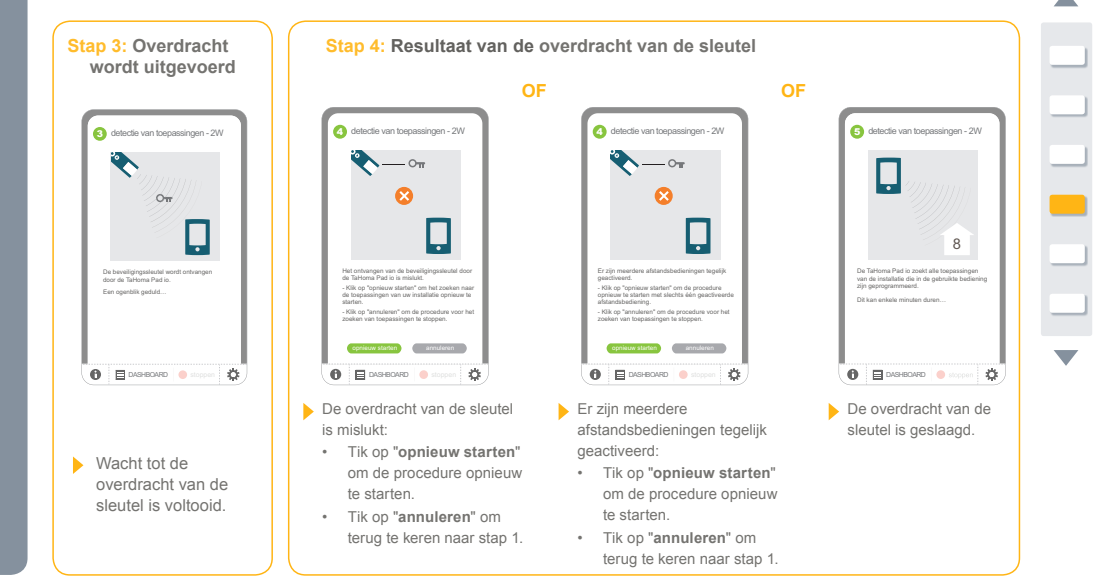

#### • 111 - TaHoma Pad io - Aanvullende handleiding HOME MOTION by

# inhoudsopgave

Inleiding Beveiliging Vereisten

De TaHoma Pad io in detail

Eerste ingebruikname (voorbehouden aan de

- Configuratie van de TaHoma Pad io
   Detectie van io-homecontrol®-toepassingen
   Detectie van toepassingen bestuurd met een
- Detectie van toepassingen bestuurd met een afstandsbediening met statusmelding Detectie van toepassingen bestuurd met een afstandsbediening zonder statusmelding
   Detectie van nieuwe toepassingen of toepassingen waarvoor geen bediening geregistreerd is Toepassingen benoemen, identificeren of wissen De detectie van toepassingen voltooien
   Detectie van sensoren
   Configuratie van het huis
   Cohmit uwen de Taluerse Dede is.

Gebruik van de TaHoma Pad io

- Instellingen: "Configuratie"
- De TaHoma Pad Software bijwerken
- Technische gegevens

# **Eerste ingebruikname** (voorbehouden aan de installateur)

### Detectie van io-homecontrol°-toepassingen

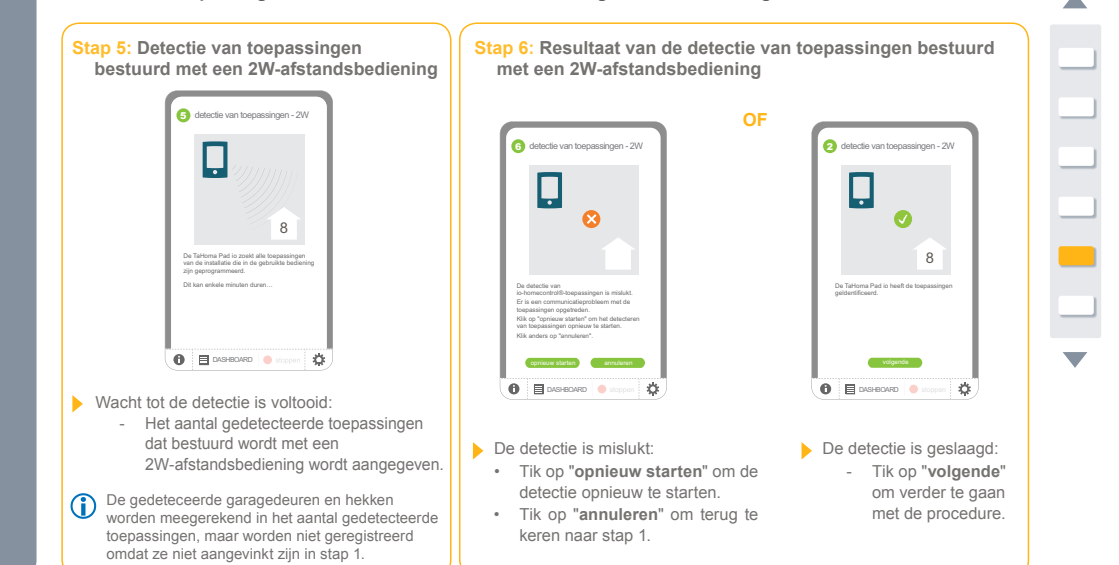

#### •)m - TaHoma Pad io - Aanvullende handleiding HOME MOTION by

### inhoudsopgave

Inleiding Beveiliging Vereisten

De TaHoma Pad io in detail

Eerste ingebruikname (voorbehouden aan de

- Configuratie van de TaHoma Pad io
   Detectie van io-homecontrol®-toepassingen
   Detectie van toepassingen bestuurd met een

- Detectie van toepassingen bestuurd met een afstandsbediening met statusmelding Detectie van toepassingen bestuurd met een afstandsbediening zonder statusmelding
   Detectie van nieuwe toepassingen of toepassingen waarvoor geen bediening geregistreerd is
   Toepassingen benoemen, identificeren of wissen De detectie van toepassingen voltooien
   Detectie van sensoren
   Configuratie van het huis

Gebruik van de TaHoma Pad io

- Instellingen: "Configuratie"
- De TaHoma Pad Software bijwerken
- Technische gegevens

# Eerste ingebruikname (voorbehouden aan de installateur)

### Detectie van io-homecontrol°-toepassingen

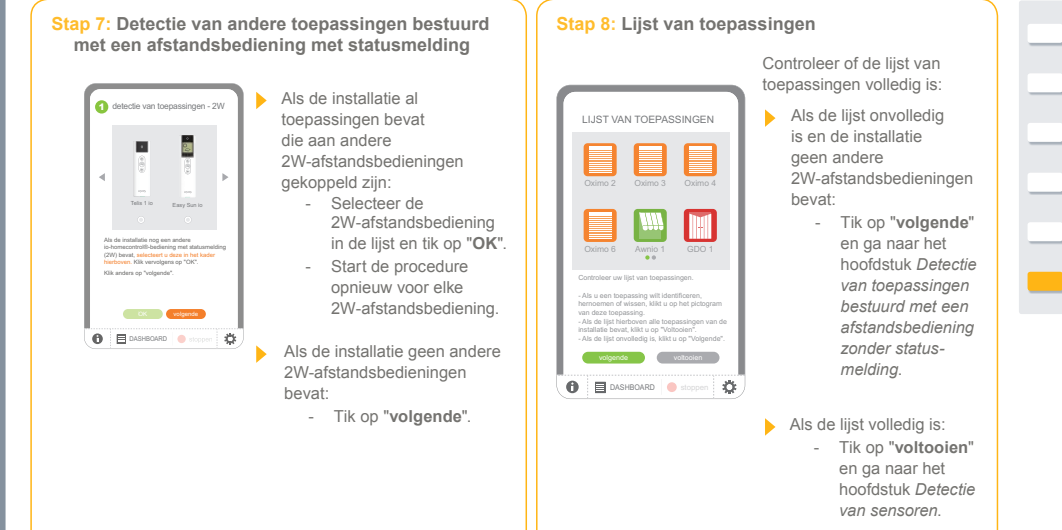

#### י**ז וווס** - TaHoma Pad io - Aanvullende handleiding HOME MOTION by

# inhoudsopgave

- Inleiding Beveiliging Vereisten De TaHoma Pad io in detail Eerste ingebruikname (voorbehouden aan de installateur) Configuratie van de TaHoma Pad io Detectie van io-homecontrol®-toepassingen Detectie van io-homecontrol®-toepassingen Detectie van toepassingen bestuurd met een afstandsbediening met statusmelding
- Detectie van toepassingen bestuurd met een afstandsbediening met statusmelding
  Detectie van toepassingen bestuurd met een afstandsbediening zonder statusmelding
  Detectie van nieuwe toepassingen of toepassingen waarvoor geen bediening geregistreerd is
  Toepassingen benoemen, identificeren of wissen
  De detectie van sensoren
  Onfiguratie van het huis
- Gebruik van de TaHoma Pad io
- Instellingen: "Configuratie"
- De TaHoma Pad Software bijwerken
- Technische gegevens

# Eerste ingebruikname (voorbehouden aan de installateur)

### Detectie van io-homecontrol°-toepassingen

Detectie van toepassingen bestuurd met een afstandsbediening zonder statusmelding

Stap 1: De 1W-afstandsbediening selecteren

| detectie van toepassingen - 1W                                                                                                    | <ul> <li>Als toepassingen die alleen met een<br/>1W-afstandsbediening bestuurd worden in de li<br/>ontbreken:         <ul> <li>Tik op "ja".</li> </ul> </li> </ul>                                                                                                    |
|----------------------------------------------------------------------------------------------------|----------------------------------------------------------------------------------------------------|
| Smoore is Smoore Origin is<br>Beval de instatiatie niet-gedelacteerde<br>oogesaanigen die worden bestuuerd met<br>een is-honnecontrolle-bedening zonder<br>statuumeiding (1W)? | <ul> <li>Als de lijst onvolledig is en de installatie geen<br/>1W-afstandsbedieningen bevat:         <ul> <li>Tik op "neen" en ga naar het hoofdstuk<br/>Detectie van nieuwe toepassingen of<br/>toepassingen waarvoor geen bediening<br/>geregistreerd is.</li> </ul> </li> </ul> |
| a reen                                                                                                    |                                                                                                    |

#### - TaHoma Pad io - Aanvullende handleiding HOME MOTION by

# inhoudsopgave

Inleiding Beveiliging Vereisten

De TaHoma Pad io in detail Eerste ingebruikname (voorbehouden aan de

- Configuratie van de TaHoma Pad io
   Detectie van io-homecontrol®-toepassingen
   Detectie van toepassingen bestuurd met een ofstadebediaping met statusmelding
- afstandsbediening met statusmelding Detectie van toepassingen bestuurd met een afstandsbediening zonder statusmelding Detectie van nieuwe toepassingen of toepassingen waarvoor geen bediening geregistreerd is Toepassingen benoemen, identificeren of wissen De detectie van toepassingen voltooien Detectie van sensoren Configuratie van het huis
- Gebruik van de TaHoma Pad io
- Instellingen: "Configuratie"
- De TaHoma Pad Software bijwerken
- Technische gegevens

# Eerste ingebruikname (voorbehouden aan de installateur)

### Detectie van io-homecontrol°-toepassingen

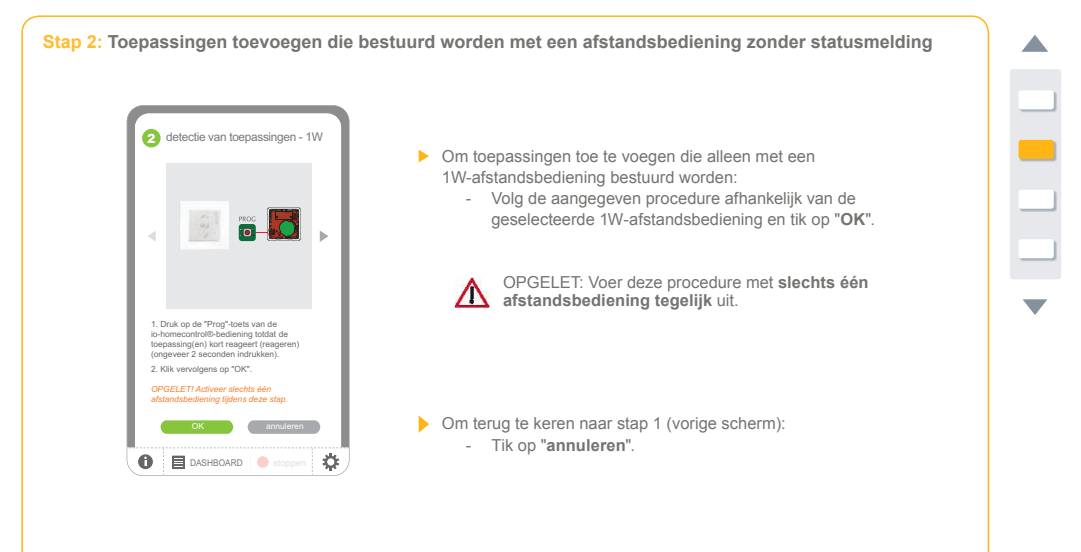

#### י<mark>ר חו (</mark> • - TaHoma Pad io - Aanvullende handleiding HOME MOTION by

# inhoudsopgave

Inleiding Beveiliging Vereisten

De TaHoma Pad io in detail

Eerste ingebruikname (voorbehouden aan de

Configuratie van de TaHoma Pad io
 Detectie van io-homecontrol®-toepassingen
 Detectie van toepassingen bestuurd met een

afstandsbediening met statusmelding - Detectie van toepassingen bestuurd met een afstandsbediening zonder statusmelding - Detectie van nieuwe toepassingen of toepassingen waarvoor geen bediening geregistreerd is - Toepassingen benoemen, identificeren of wissen - De detectie van toepassingen voltooien • Detectei van sensoren • Configuratie van het huis

Gebruik van de TaHoma Pad io

Instellingen: "Configuratie"

De TaHoma Pad Software bijwerken

Technische gegevens

# Eerste ingebruikname (voorbehouden aan de installateur)

### Detectie van io-homecontrol°-toepassingen

Detectie van toepassingen bestuurd met een afstandsbediening zonder statusmelding

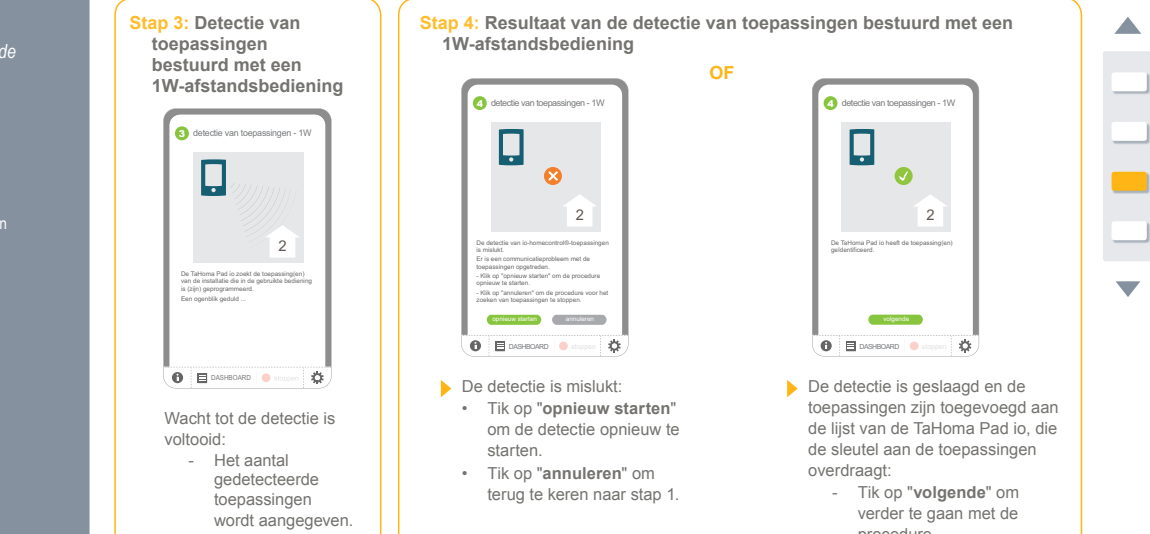

procedure.

#### •)mfr - TaHoma Pad io - Aanvullende handleiding HOME MOTION by

# inhoudsopgave

Inleiding Beveiliging Vereisten

De TaHoma Pad io in detail Eerste ingebruikname (voorbehouden aan de

Configuratie van de TaHoma Pad io
 Detectie van io-homecontrol®-toepassingen
 Detectie van toepassingen bestuurd met een

- afstandsbediening met statusmelding Detectie van toepassingen bestuurd met een afstandsbediening zonder statusmelding Detectie van nieuwe toepassingen of toepassingen waarvoor geen bediening geregistreerd is Toepassingen benoemen, identificeren of wissen De detectie van toepassingen voltooien Detectie van sensoren Configuratie van het huis

Gebruik van de TaHoma Pad io

- Instellingen: "Configuratie"
- De TaHoma Pad Software bijwerken

Technische gegevens

# Eerste ingebruikname (voorbehouden aan de installateur)

### Detectie van io-homecontrol°-toepassingen

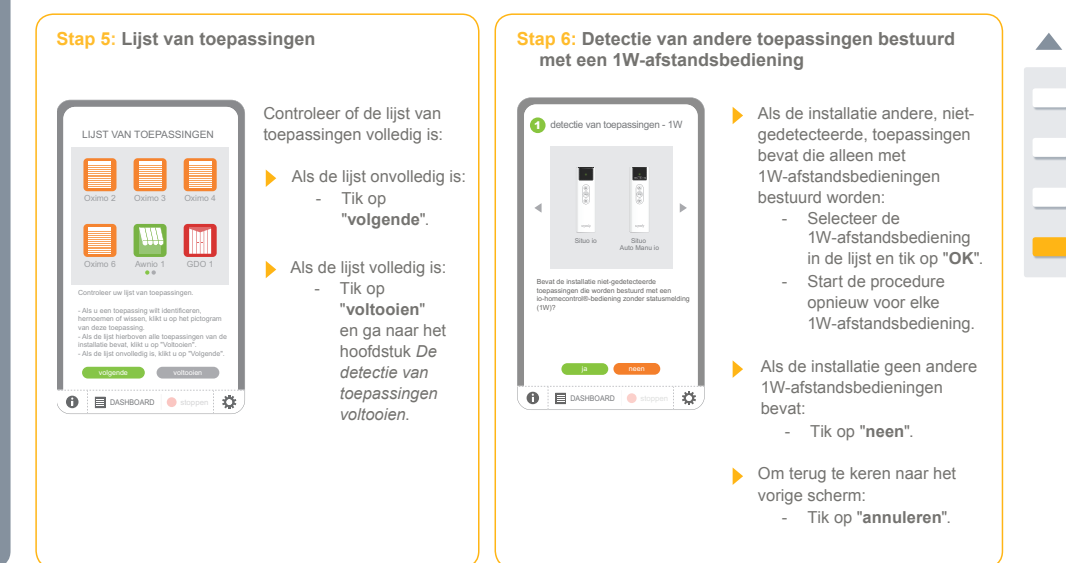

#### - TaHoma Pad io - Aanvullende handleiding HOME MOTION by

# inhoudsopgave

Inleiding Beveiliging Vereisten

De TaHoma Pad io in detail

Eerste ingebruikname (voorbehouden aan de

Configuratie van de TaHoma Pad io
 Configuratie van de TaHoma Pad io
 Detectie van io-homecontrol<sup>®</sup>-toepassingen afstandsbediening met statusmelding
 Detectie van toepassingen bestuurd met een afstandsbediening zonder statusmelding
 Detectie van nieuwe toepassingen of toepassingen webere een bediening encodistrate is

- Detectie van indewe toepassingen on obepassi waarvoor geen bediening geregistreerd is
   Toepassingen benoemen, identificeren of wiss
   De detectie van toepassingen voltooien
   Detectie van sensoren
   Configuratie van het huis

Gebruik van de TaHoma Pad io

Instellingen: "Configuratie" De TaHoma Pad Software bijwerken

Technische gegevens

# Eerste ingebruikname (voorbehouden aan de installateur)

### Detectie van io-homecontrol°-toepassingen

Detectie van nieuwe toepassingen of toepassingen waarvoor geen bediening geregistreerd is

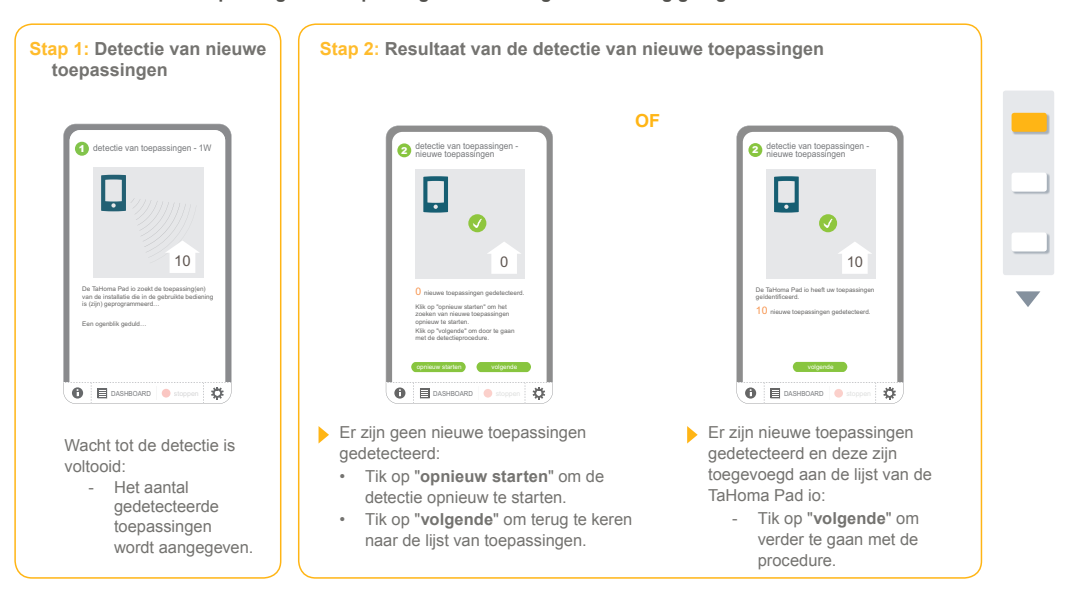

#### - TaHoma Pad io - Aanvullende handleiding HOME MOTION by

# inhoudsopgave

Inleiding Beveiliging Vereisten

De TaHoma Pad io in detail

Eerste ingebruikname (voorbehouden aan de

- Instanceur)
  Configuratie van de TaHoma Pad io
  Detectie van io-homecontrol<sup>®</sup>-toepassingen Detectie van toepassingen bestuurd met een afstandsbediening met statusmelding
  Detectie van toepassingen bestuurd met een afstandsbediening zonder statusmelding

  - Detectie van nieuwe toepassingen of toepassingen
- Detectie van hierwe toepassingen on ooppassi waarvoor geen bediening geregistreerd is
   Toepassingen benoemen, identificeren of wiss
   De detectie van toepassingen voltooien
   Detectie van sensoren
   Configuratie van het huis
- Gebruik van de TaHoma Pad io
- Instellingen: "Configuratie"
- De TaHoma Pad Software bijwerken

Technische gegevens

# Eerste ingebruikname (voorbehouden aan de installateur)

### Detectie van io-homecontrol°-toepassingen

#### Detectie van nieuwe toepassingen of toepassingen waarvoor geen bediening geregistreerd is

### Stap 3 (a): Detectie van niet-ingestelde nieuwe toepassingen

(Deze stap wordt alleen weergegeven als ten minste één nieuwe gedetecteerde toepassing niet ingesteld is).

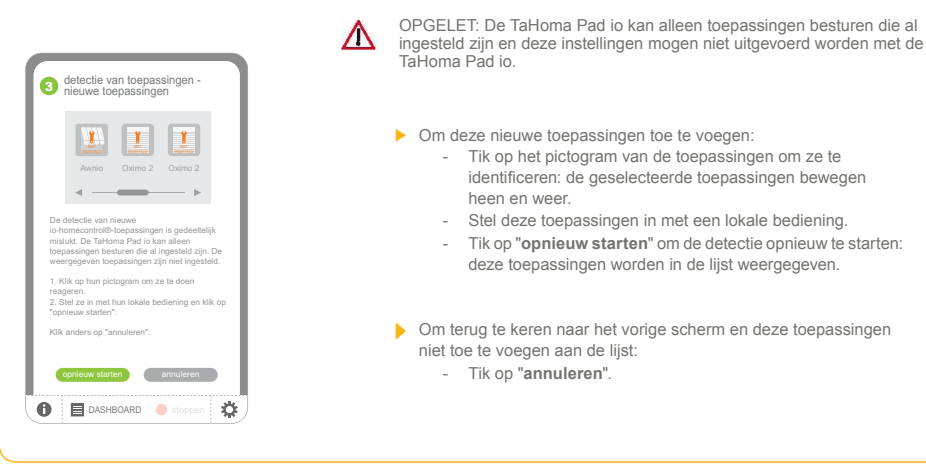

#### •)mfr - TaHoma Pad io - Aanvullende handleiding HOME MOTION by

# inhoudsopgave

Inleiding Beveiliging Vereisten

De TaHoma Pad io in detail

Eerste ingebruikname (voorbehouden aan de

- Configuratie van de TaHoma Pad io
   Configuratie van de TaHoma Pad io
   Detectie van io-homecontrol<sup>®</sup>-toepassingen afstandsbediening met statusmelding
   Detectie van toepassingen bestuurd met een afstandsbediening zonder statusmelding
   Detectie van injeuwe toepassingen of toepassingen webere een bediening encodistrate is
- Detectie van indewe toepassingen on obepassi waarvoor geen bediening geregistreerd is
   Toepassingen benoemen, identificeren of wiss
   De detectie van toepassingen voltooien
   Detectie van sensoren
   Configuratie van het huis
- Gebruik van de TaHoma Pad io
- Instellingen: "Configuratie"
- De TaHoma Pad Software bijwerken
- Technische gegevens

# Eerste ingebruikname (voorbehouden aan de installateur)

### Detectie van io-homecontrol°-toepassingen

Detectie van nieuwe toepassingen of toepassingen waarvoor geen bediening geregistreerd is

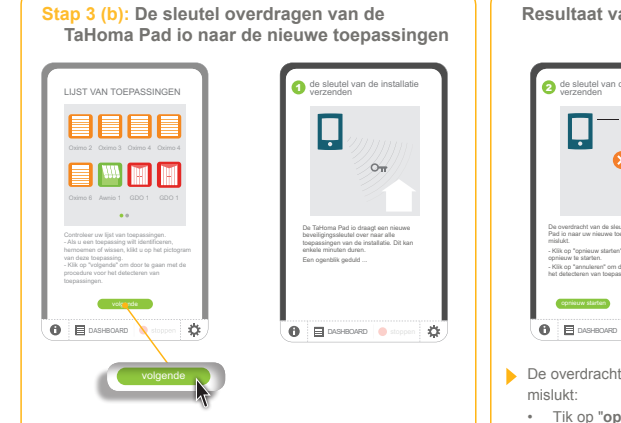

- Als de lijst van toepassingen volledig is:
- Tik op "volgende": de TaHoma Pad io draagt zijn sleutel over naar de nieuwe toepassingen.
  - Wacht tot de overdracht van de sleutel is voltooid.

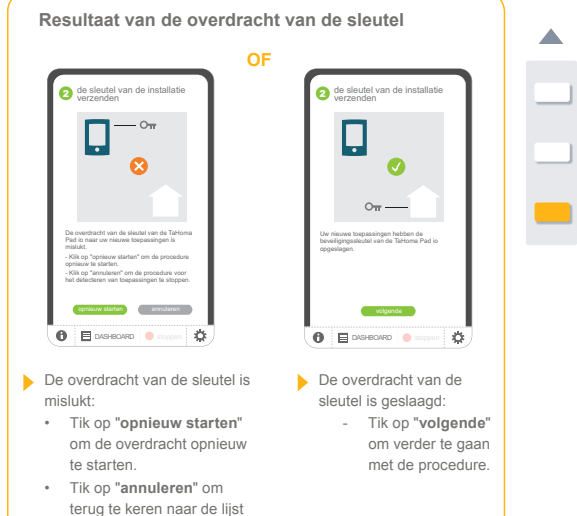

van toepassingen.

#### •)mf 🐛 - TaHoma Pad io - Aanvullende handleiding HOME MOTION by

# inhoudsopgave

Inleiding Beveiliging Vereisten

De TaHoma Pad io in detail

Eerste ingebruikname (voorbehouden aan de

installateur)

Configuratie van de TaHoma Pad io

Detectie van io-homecontrol®-toepassingen

Detectie van toepassingen bestuurd met een
afstandsbediening met statusmelding

Detectie van toepassingen bestuurd met een
afstandsbediening zonder statusmelding

Detectie van neuwe toepassingen of toepassingen
waarvoor geen bediening geregistreerd is

Toepassingen benoemen, identificeren of wissen
De detectie van toepassingen voltooien

Detectie van sensoren

Configuratie van het huis
Cohruik van de TaHoma Pad io

Gebruik van de TaHoma Pad io

Instellingen: "Configuratie"

De TaHoma Pad Software bijwerken

Technische gegevens

# **Eerste ingebruikname** (voorbehouden aan de installateur)

### Detectie van io-homecontrol°-toepassingen

### Toepassingen benoemen, identificeren of wissen

Wanneer de lijst van toepassingen wordt weergegeven, kunnen deze hernoemd, geïdentificeerd of uit de lijst gewist worden:

Tik op het pictogram van de toepassing. Er wordt een nieuw scherm weergegeven.

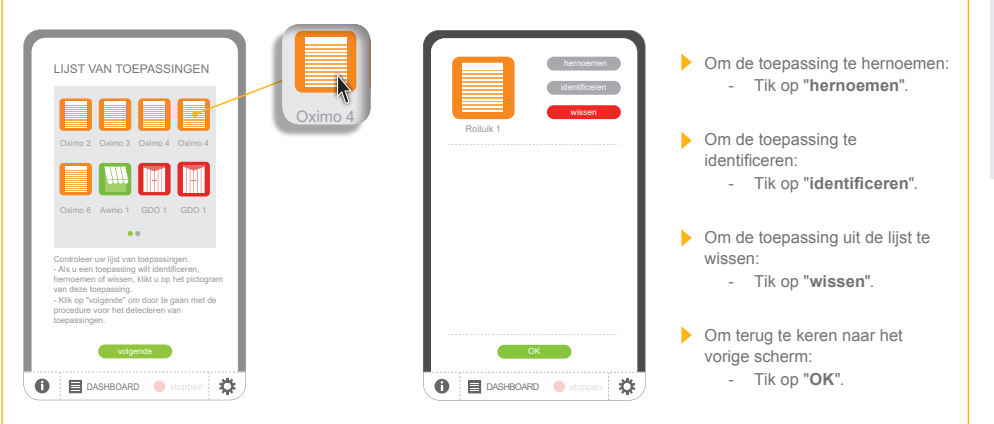

#### •)mf 🖕 - TaHoma Pad io - Aanvullende handleiding HOME MOTION by

# inhoudsopgave

Detectie van io-homecontrol°-toepassingen

Eerste ingebruikname (voorbehouden aan de installateur)

Toepassingen benoemen, identificeren of wissen

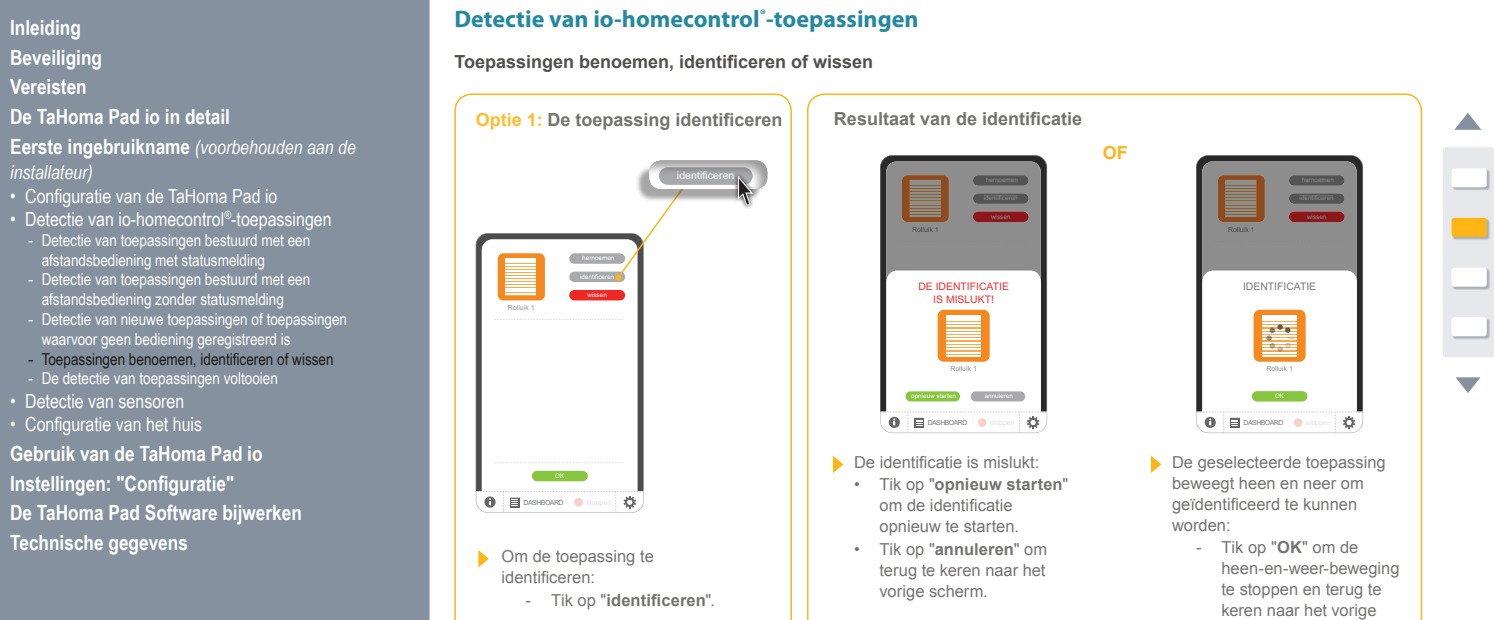

scherm.

Technische gegevens

Gebruik van de TaHoma Pad io

De TaHoma Pad Software bijwerken

Instellingen: "Configuratie"
### <u>) ጠ የ</u> - TaHoma Pad io - Aanvullende handleiding HOME MOTION by

# inhoudsopgave

Inleiding Beveiliging Vereisten

De TaHoma Pad io in detail

Eerste ingebruikname (voorbehouden aan de

installateur)

Configuratie van de TaHoma Pad io

Detectie van io-homecontrol<sup>®</sup>-toepassingen

Detectie van toepassingen bestuurd met een
afstandsbediening met statusmelding

Detectie van toepassingen bestuurd met een
afstandsbediening zonder statusmelding

Detectie van nieuwe toepassingen of toepassingen
waarvoor geen bediening geregistreerd is

Toepassingen benoemen, identificeren of wissen
De detectie van toepassingen voltooien

Detectie van sensoren

Configuratie van het huis
Cohruit van de TaHoma Pad io

Gebruik van de TaHoma Pad io

Instellingen: "Configuratie"

De TaHoma Pad Software bijwerken

Technische gegevens

# Eerste ingebruikname (voorbehouden aan de installateur)

# Detectie van io-homecontrol°-toepassingen

Toepassingen benoemen, identificeren of wissen

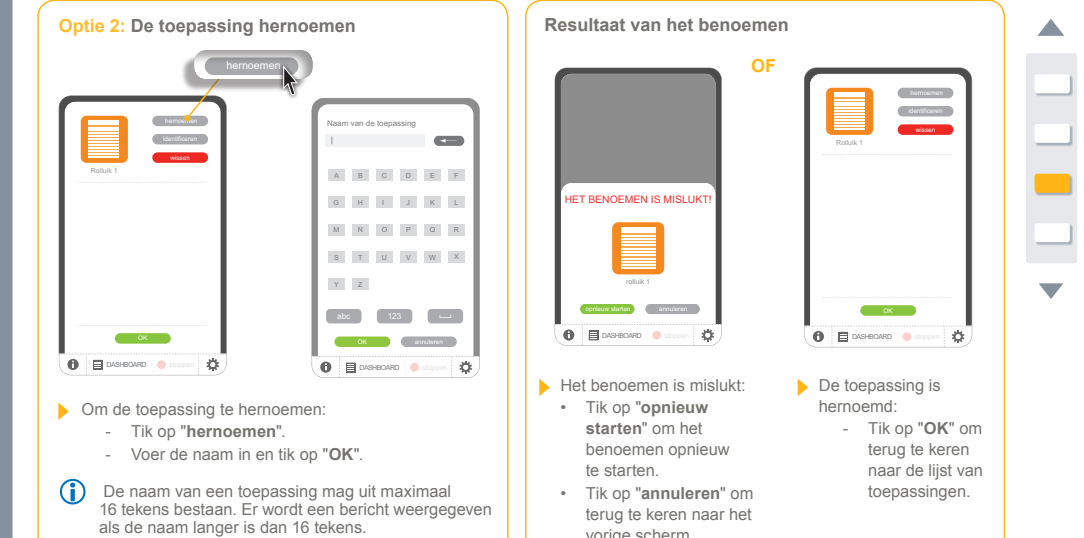

terug te keren naar het vorige scherm.

### •)mf 🖕 - TaHoma Pad io - Aanvullende handleiding HOME MOTION by

# inhoudsopgave

Inleiding Beveiliging Vereisten De TaHoma Pad io in detail Eerste ingebruikname (voorbehouden aan de installateur) installateur)
Configuratie van de TaHoma Pad io
Detectie van io-homecontrol<sup>®</sup>-toepassingen
Detectie van toepassingen bestuurd met een afstandsbediening met statusmelding
Detectie van toepassingen bestuurd met een afstandsbediening zonder statusmelding
Detectie van nieuwe toepassingen of toepassingen waarvoor geen bediening geregistreerd is
Toepassingen benoemen, identificeren of wissen
De detectie van toepassingen voltooien
Detectie van sensoren
Configuratie van het huis

- Gebruik van de TaHoma Pad io
- Instellingen: "Configuratie"
- De TaHoma Pad Software bijwerken
- Technische gegevens

# Eerste ingebruikname (voorbehouden aan de installateur)

# Detectie van io-homecontrol°-toepassingen

Toepassingen benoemen, identificeren of wissen

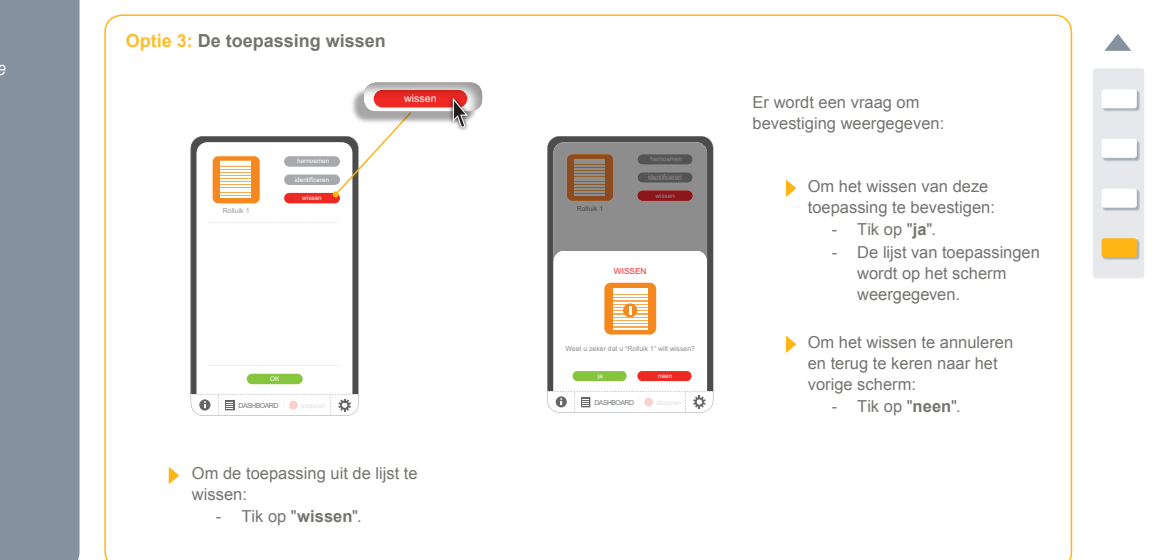

### <u>omf</u> 💪 - TaHoma Pad io - Aanvullende handleiding HOME MOTION by

# inhoudsopgave

Inleiding Beveiliging Vereisten

De TaHoma Pad io in detail

Eerste ingebruikname (voorbehouden aan de

installateur)
Configuratie van de TaHoma Pad io
Detectie van io-homecontrol<sup>®</sup>-toepassingen
Detectie van toepassingen bestuurd met een afstandsbediening met statusmelding
Detectie van toepassingen bestuurd met een afstandsbediening zonder statusmelding
Detectie van nieuwe toepassingen of toepassingen waarvoor geen bediening geregistreerd is
Toepassingen benoemen, identificeren of wissen
De detectie van toepassingen voltooien
Detectie van sensoren

Detectie van sensoren
Configuratie van het huis

Gebruik van de TaHoma Pad io

Instellingen: "Configuratie"

De TaHoma Pad Software bijwerken

Technische gegevens

# Eerste ingebruikname (voorbehouden aan de installateur)

# Detectie van io-homecontrol°-toepassingen

# De detectie van toepassingen voltooien

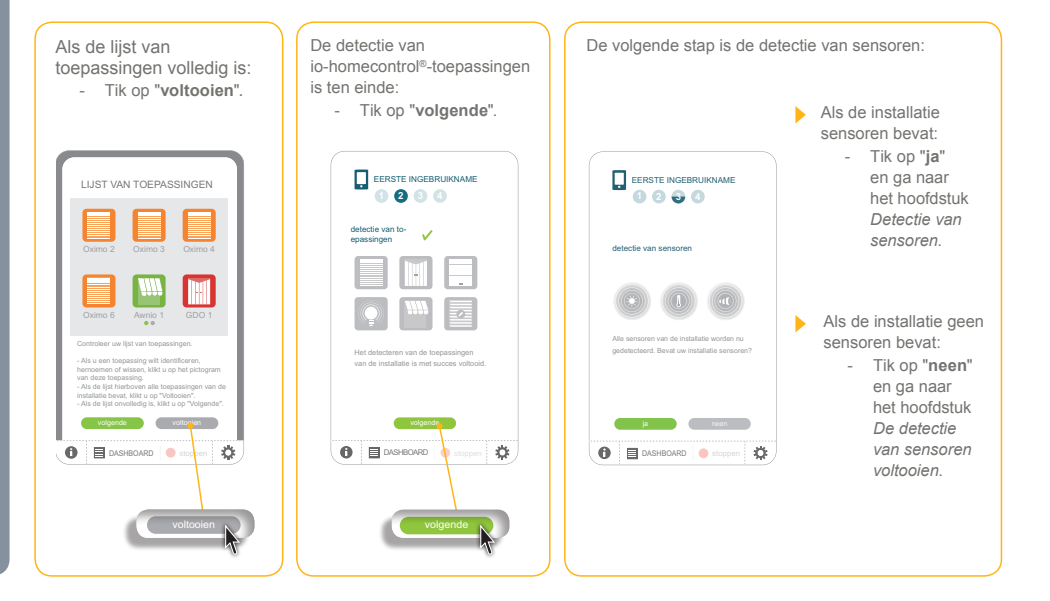

# HOME MOTION by SOM TY. - TaHoma Pad io - Aanvullende handleiding

# inhoudsopgave

Inleiding Beveiliging Vereisten De TaHoma Pad io in detail Eerste ingebruikname (voorbehouden aan de

installateur)

• Configuratie van de TaHoma Pad io

• Detectie van io-homecontrol®-toepassingen

• Detectie van sensoren

• Detectie van sensoren

• De detectie van sensoren voltooien

• Configuratie van het huis

Gebruik van de TaHoma Pad io

Installingengen "Configuratio"

Instellingen: "Configuratie" De TaHoma Pad Software bijwerken

Technische gegevens

# Detectie van sensoren

### Detectie van sensoren

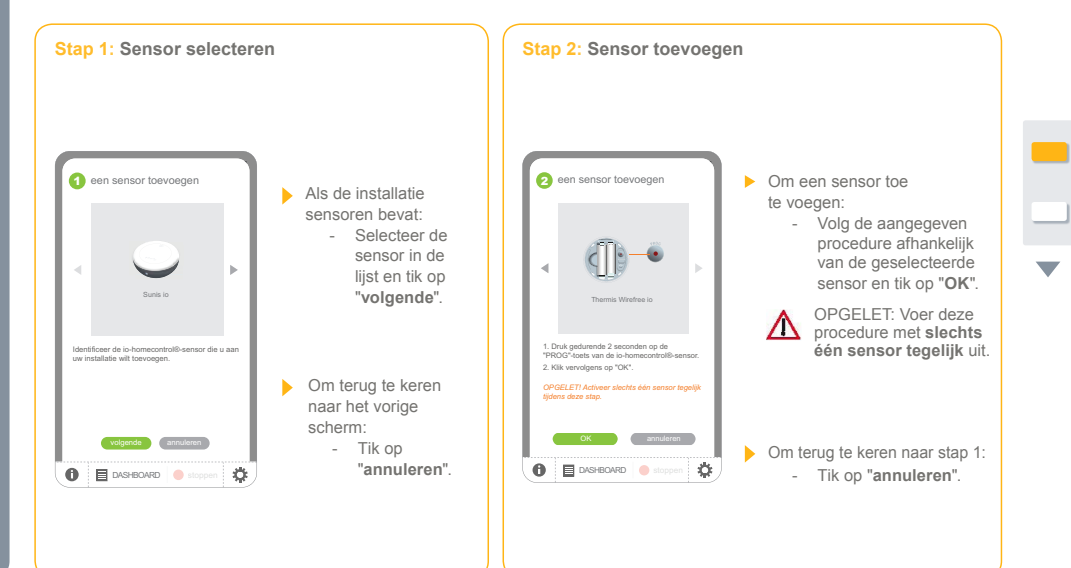

Eerste ingebruikname (voorbehouden aan de installateur)

# номе мотіоль у SQIMITY, - TaHoma Pad io - Aanvullende handleiding

# inhoudsopgave

Detectie van sensoren

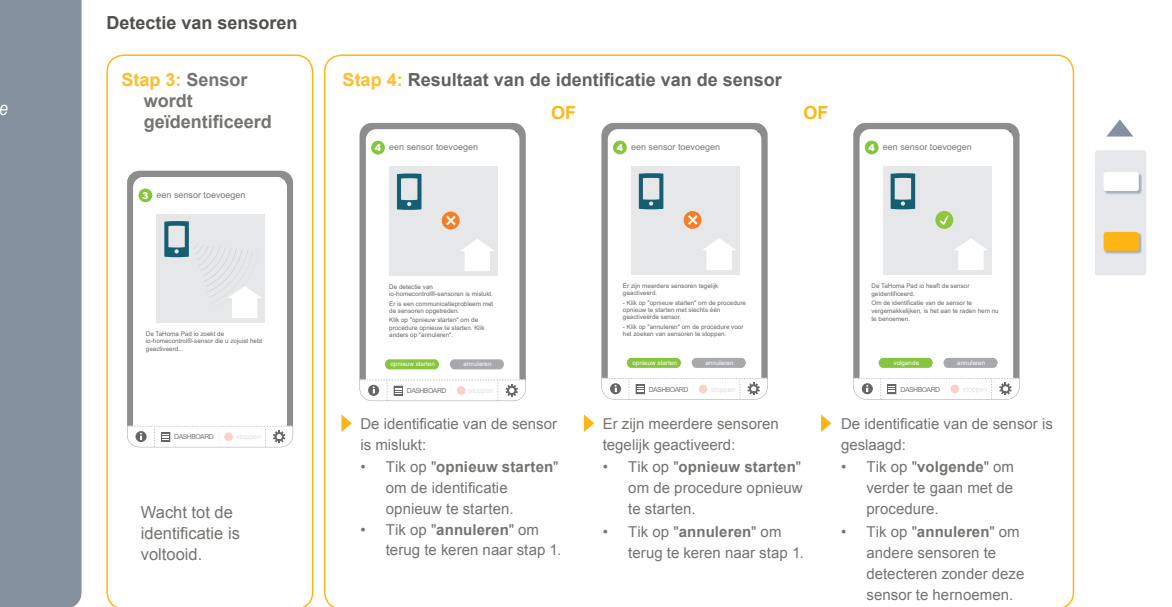

**Eerste ingebruikname** (voorbehouden aan de installateur)

Inleiding Beveiliging Vereisten De TaHoma Pad io in detail Eerste ingebruikname (voorbehouden aan de installateur) • Configuratie van de TaHoma Pad io • Detectie van io-homecontrol®-toepassingen • Detectie van sensoren • Detectie van sensoren • Detectie van sensoren • Detectie van sensoren • Detectie van sensoren • Detectie van sensoren • De detectie van sensoren voltooien • Configuratie van het huis Gebruik van de TaHoma Pad io Instellingen: "Configuratie" De TaHoma Pad Software bijwerken Technische gegevens

# номе мотіоль у SQIMITY, - TaHoma Pad io - Aanvullende handleiding

# inhoudsopgave

Detectie van sensoren

# Sensoren benoemen

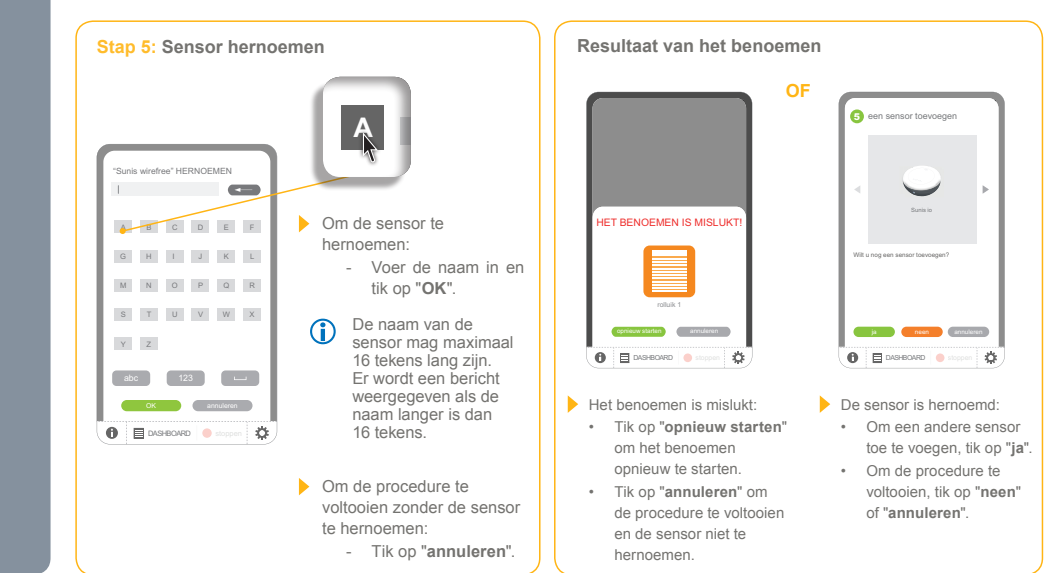

Eerste ingebruikname (voorbehouden aan de installateur)

Inleiding Beveiliging Vereisten De TaHoma Pad io in detail Eerste ingebruikname (voorbehouden aan de installateur) • Configuratie van de TaHoma Pad io • Detectie van io-homecontrol®-toepassingen • Detectie van sensoren • Detectie van sensoren • De detectie van sensoren • De detectie van sensoren • De detectie van sensoren • De detectie van sensoren • De detectie van sensoren voltooien • Configuratie van het huis Gebruik van de TaHoma Pad io Instellingen: "Configuratie" De TaHoma Pad Software bijwerken Technische gegevens

### <u>omf</u> 💪 - TaHoma Pad io - Aanvullende handleiding HOME MOTION by

# inhoudsopgave

Inleiding Beveiliging Vereisten De TaHoma Pad io in detail Eerste ingebruikname (voorbehouden aan de installateur) Instanateur)
Configuratie van de TaHoma Pad io
Detectie van io-homecontrol<sup>®</sup>-toepassingen
Detectie van sensoren
Detectie van sensoren
Sensoren benoemen Sensoren benoemen
De detectie van sensoren voltooien
Configuratie van het huis
Gebruik van de TaHoma Pad io Instellingen: "Configuratie" De TaHoma Pad Software bijwerken

Technische gegevens

# Eerste ingebruikname (voorbehouden aan de installateur)

# Detectie van sensoren

# De detectie van sensoren voltooien

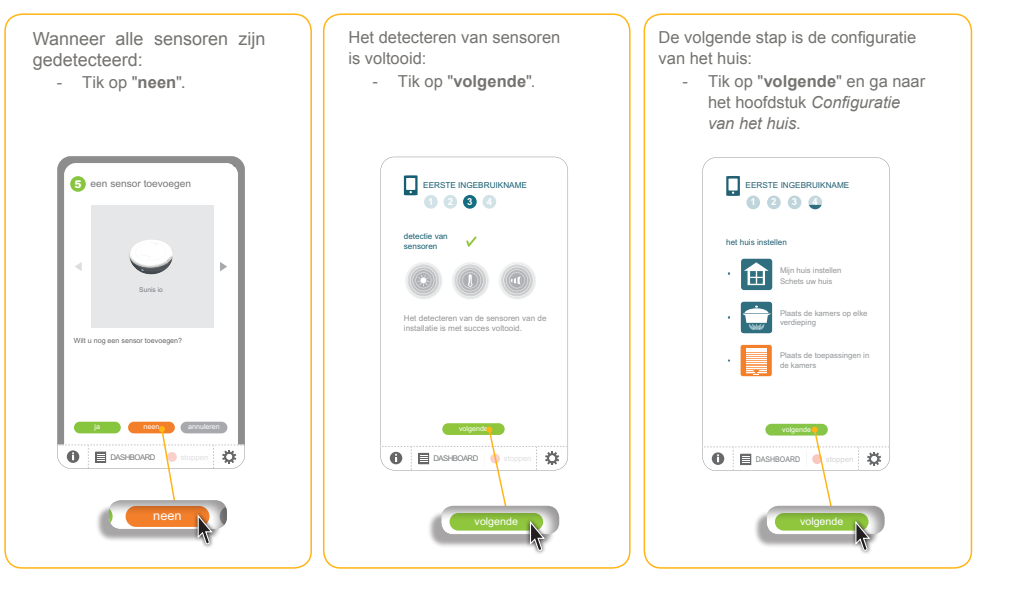

#### 0 - TaHoma Pad io - Aanvullende handleiding 11 HOME MOTION by

# inhoudsopgave

Inleiding Beveiliging Vereisten

De TaHoma Pad io in detail

Eerste ingebruikname (voorbehouden aan de

Configuratie van de TaHoma Pad io
Detectie van io-homecontrol®-toepassingen
Detectie van sensoren

Configuratie van het huis

Configuratie van verdiepingen en buitenzones
 Configuratie van kamers per verdieping
 Configuratie van toepassingen per kamer en buitenzone
Gebruik van de TaHoma Pad io

Instellingen: "Configuratie" De TaHoma Pad Software bijwerken

Technische gegevens

# Eerste ingebruikname (voorbehouden aan de installateur)

# Configuratie van het huis

De configuratie van het huis maakt het mogelijk de gedetecteerde io-homecontrol®-toepassingen in het huis te plaatsen en visueel weer te geven. Zo kunnen de toepassingen per verdieping en per kamer worden weergegeven in het menu "MIJN HUIS" en eenvoudig worden geïdentificeerd om hun positie te beheren of ze rechtstreeks te bedienen.

De eerste stap is het uittekenen van het "huis" door de bestaande verdiepingen en buitenzones te selecteren 0 in een lijst (schakel de opties in de lijst in om verdiepingen en zones weer te geven, bijv.: benedenverdieping, 1ste verdieping, terras en aanbouw,...).

Vervolgens wijst u aan elke verdieping (of buitenzone) de overeenkomstige kamers toe (bijv.: de garage in de 0 aanbouw, de ouderlijke slaapkamer en één kinderkamer op de 1ste verdieping, een pergola op terrasniveau,...).

Vervolgens plaatst u de toepassingen in elke kamer of ruimte (bijv.: de garagedeur in de garage, een rolluik in de 3 ouderlijke slaapkamer en in de kinderkamer, een zonwering op de pergola,...).

De configuratie van het huis die bij de eerste ingebruikname is opgeslagen kan later indien nodig worden gewijzigd (zie het hoofdstuk Instellingen: "Configuratie" > "huis").

2

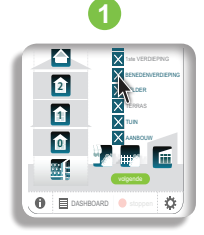

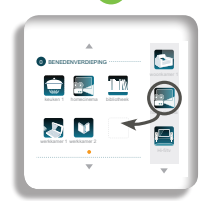

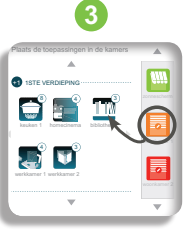

Configuratie van toepassingen per kamer en buitenzone

Configuratie van verdiepingen en buitenzones

Configuratie van kamers per verdieping

### •)m - TaHoma Pad io - Aanvullende handleiding HOME MOTION by

# inhoudsopgave

Inleiding Beveiliging Vereisten De TaHoma Pad io in detail Eerste ingebruikname (voorbehouden aan de instellietung)

- Installateur)
  Configuratie van de TaHoma Pad io
  Detectie van io-homecontrol®-toepassingen
  Configuratie van sensoren
  Configuratie van het huis
  Configuratie van verdiepingen en buitenzones
  Configuratie van toepassingen per kamer en buitenzone
  Gebruik van de TaHoma Pad io

Instellingen: "Configuratie" De TaHoma Pad software bijwerken

Technische gegevens

# Eerste ingebruikname (voorbehouden aan de installateur)

# Configuratie van het huis

# Configuratie van verdiepingen en buitenzones

Om het huis te configureren op de TaHoma Pad io, moeten eerst de verschillende verdiepingen en buitenzones van de installatie worden aangeduid:

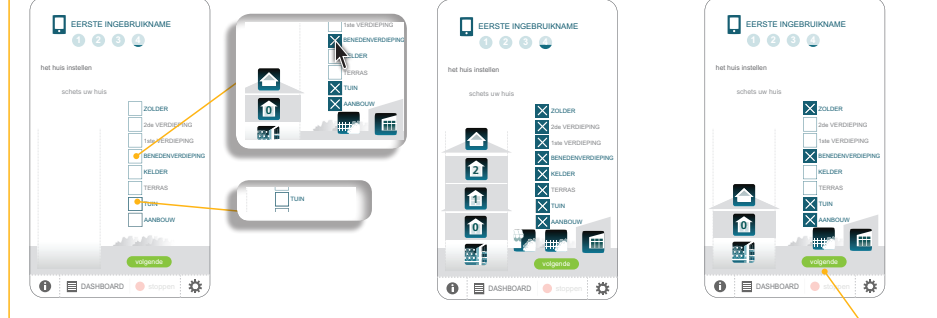

1) Tik op de zones om ze te selecteren (tik nogmaals om de selectie op te heffen): zolder, 2de verdieping, 1ste verdieping, benedenverdieping, kelder, terras, tuin, aanbouw.

Elke gekozen zone wordt aangekruist en er verschijnt een pictogram dat de installatie, het "huis", weergeeft.

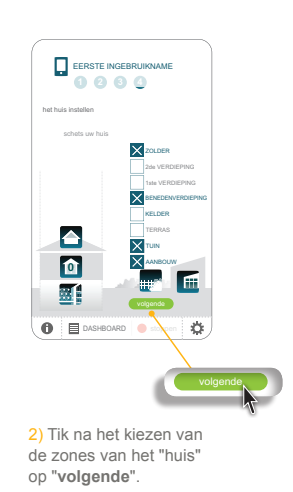

### י**ז**ית וו - TaHoma Pad io - Aanvullende handleiding HOME MOTION by

# inhoudsopgave

Inleiding Beveiliging Vereisten De TaHoma Pad io in detail Eerste ingebruikname (voorbehouden aan de installateur) installateur)

Configuratie van de TaHoma Pad io

Detectie van io-homecontrol<sup>®</sup>-toepassingen

Configuratie van sensoren

Configuratie van het huis

Configuratie van kamers per verdieping

Configuratie van toepassingen per kamer en buitenzone

Gebruik van de TaHoma Pad io

Lastelliagener, "Configuratie"

Instellingen: "Configuratie" De TaHoma Pad Software bijwerken

Technische gegevens

# Eerste ingebruikname (voorbehouden aan de installateur)

# Configuratie van het huis

Configuratie van kamers per verdieping

| De volgende stap<br>is de configuratie                                                                                                    | Lijst van beschik |            |              |               |         |  |
|----------------------------------------------------------------------------------------------------|-------------------|------------|--------------|---------------|---------|--|
| van de kamers per<br>verdieping:<br>- Tik op<br>" <b>volgende</b> ".                                                                                                    | Bibliotheek       | Speelkamer | Gastenkamer  | Kinderkamer 1 | Veranda |  |
|                                                                                                    | Werkkamer         | Gang       | Wasplaats    | Kinderkamer 2 | Pergola |  |
| het huis installan<br>The State of the Installan<br>States of a koners op silve<br>and states of the states of the set<br>and states of the states of the set<br>and states of the states of the set<br>and states of the states of the set<br>and states of the set of the set of the | Woonkamer 2       | Traphal    | Wc           | Babykamer     |         |  |
| Plants de barpanaingen in<br>de lamas                                                                                                    | Woonkamer 1       | Keuken 1   | WC 2         | Garage 1      |         |  |
|                                                                                                    | Homecinema        | Eetkamer 1 | Badkamer     | Garage 2      |         |  |
| volgende                                                                                                    | HIDTY             | Eetkamer 2 | Slaapkamer 1 | Balkon        |         |  |

### •)mf - TaHoma Pad io - Aanvullende handleiding HOME MOTION by

# inhoudsopgave

Inleiding Beveiliging Vereisten

De TaHoma Pad io in detail

Eerste ingebruikname (voorbehouden aan de

- Installateur)

  Configuratie van de TaHoma Pad io

  Detectie van io-homecontrol®-toepassingen

  Configuratie van het huis

  Configuratie van het huis

  Configuratie van kamers per verdieping

  Configuratie van toepassingen per kamer en buitenzone

  Gebruik van de TaHoma Pad io

Instellingen: "Configuratie" De TaHoma Pad Software bijwerken

Technische gegevens

# Eerste ingebruikname (voorbehouden aan de installateur)

# Configuratie van het huis

Configuratie van kamers per verdieping

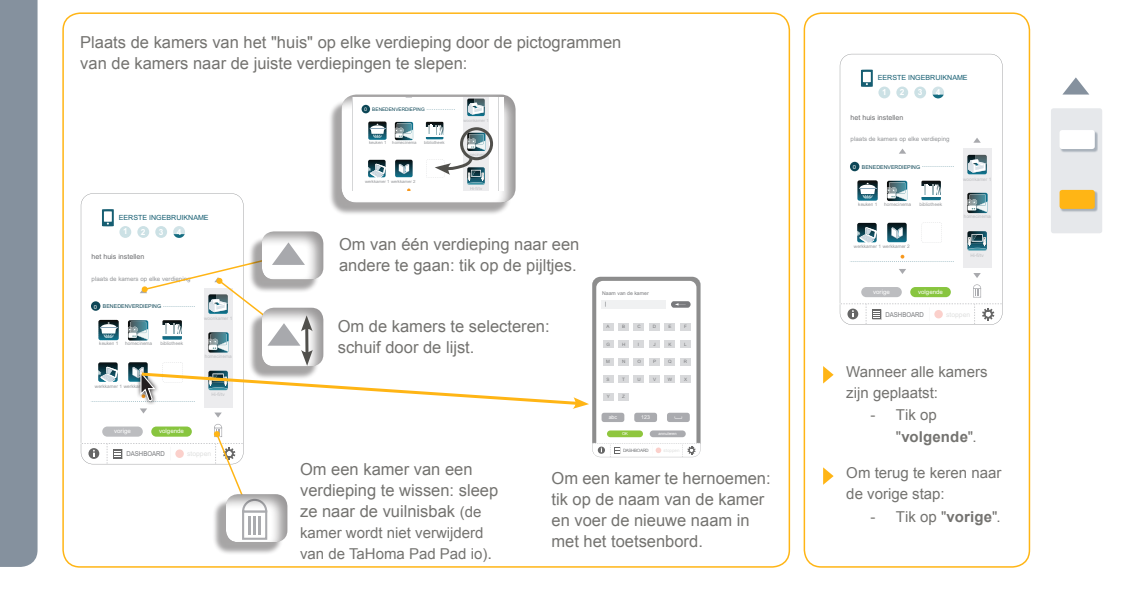

### •)mfr - TaHoma Pad io - Aanvullende handleiding HOME MOTION by

# inhoudsopgave

Inleiding Beveiliging Vereisten

De TaHoma Pad io in detail

Eerste ingebruikname (voorbehouden aan de

- Installateur) Configuratie van de TaHoma Pad io Detectie van io-homecontrol<sup>®</sup>-toepassingen Detectie van sensoren Configuratie van het huis Configuratie van verdiepingen en buitenzones Configuratie van toepassingen per kamer en buitenzone

Gebruik van de TaHoma Pad io

Instellingen: "Configuratie" De TaHoma Pad Software bijwerken

Technische gegevens

# **Eerste ingebruikname** (voorbehouden aan de installateur)

# Configuratie van het huis

### Configuratie van toepassingen per kamer en buitenzone

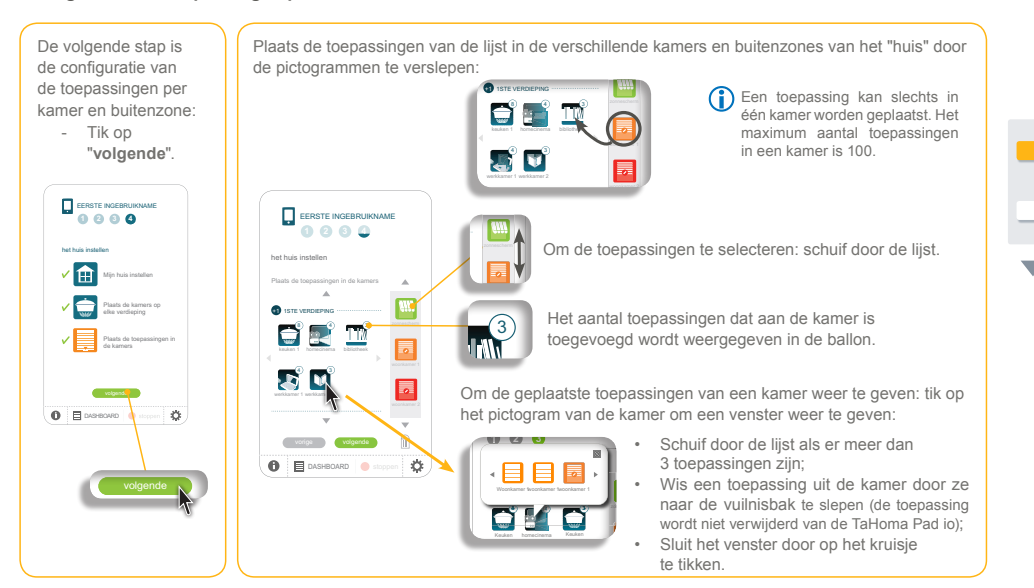

### ាក់ 🐛 - TaHoma Pad io - Aanvullende handleiding HOME MOTION by

# inhoudsopgave

# Inleiding Beveiliging Vereisten De TaHoma Pad io in detail Eerste ingebruikname (voorbehouden aan de installateur) Installateur) Configuratie van de TaHoma Pad io Detectie van io-homecontrol®-toepassingen Configuratie van sensoren Configuratie van het huis Configuratie van verdiepingen en buitenzones Configuratie van toepassingen per kamer en buitenzone Contriguratie van toepassingen per kamer en buitenzone

- Gebruik van de TaHoma Pad io
- Instellingen: "Configuratie" De TaHoma Pad Software bijwerken
- Technische gegevens

# **Eerste ingebruikname** (voorbehouden aan de installateur)

# Configuratie van het huis

# Configuratie van toepassingen per kamer en buitenzone

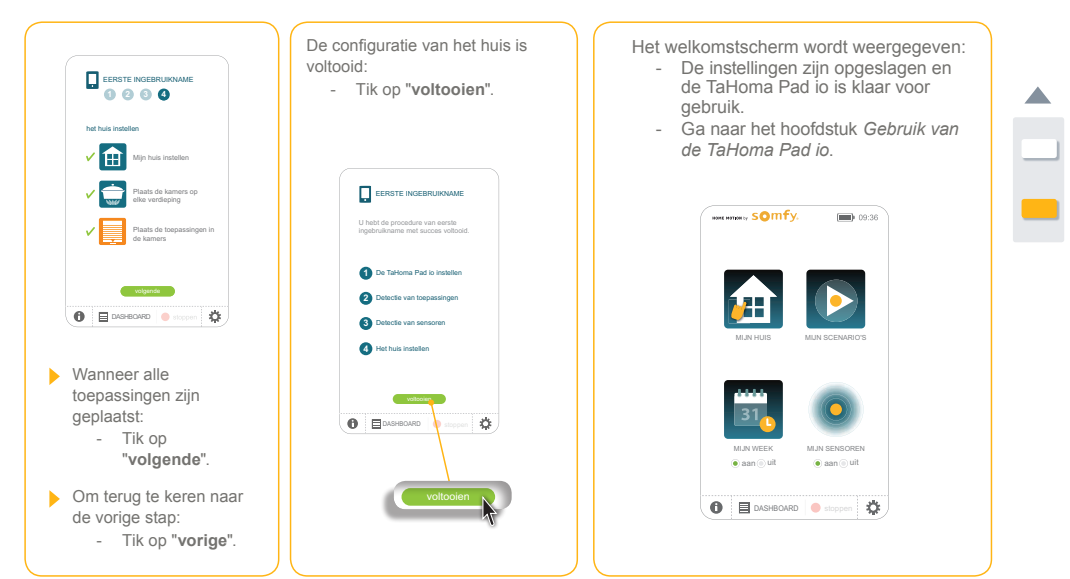

### •)m(•) - TaHoma Pad io - Aanvullende handleiding HOME MOTION by

# inhoudsopgave

De TaHoma Pad io in detail

Gebruik van de TaHoma Pad io

Instellingen: "Configuratie"

Technische gegevens

De TaHoma Pad Software bijwerken

Welkomstscherm
 "MIJN HUIS"
 Voorstelling van scenario's, dagen en weken
 "MIJN SCENARIO'S"
 "MIJN WEEK"
 "MIJN SENSOREN"
 "DASHBOARD"

Inleiding Beveiliging Vereisten

Welkomstscherm

# Gebruik van de TaHoma Pad io

# Beginpagina

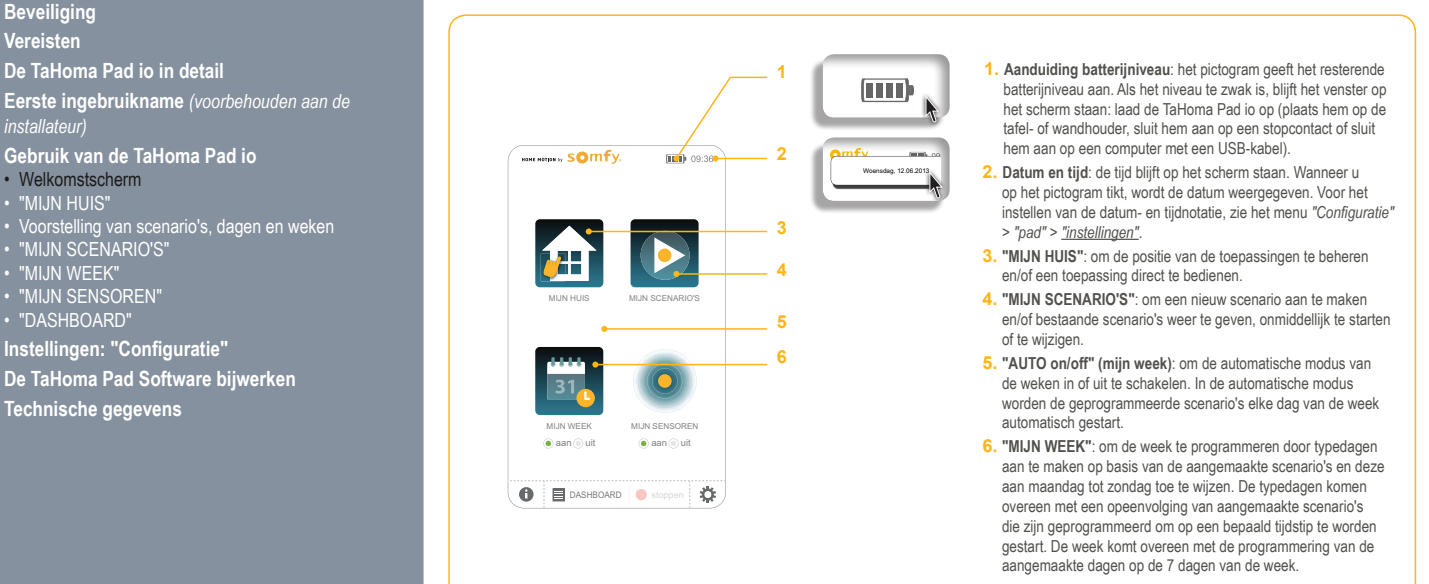

### •)m - TaHoma Pad io - Aanvullende handleiding HOME MOTION by

# inhoudsopgave

De TaHoma Pad io in detail

Gebruik van de TaHoma Pad io

Instellingen: "Configuratie" De TaHoma Pad software bijwerken

Technische gegevens

Eerste ingebruikname (voorbehouden aan de installateur)

Voorstelling van scenario's, dagen en weken
'MIJN SCENARIO'S''
'MIJN WEEK''
'MIJN SENSOREN''
'DASHBOARD''

Inleiding Beveiliging Vereisten

Welkomstscherm

# Gebruik van de TaHoma Pad io

# Beginpagina

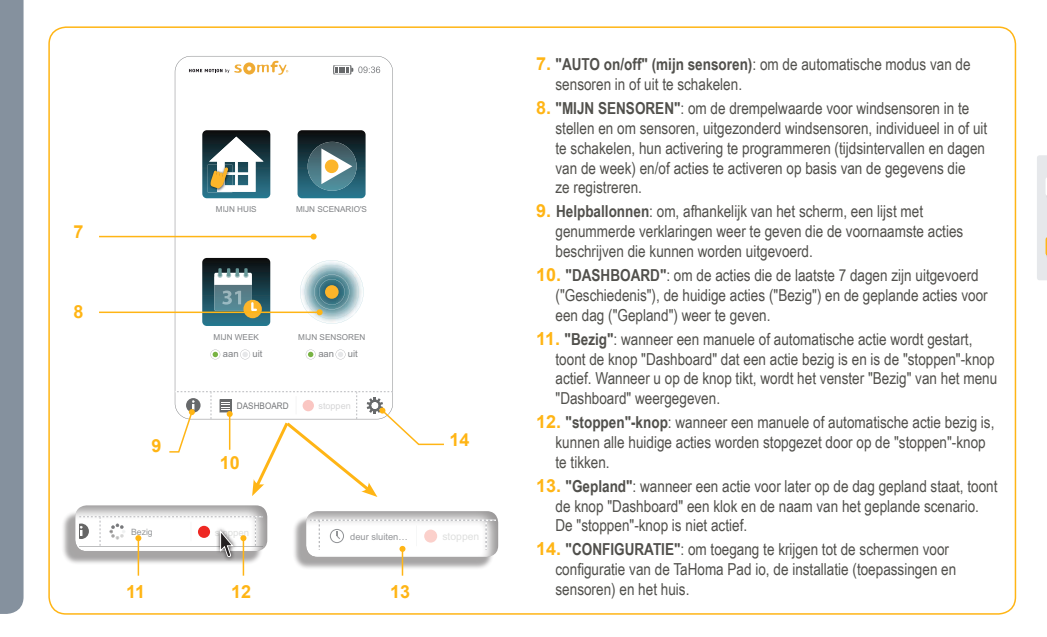

#### 0 - TaHoma Pad io - Aanvullende handleiding $(\mathbf{n})$ HOME MOTION by

# inhoudsopgave

Inleiding Beveiliging Vereisten

De TaHoma Pad io in detail Eerste ingebruikname (voorbehouden aan de installateur)

Gebruik van de TaHoma Pad io

- Beginpagina
  "MIJN HUIS"
- Voorstelling van scenario's, dagen en weken
  "MIJN SCENARIO'S"
  "MIJN WEEK"
  "MIJN SENSOREN"
  "DASHBOARD"

- Instellingen: "Configuratie"

De TaHoma Pad Software bijwerken

Technische gegevens

# Gebruik van de TaHoma Pad io

# "MIJN HUIS"

7

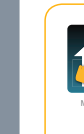

Via dit menu kunt u de posities van toepassingen beheren en ze direct bedienen. Wanneer u op "MIJN HUIS" tikt, wordt de lijst met de verschillende elementen van het huis en de toepassingen die ze bevatten weergegeven:
in het midden, "mijn huis",

- . links, de verdiepingen en de kamers tussen elke verdieping,
- rechts, de families van toepassingen. .

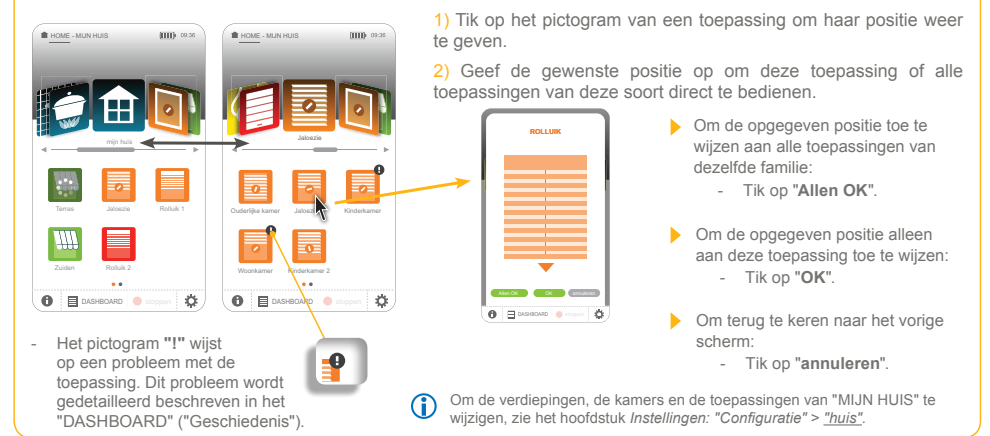

### •)mf 👃 - TaHoma Pad io - Aanvullende handleiding HOME MOTION by

# inhoudsopgave

Gebruik van de TaHoma Pad io

Inleiding Beveiliging Vereisten

Welkomstscherm"MIJN HUIS"

"MIJN HUIS"

Gebruik van de TaHoma Pad io

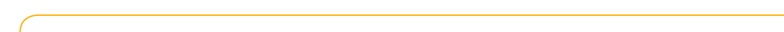

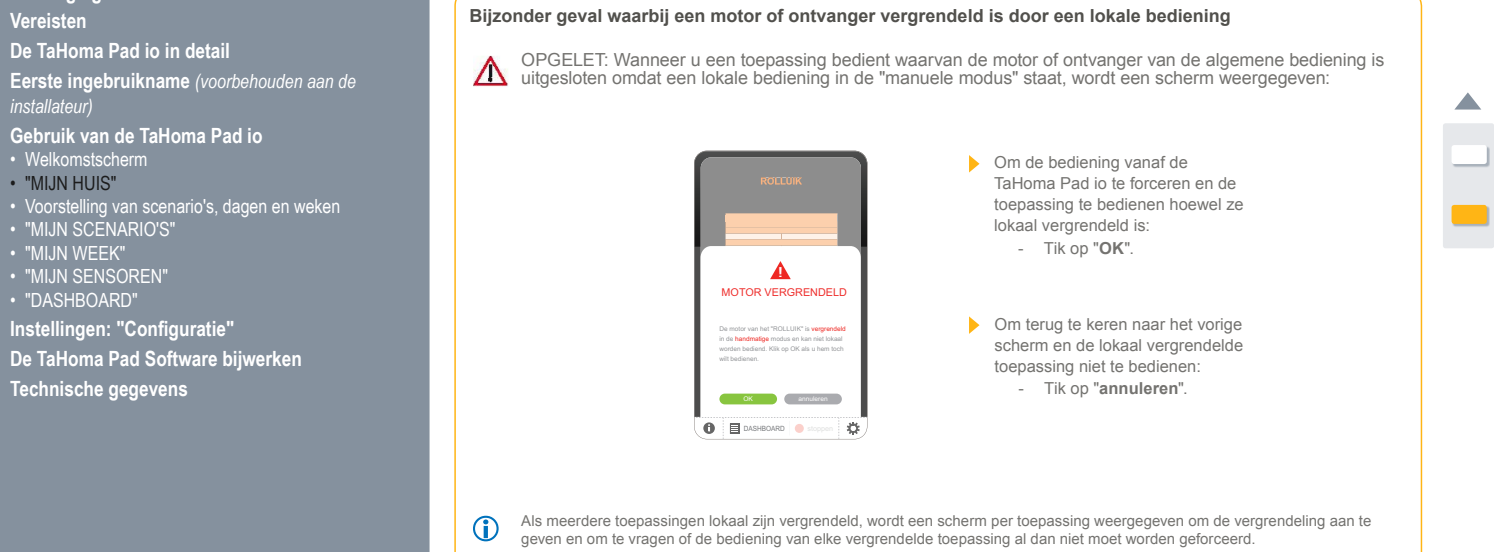

De TaHoma Pad Software bijwerken Technische gegevens

Instellingen: "Configuratie"

### • 111 - TaHoma Pad io - Aanvullende handleiding HOME MOTION by

# inhoudsopgave

Inleiding Beveiliging Vereisten

De TaHoma Pad io in detail Eerste ingebruikname (voorbehouden aan de installateur)

Gebruik van de TaHoma Pad io

- Beginpagina
   "MIJN HUIS"
- MinN Hors
  Voorstelling van scenario's, dagen en weken
  "MIJN SCENARIO'S"
  "MIJN WEEK"
  "MIJN SENSOREN"
  "DASHBOARD"

- Instellingen: "Configuratie"

De TaHoma Pad Software bijwerken

Technische gegevens

# Gebruik van de TaHoma Pad io

# Voorstelling van scenario's, dagen en weken

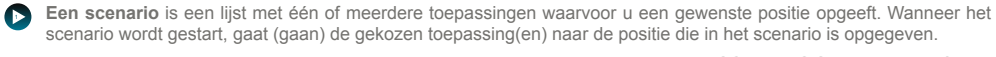

Een aangemaakt scenario kan onmiddellijk worden gestart via het menu "MIJN SCENARIO'S" (zie het hoofdstuk Een scenario starten en stoppen).

Het is ook mogelijk de toepassingen van het huis automatisch te bedienen door de aangemaakte scenario's op een exact tijdstip van de dag te laten starten.

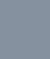

**M** 

Dit gebeurt door typedagen aan te maken en het exacte tijdstip op te geven waarop het (de) scenario('s) moeten starten. Vervolgens moet een typeweek worden samengesteld door de aangemaakte typedagen toe te wijzen aan de dagen van

20 de week (niet alle dagen van de week hoeven te worden geprogrammeerd). Maximaal 4 typeweken kunnen worden geprogrammeerd en er kan slechts één week tegelijk actief zijn.

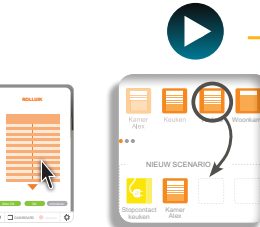

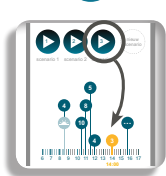

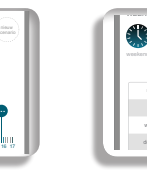

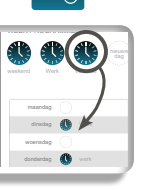

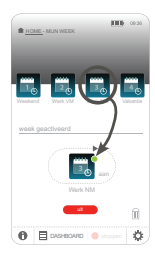

Toepassing

Scenario: keuze van de toepassing en de gewenste positie

Dag: keuze van het scenario en het tijdstip waarop het wordt gestart

Week: keuze van de dag en op welke dag(en) van de week hij van toepassing is

### •)m 🖕 - TaHoma Pad io - Aanvullende handleiding HOME MOTION by

# inhoudsopgave

Inleiding Beveiliging Vereisten

De TaHoma Pad io in detail Eerste ingebruikname (voorbehouden aan de installateur)

- Gebruik van de TaHoma Pad io

- Beginpagina
   "MIJN HUIS"
   Voorstelling van scenario's, dagen en weken
   "MIJN SCENARIO'S"
   Forweig steken en stennen
- Minin SCEINARIOS
   Een scenario starten en stoppen
   Een nieuw scenario aanmaken
   Een scenario wijzigen
   Een scenario wissen
   "MIJN WEEK"
   "MIJN SENSOREN"
   "DASHBOARD"

- Instellingen: "Configuratie" De TaHoma Pad Software bijwerken

Technische gegevens

# Gebruik van de TaHoma Pad io

# "MIJN SCENARIO'S"

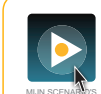

Via dit menu kunt u een nieuw scenario aanmaken en/of bestaande scenario's weergeven, onmiddellijk starten of wijzigen.

Een scenario is een lijst met één of meerdere toepassingen waarvoor u een gewenste positie opgeeft. Wanneer het scenario wordt gestart, gaat (gaan) de gekozen toepassing(en) naar de positie die in het scenario is opgegeven.

Wanneer u op "MIJN SCENARIO'S" tikt, wordt het onderstaande scherm weergegeven:

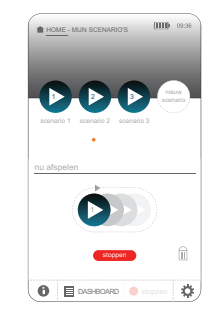

> Om een scenario onmiddellijk te starten of te stoppen: - Zie het hoofdstuk Een scenario starten en stoppen.

> Om een nieuw scenario aan te maken: - Zie het hoofdstuk Een nieuw scenario aanmaken.

Om een aangemaakt scenario te wijzigen: - Zie het hoofdstuk Een scenario wijzigen.

• Om een scenario te wissen: - Zie het hoofdstuk Een scenario wissen.

### **。**) () () - TaHoma Pad io - Aanvullende handleiding HOME MOTION by

# inhoudsopgave

De TaHoma Pad io in detail

Gebruik van de TaHoma Pad io

Inleiding Beveiliging Vereisten

# "MIJN SCENARIO'S"

Een scenario starten en stoppen

Gebruik van de TaHoma Pad io

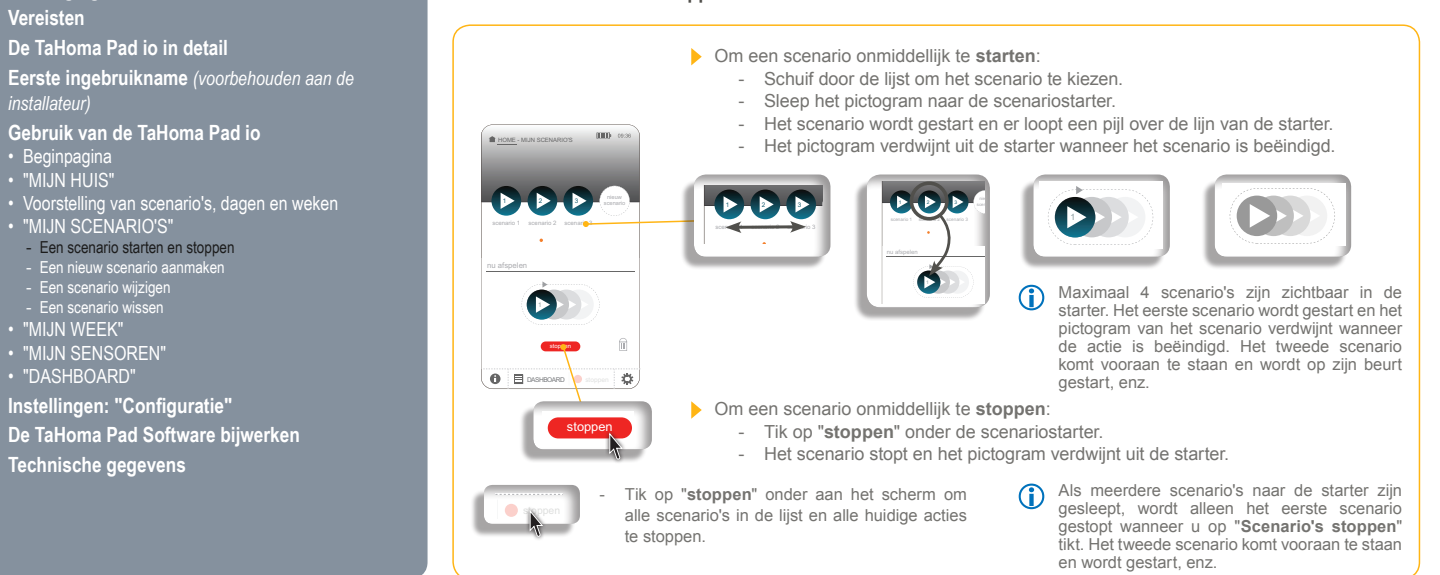

"MJN SCENARIO'S"
 Een scenario starten en stoppen
 Een nieuw scenario aanmaken
 Een scenario wijsgen
 Een scenario wissen
 "MIJN WEEK"
 "MIJN SENSOREN"
 "DASHBOARD"

Instellingen: "Configuratie" De TaHoma Pad Software bijwerken

Technische gegevens

### •)mf 🖕 - TaHoma Pad io - Aanvullende handleiding HOME MOTION by

# inhoudsopgave

Inleiding Beveiliging Vereisten

De TaHoma Pad io in detail Eerste ingebruikname (voorbehouden aan de installateur)

Gebruik van de TaHoma Pad io

- Gebruik van de Tafforna Pauro Beginpagina "MIJN HUIS" Voorstelling van scenario's, dagen en weken "MIJN SCENARIO'S" Een scenario starten en stoppen Een scenario wijzigen Een scenario wijzigen Een scenario wijzigen Een scenario wijzigen Een scenario wijzigen Een scenario wijzigen Een scenario wijzigen Ten Scenario wijzigen Ten Scenario wijzigen Ten Scenario wijzigen Ten Scenario wijzigen Tafforna Pauro "MIJN VEEK" "MIJN SENSOREN" "DASHBOARD"

Instellingen: "Configuratie" De TaHoma Pad Software bijwerken

Technische gegevens

# Gebruik van de TaHoma Pad io

# "MIJN SCENARIO'S"

Een scenario starten en stoppen

Bijzonder geval waarbij een motor of ontvanger vergrendeld is door een lokale bediening

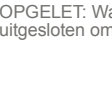

1

OPGELET: Wanneer bij het starten van een scenario een motor of ontvanger van de algemene bediening is uitgesloten omdat een lokale bediening in de "manuele modus" staat, wordt een scherm weergegeven:

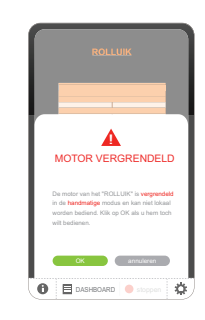

Om de bediening vanaf de TaHoma Pad io te forceren en de toepassing te bedienen hoewel ze lokaal vergrendeld is: - Tik op "OK".

Om terug te keren naar het vorige scherm en de lokaal vergrendelde toepassing niet te bedienen: Tik op "annuleren". -

Als meerdere toepassingen van het scenario lokaal zijn vergrendeld, wordt een scherm per toepassing weergegeven om de vergrendeling aan te geven en om te vragen of de bediening van elke vergrendelde toepassing al dan niet moet worden geforceerd.

### •)m(•) - TaHoma Pad io - Aanvullende handleiding HOME MOTION by

# inhoudsopgave

# "MIJN SCENARIO'S"

# Een nieuw scenario aanmaken

Gebruik van de TaHoma Pad io

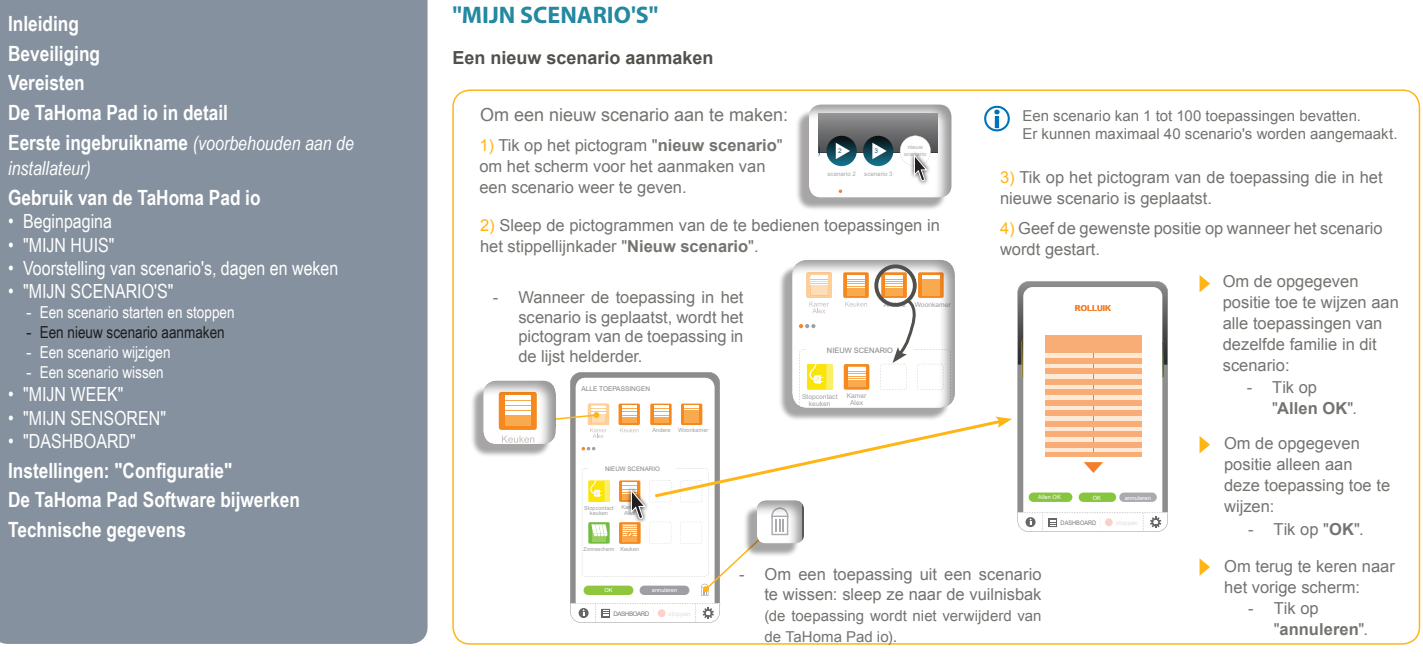

### ITALEY, - TaHoma Pad io - Aanvullende handleiding HOME MOTION by

# inhoudsopgave

Inleiding Beveiliging Vereisten

# "MIJN SCENARIO'S"

# Een nieuw scenario aanmaken

- Tik op "annuleren".

Gebruik van de TaHoma Pad io

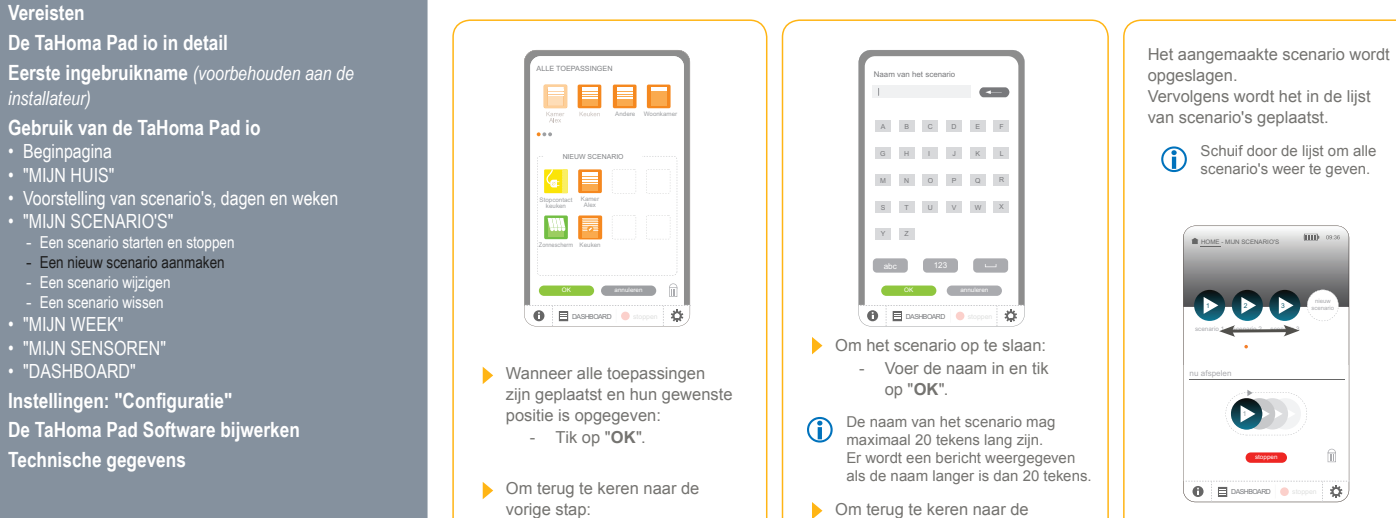

vorige stap:

- Tik op "annuleren".

Een scenario wijzigen
Een scenario wissen
"MIJN WEEK"
"MIJN SENSOREN"
"DASHBOARD"

Technische gegevens

# номе мотіоль у SQIMITY, - TaHoma Pad io - Aanvullende handleiding

# inhoudsopgave

Inleiding Beveiliging Vereisten "MIJN SCENARIO'S"

Gebruik van de TaHoma Pad io

# Een scenario wijzigen

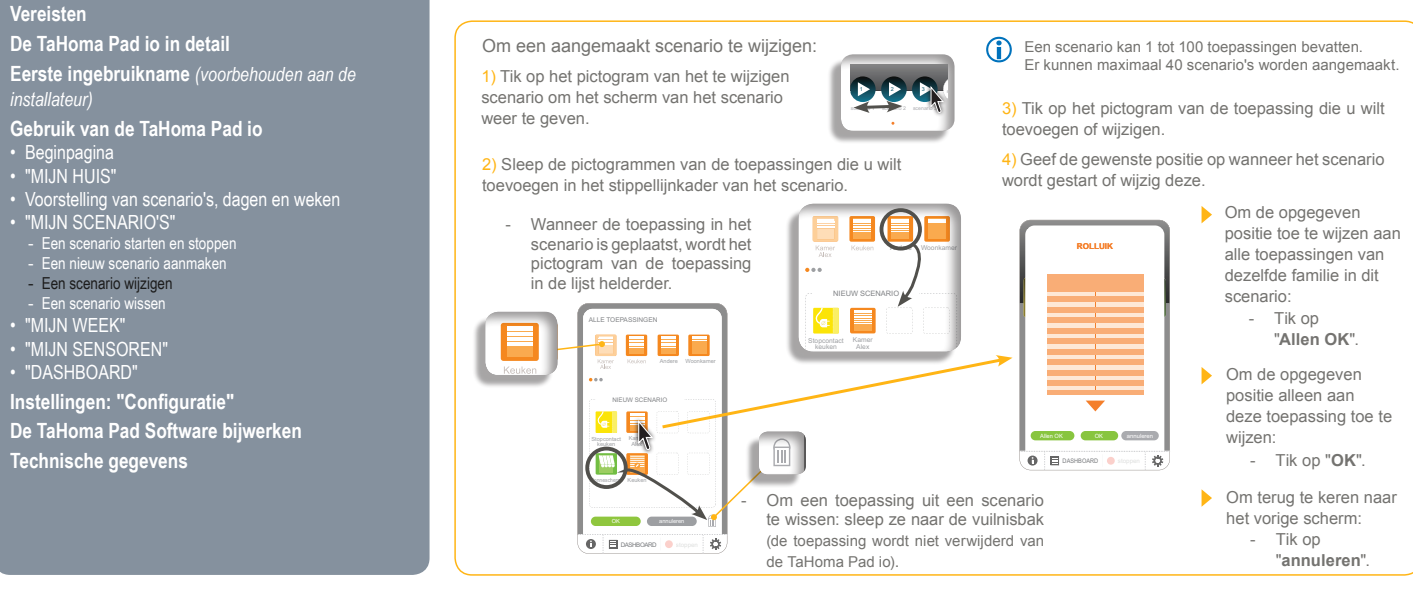

# номе мотіон ву Seomfy, - TaHoma Pad io - Aanvullende handleiding

# inhoudsopgave

Inleiding Beveiliging Vereisten

# "MIJN SCENARIO'S"

# Een scenario wijzigen

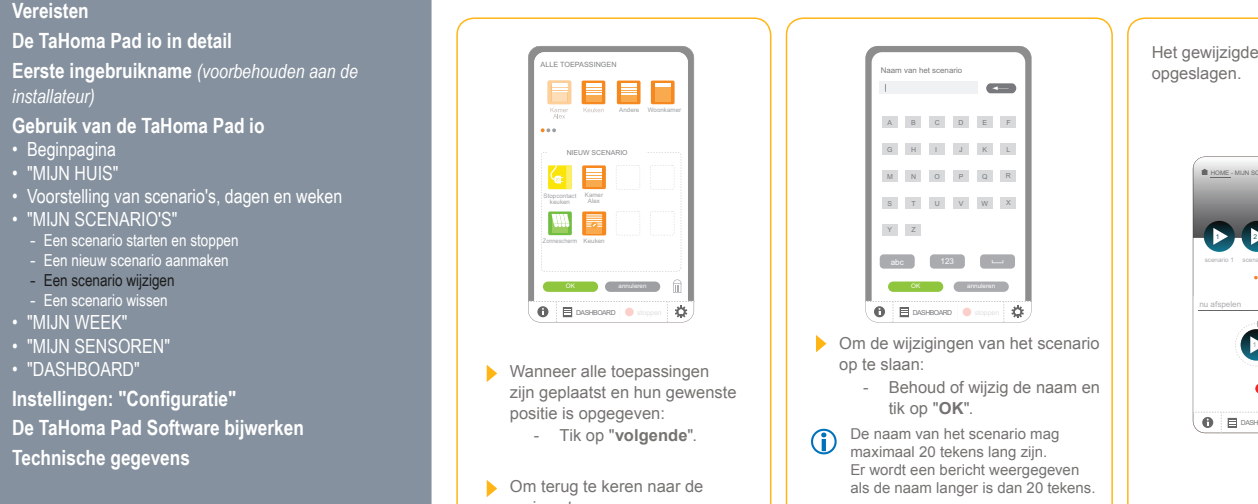

Om terug te keren naar de

- Tik op "annuleren".

vorige stap:

Gebruik van de TaHoma Pad io

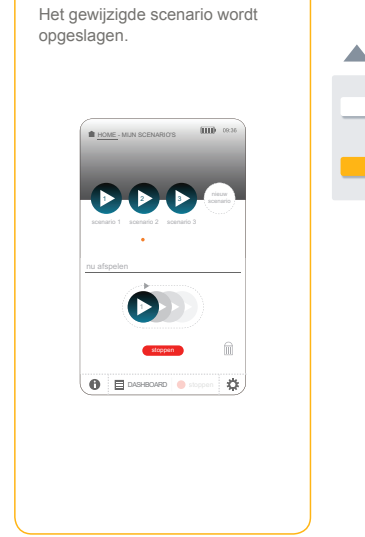

Om terug te keren naar de vorige stap:
 Tik op "annuleren".

### ាក់ 👃 - TaHoma Pad io - Aanvullende handleiding HOME MOTION by

# inhoudsopgave

Gebruik van de TaHoma Pad io

Inleiding Beveiliging Vereisten De TaHoma Pad io in detail Eerste ingebruikname (voorbehouden aan de installateur)

"MIJN SCENARIO'S"

# Een scenario wissen

Om een scenario te wissen:

1) Sleep het pictogram van het te wissen scenario vanuit de lijst naar de vuilnisbak.

Gebruik van de TaHoma Pad io

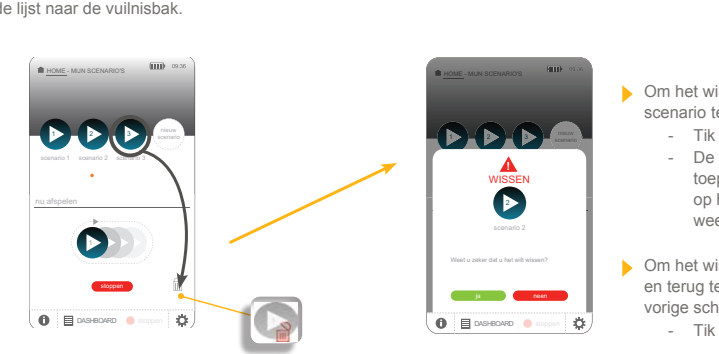

Om het wissen van dit scenario te bevestigen: - Tik op "**ja**". - De lijst van

2) Er wordt een vraag om bevestiging weergegeven:

- toepassingen wordt op het scherm weergegeven.
- Om het wissen te annuleren en terug te keren naar het vorige scherm: - Tik op "neen".

Gebruik van de Tafforna Pauro • Beginpagina • "MIJN HUIS" • Voorstelling van scenario's, dagen en weken • "MIJN SCENARIO'S" • Een scenario starten en stoppen • Een scenario wijzigen • Een scenario wijzigen • Een scenario wijzigen • Een scenario wijzigen • Een scenario wijzigen • Een scenario wijzigen • Een scenario wijzigen • Een scenario wijzigen • Een scenario wijzigen • TMIJN WEEK" • "MIJN SENSOREN" • "DASHBOARD"

Instellingen: "Configuratie" De TaHoma Pad Software bijwerken

Technische gegevens

### o mr - TaHoma Pad io - Aanvullende handleiding HOME MOTION by

# inhoudsopgave

# Inleiding Beveiliging Vereisten

De TaHoma Pad io in detail

Eerste ingebruikname (voorbehouden aan de installateur)

- Gebruik van de TaHoma Pad io

- Beginpagina
   "MIJN HUIS"
   Voorstelling van scenario's, dagen en weken
   "MIJN SCENARIO'S"

- MIJN SCEINARIOS
   "MIJN WEEK"
   De automatische modus van de weken in- en uitschakelen
   Een week programmeren of wijzigen
   De programmering van een week wissen
   Een week activeren en deactiveren
   "MIJN SENSOREN"
   "DASHBOARD"

- Instellingen: "Configuratie" De TaHoma Pad Software bijwerken

Technische gegevens

# Gebruik van de TaHoma Pad io

# "MIJN WEEK"

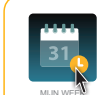

Via dit menu kunt u een week activeren en/of deactiveren, programmeren, wijzigen en wissen. Het is ook mogelijk de toepassingen van het huis automatisch te bedienen door de aangemaakte scenario's op een exact tijdstip van de dag te laten starten.

Dit gebeurt door typedagen aan te maken en het exacte tijdstip op te geven waarop het (de) scenario('s) moeten starten.

Vervolgens moet een typeweek worden samengesteld door de aangemaakte typedagen toe te wijzen aan de dagen van de week (door, afhankelijk van de dag van de week, een aangemaakte typedag of geen programmering te kiezen).

Maximaal 4 typeweken kunnen worden geprogrammeerd en er kan slechts één week tegelijk actief zijn.

Wanneer u op "MIJN WEEK" tikt, wordt het onderstaande scherm weergegeven:

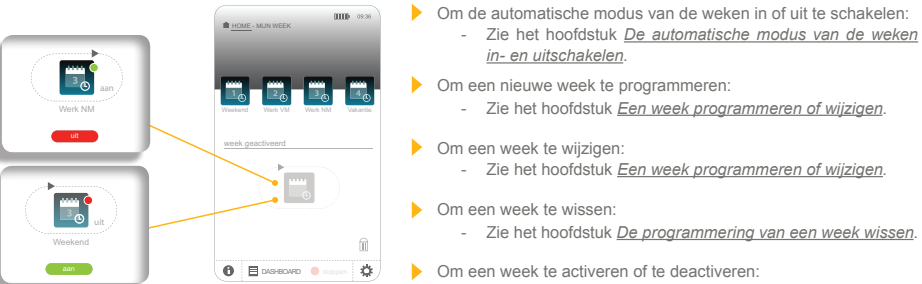

- Zie het hoofdstuk Een week activeren en deactiveren.

### •)mr - TaHoma Pad io - Aanvullende handleiding HOME MOTION by

# inhoudsopgave

Inleiding Beveiliging Vereisten

De TaHoma Pad io in detail Eerste ingebruikname (voorbehouden aan de installateur)

Gebruik van de TaHoma Pad io

- Beginpagina
   Beginpagina
   "MIJN HUIS"
   Voorstelling van scenario's, dagen en weken
   "MIJN SCENARIO'S"
   "MIJN WEEK"
   De automatische modus van de weken in- en uitsch

- De automatische modus van de weken in- en uitschakelen Een week programmeren of wijzigen
   De programmering van een week wissen
   Een week activeren en deactiveren
   "MIJN SENSOREN"
   "DASHBOARD"

Instellingen: "Configuratie" De TaHoma Pad Software bijwerken

Technische gegevens

# Gebruik van de TaHoma Pad io

# "MIJN WEEK"

# De automatische modus van de weken in- en uitschakelen

In de automatische modus worden de geprogrammeerde scenario's elke dag van de week automatisch op de ingestelde tijdstippen gestart.

Wanneer de automatische modus van de weken is uitgeschakeld, wordt geen enkel scenario gestart. Acties kunnen wel manueel worden gestart via het menu "MIJN HUIS".

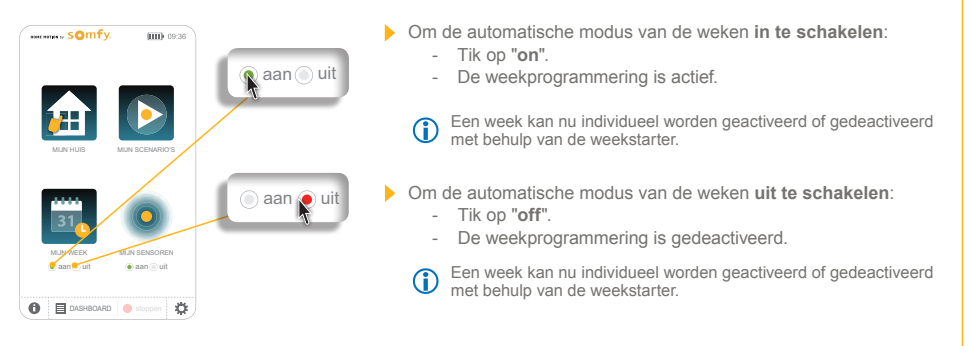

### •)m - TaHoma Pad io - Aanvullende handleiding HOME MOTION by

# inhoudsopgave

Gebruik van de TaHoma Pad io

Instellingen: "Configuratie" De TaHoma Pad Software bijwerken

Technische gegevens

Inleiding Beveiliging Vereisten

# Gebruik van de TaHoma Pad io

# "MIJN WEEK"

# Een week programmeren of wijzigen

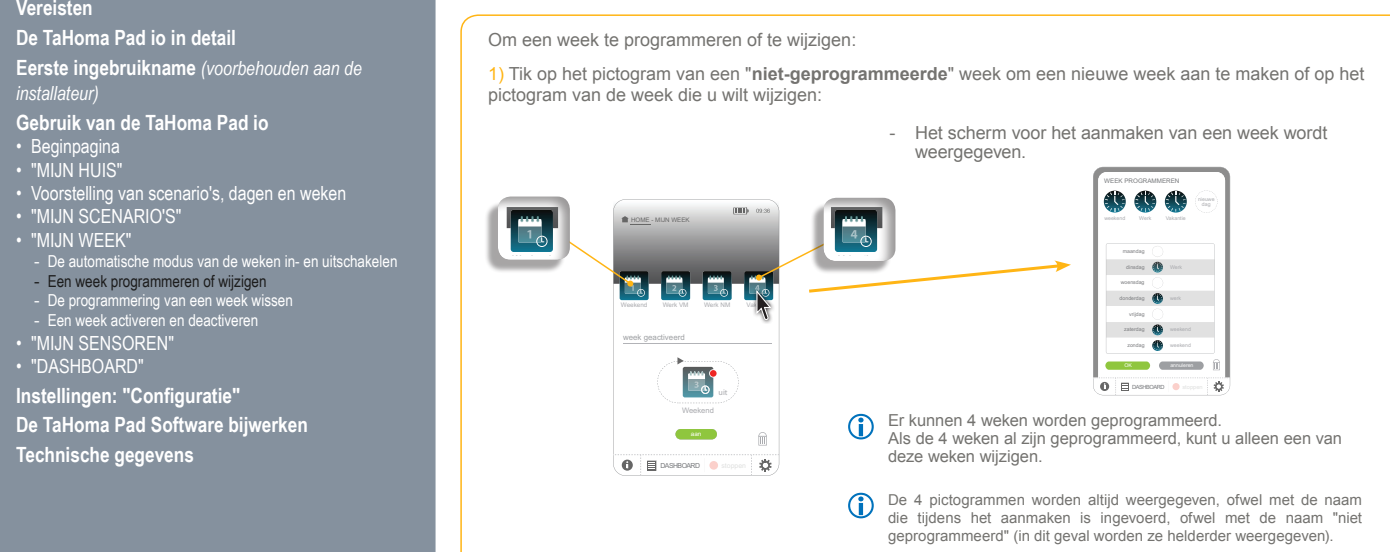

### •)mf 👃 - TaHoma Pad io - Aanvullende handleiding HOME MOTION by

# inhoudsopgave

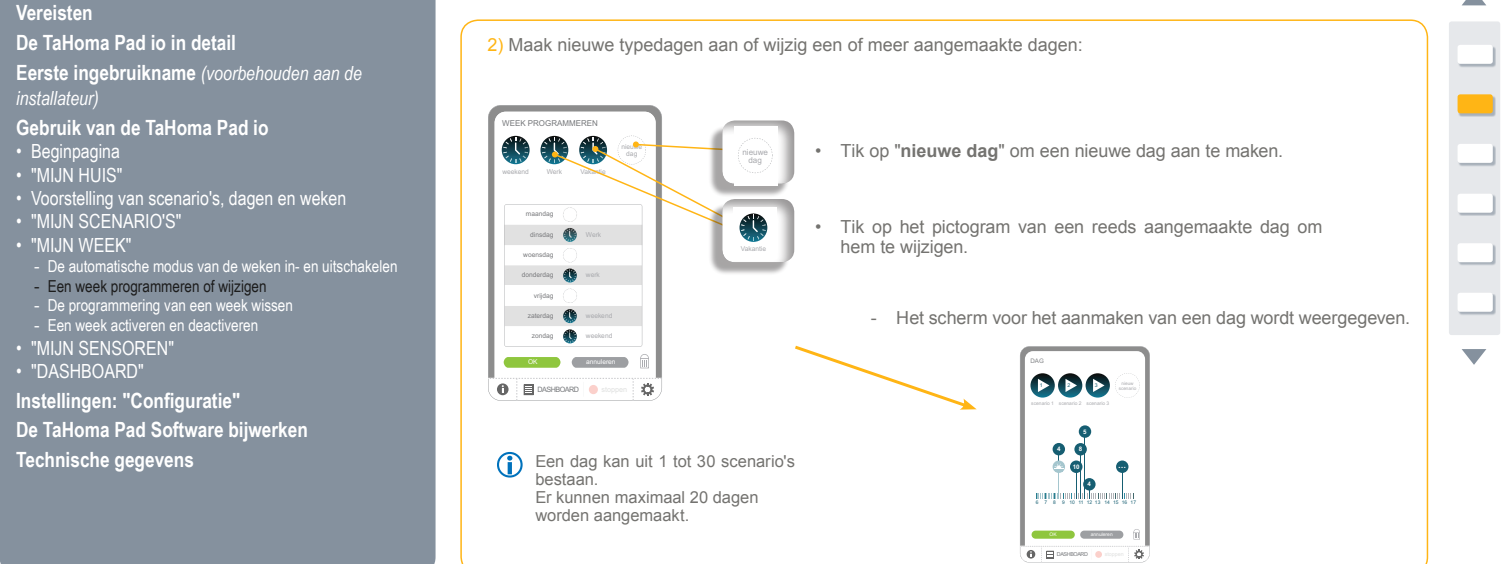

Inleiding Beveiliging Vereisten De TaHoma Pad io in detail Eerste ingebruikname (voorbehouden aan de installateur)

- Gebruik van de TaHoma Pad io

- Instellingen: "Configuratie" De TaHoma Pad Software bijwerken

Technische gegevens

# Gebruik van de TaHoma Pad io

# "MIJN WEEK"

Een week programmeren of wijzigen

### •)m - TaHoma Pad io - Aanvullende handleiding HOME MOTION by

# inhoudsopgave

Inleiding Beveiliging Vereisten

De TaHoma Pad io in detail Eerste ingebruikname (voorbehouden aan de installateur)

- Gebruik van de TaHoma Pad io

- Gebruik van de Taffoma Paulo Beginpagina "MIJN HUIS" Voorstelling van scenario's, dagen en weken "MIJN SEENARIO'S" "MIJN WEEK" De automatische modus van de weken in- en uitschakelen Een week programmering van een week wissen Een week activeren en deactiveren Een week activeren en deactiveren "MIJN SENSOREN" "DASHBOARD"

- Instellingen: "Configuratie" De TaHoma Pad Software bijwerken

Technische gegevens

# Gebruik van de TaHoma Pad io

# "MIJN WEEK"

# Een week programmeren of wijzigen

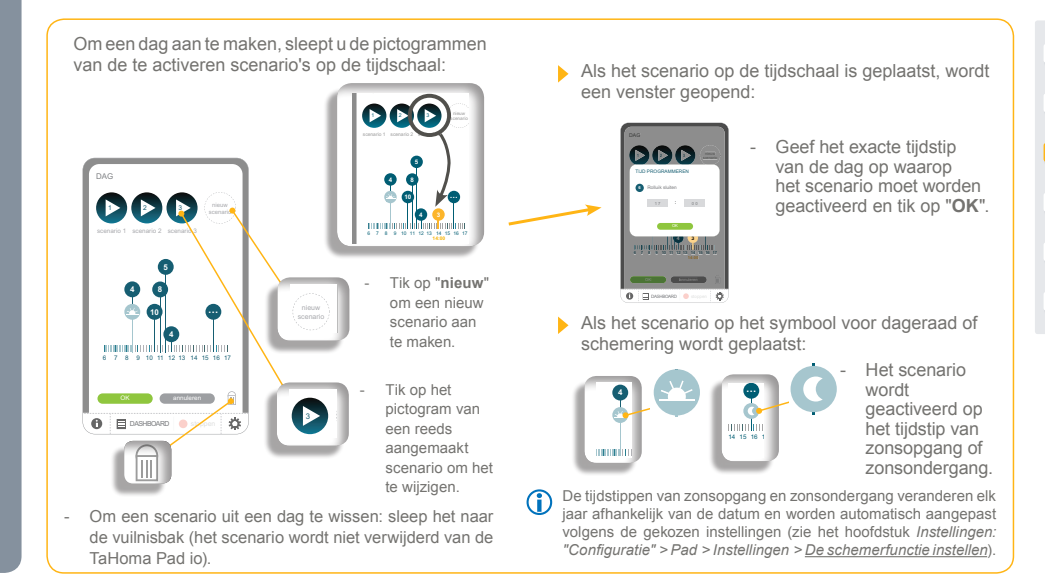

### <u>omf</u>r 💪 - TaHoma Pad io - Aanvullende handleiding HOME MOTION by

# inhoudsopgave

# Gebruik van de TaHoma Pad io

# "MIJN WEEK"

# Een week programmeren of wijzigen

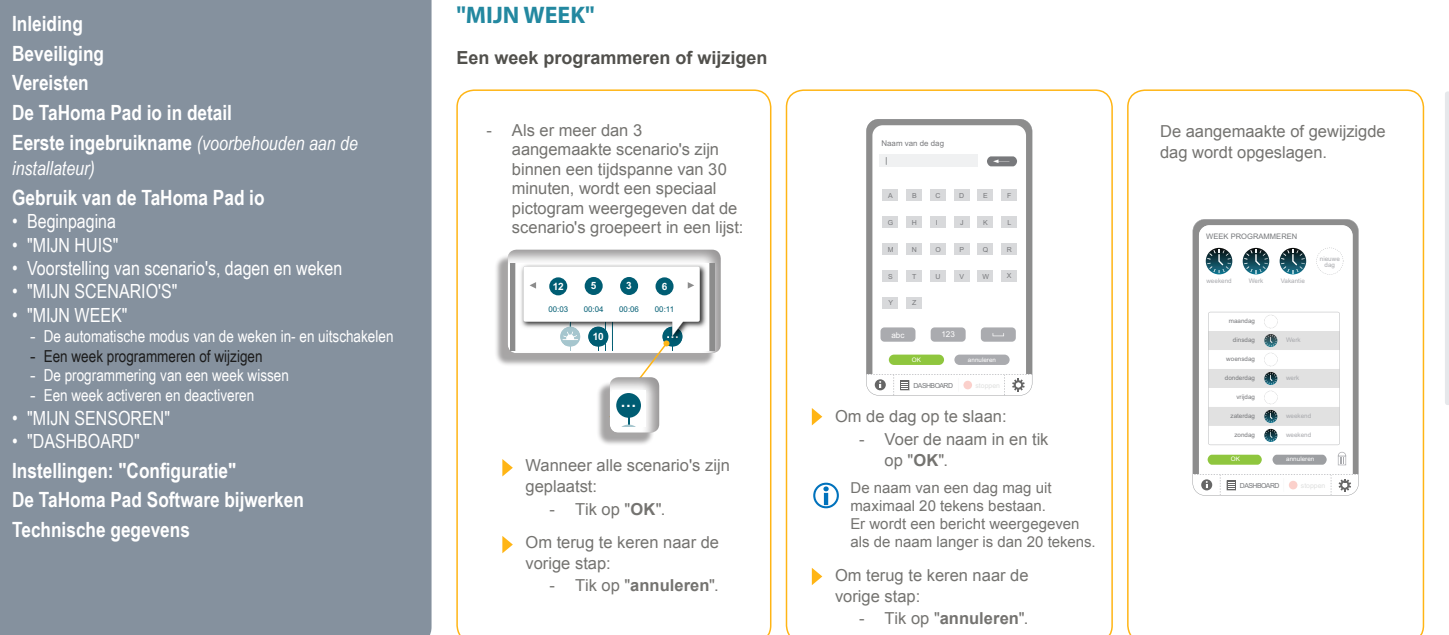

### •)m(•) - TaHoma Pad io - Aanvullende handleiding HOME MOTION by

# inhoudsopgave

Inleiding Beveiliging Vereisten

De TaHoma Pad io in detail Eerste ingebruikname (voorbehouden aan de installateur)

- Gebruik van de TaHoma Pad io

- Gebruik van de TaHoma Pad io

  Beginpagina
  "MJN HUIS"
  Voorstelling van scenario's, dagen en weken
  "MIJN SCENARIO'S"
  "MIJN WEEK"
  De automatische modus van de weken in- en uitschakelen
  Een week programmering van een week wissen
  Een week activeren en deactiveren
  "MIJN SENSOREN"
  "DASHBOARD"

- Instellingen: "Configuratie" De TaHoma Pad Software bijwerken

Technische gegevens

# Gebruik van de TaHoma Pad io

# "MIJN WEEK"

Een week programmeren of wijzigen

3) Sleep de pictogrammen van de te activeren aangemaakte dagen naar de verschillende dagen van de week.

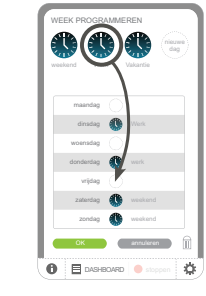

Het pictogram en de naam van de dag worden naast de dag van de week geplaatst. Als er al een dag was geprogrammeerd voor deze dag van de week, vervangt de nieuwe dag de vorige. \_ Een aangemaakte dag kan voor meerdere dagen van de week worden geprogrammeerd (bijv.: een "werkdag" programmeren op maandag, dinsdag, donderdag en vrijdag).

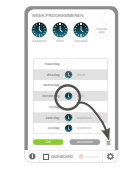

Om de programmering van een dag van de week te annuleren: sleep het pictogram naast de dag naar de vuilnisbak (de dag wordt niet verwijderd van de TaHoma Pad io).

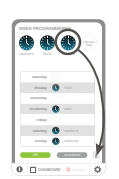

Om een dag van de TaHoma Pad io te verwijderen: sleep het pictogram vanuit de lijst naar de vuilnisbak.

### omí - TaHoma Pad io - Aanvullende handleiding HOME MOTION by

# inhoudsopgave

# Gebruik van de TaHoma Pad io

# "MIJN WEEK"

| Beveiliging<br>Vereisten     Een week programmeren of wijzigen       De TaHoma Pad io in detail<br>Eerste ingebruikname (voorbehouden aan de<br>installateur)     Image: Construction of the state of the state of the st | Inleiding                                                                                                    | "MIJN WEEK"                       |                                                                                                    |               |  |
|----------------------------------------------------------------------------------------------------|----------------------------------------------------------------------------------------------------|-----------------------------------|----------------------------------------------------------------------------------------------------|---------------|--|
| De TaHoma Pad io in detail<br>Eerste ingebruikname (voorbehouden aan de<br>installateur) De aangemaakte of gewijzigde<br>week wordt opgeslagen.                                                                                                    | Beveiliging<br>Vereisten                                                                                                    | Een week programmeren of wijzigen |                                                                                                    |               |  |
| Gebruik van de TaHoma Pad io         • Beginpagina         ''MUN HUIS"         • Voorstelling van scenario's, dagen en weken         • ''MUN SCENARIO'S"         ''MUN WEEK"         • De automatische modus van de weken in- en uitschakelen         • Een week activeren en deactiveren         • ''MUN SENSOREN"         • ''MUN SENSOREN"         • ''MUN SUSSOREN"         • ''DASHBOARD'         De TaHoma Pad Software bijwerken         Technische gegevens <b>*</b> ''MUN SENSOREN'' <b>b</b> TaHoma Pad Software bijwerken <b>Technische gegevens *</b> Om terug te keren naar de vorige stap: <b>*</b> Tik op ''Anuleren''. <b>*</b> Tik op ''anuleren''. <b>*</b> Om terug te keren naar de vorige s                                                                                                    | De TaHoma Pad io in detail<br>Eerste ingebruikname (voorbehouden aan de<br>installateur)<br>Gebruik van de TaHoma Pad io<br>• Beginpagina<br>• "MIJN HUIS"<br>• Voorstelling van scenario's, dagen en weken<br>• "MIJN SCENARIO'S"<br>• "MIJN WEEK"<br>• De automatische modus van de weken in- en uitschakelen<br>• Een week programmeren of wijzigen<br>• De programmering van een week wissen<br>• Een week activeren en deactiveren<br>• De programmering van een week wissen<br>• Een week activeren en deactiveren<br>• "MIJN SENSOREN"<br>• "DASHBOARD"<br>Instellingen: "Configuratie"<br>De TaHoma Pad Software bijwerken<br>Technische gegevens | <image/>                          | <ul> <li>Om de week op te slaan:</li> <li>Om de week op te slaan:</li> <li>Voer de naam in en tik op "OK".</li> <li>De naam van een week mag uit maximaal 20 tekens bestaan. Er wordt een bericht weergegeven als de naam langer is dan 20 tekens.</li> <li>Om terug te keren naar de vorige stap:</li> </ul> | <text></text> |  |

### **•**) - TaHoma Pad io - Aanvullende handleiding HOME MOTION by

# inhoudsopgave

Gebruik van de TaHoma Pad io

Inleiding Beveiliging Vereisten De TaHoma Pad io in detail Eerste ingebruikname (voorbehouden aan de installateur)

"MIJN WEEK"

De programmering van een week wissen

Om de programmering van een week te wissen:

Gebruik van de TaHoma Pad io

1) Sleep het pictogram van de geprogrammeerde week naar de vuilnisbak.

1000 

2) De programmering wordt gewist en het pictogram van de week krijgt opnieuw de naam "niet geprogrammeerd" in de lijst van 4 weken.

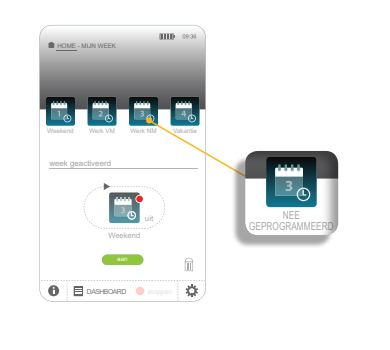

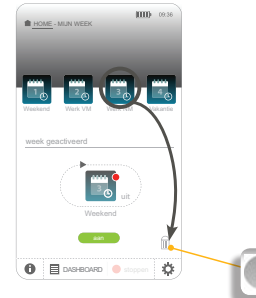

Gebruik van de Tafforma Padrio • Beginpagina • "MIJN HUIS" • Voorstelling van scenario's, dagen en weken • "MIJN SEENARIO'S" • "MIJN WEEK" • De automatische modus van de weken in- en uitschakelen • Een week programmering van een week wissen • Een week activeren en deactiveren • "MIJN SENSOREN" • "MIJN SENSOREN" • "DASHBOARD" Instellingen: "Configuratie" De TaHoma Pad Software bijwerken

Technische gegevens

### •)m(•) - TaHoma Pad io - Aanvullende handleiding HOME MOTION by

# inhoudsopgave

Inleiding Beveiliging Vereisten

# "MIJN WEEK"

### Een week activeren en deactiveren

Gebruik van de TaHoma Pad io

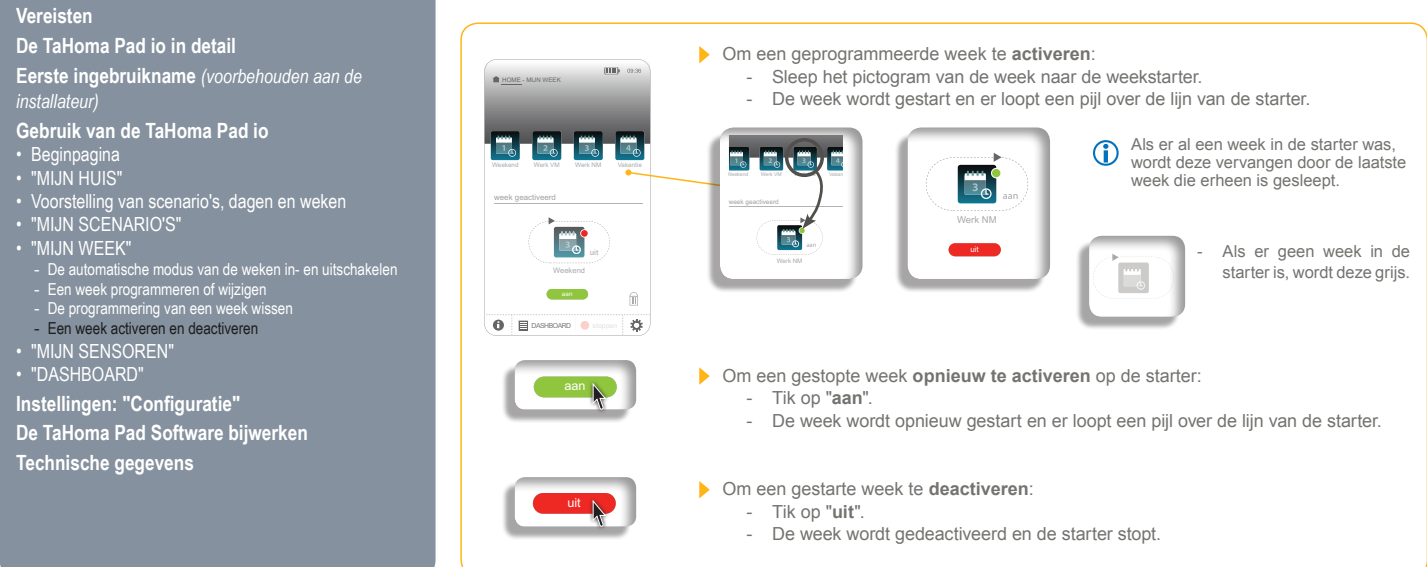

Instellingen: "Configuratie" De TaHoma Pad Software bijwerken

De TaHoma Pad io in detail Eerste ingebruikname (voorbehouden aan de installateur)

Gebruik van de TaHoma Pad io

Technische gegevens
#### •)mr 🖕 - TaHoma Pad io - Aanvullende handleiding HOME MOTION by

#### inhoudsopgave

De TaHoma Pad io in detail Eerste ingebruikname (voorbehouden aan de installateur)

Beginpagina
 Beginpagina
 "MIJN HUIS"
 Voorstelling van scenario's, dagen en weken
 "MIJN SCENARIO'S"
 "MIJN WEEK"
 "MUN SENSOREN"

MUN SENSOREN"
 De automatische modus van de sensoren in- en uitschakelen
 De drempelwaarde van een windsensor instellen
 Een sensor koppelen aan een scenario (uitgezonderd windsensor)
 De activering van een sensor programmeren (uitgezonderd windsensor)
 "DASHBOARD"

Gebruik van de TaHoma Pad io

Inleiding Beveiliging Vereisten

## Gebruik van de TaHoma Pad io

#### "MIJN SENSOREN"

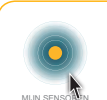

Via dit menu kunt u de drempelwaarde voor windsensoren instellen en andere sensoren individueel in- of uitschakelen, hun activering programmeren (via tijdsintervallen en dagen van de week) en/of acties activeren op basis van de gegevens die ze registreren.

Wanneer u op "MIJN SENSOREN" tikt, wordt het onderstaande scherm weergegeven:

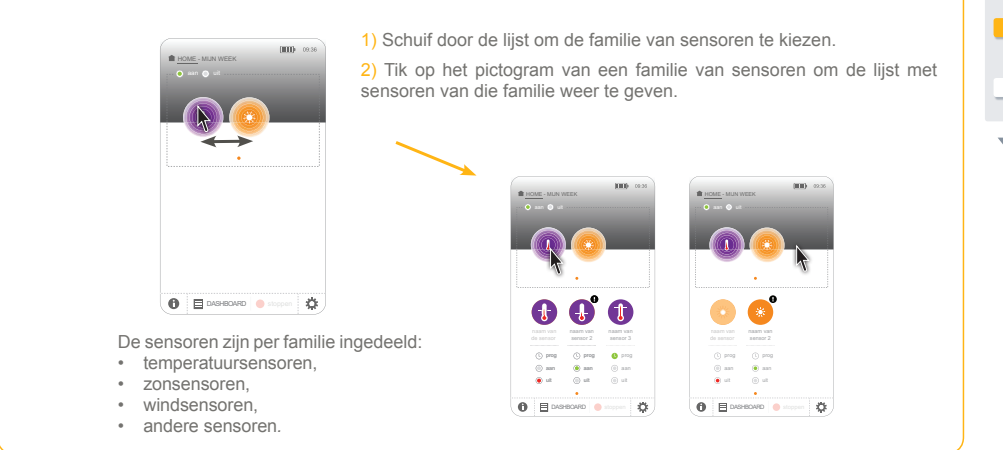

Instellingen: "Configuratie" De TaHoma Pad Software bijwerken

Technische gegevens

• "MIJN SENSOREN"

#### inhoudsopgave

Inleiding Beveiliging Vereisten

De TaHoma Pad io in detail Eerste ingebruikname (voorbehouden aan de installateur)

- Gebruik van de TaHoma Pad io
- Welkomstscherm
   "MIJN HUIS"
- MJN HOIS Voorstelling van scenario's, dagen en weken "MIJN SCENARIO'S" "MIJN WEEK"
- "MIJN SENSOREN"
- Infort SENSUREN
   De automatische modus van de sensoren in- en uitschakelen
   De drempelwaarde van een windsensor instellen
   Een sensor koppelen aan een scenario (uitgezonderd windsensor)
   De activering van een sensor programmeren (uitgezonderd windsensor)

- Windsensor)
  "DASHBOARD"
- Instellingen: "Configuratie"

De TaHoma Pad Software bijwerken

Technische gegevens

### Gebruik van de TaHoma Pad io

#### "MIJN SENSOREN"

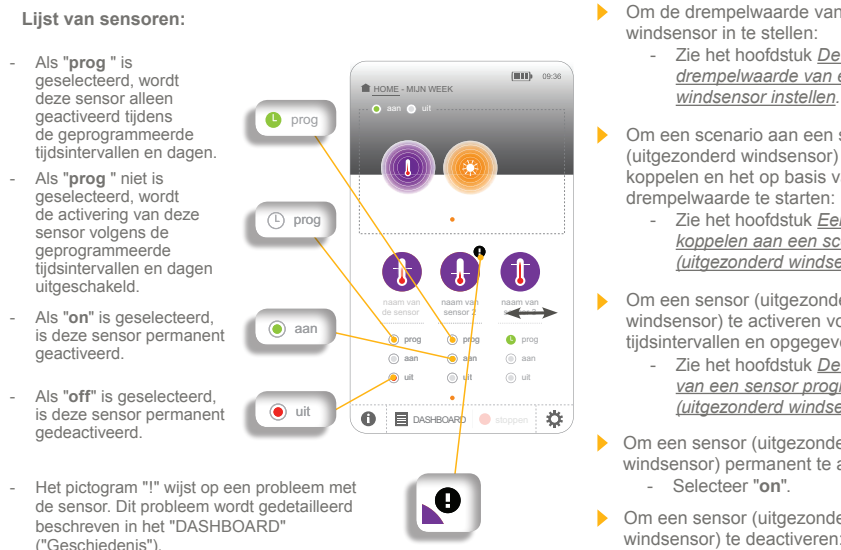

- Om de drempelwaarde van een windsensor in te stellen: Zie het hoofdstuk De drempelwaarde van een
- Om een scenario aan een sensor (uitgezonderd windsensor) te koppelen en het op basis van deze drempelwaarde te starten:
  - Zie het hoofdstuk Een sensor koppelen aan een scenario (uitgezonderd windsensor).
- Om een sensor (uitgezonderd windsensor) te activeren volgens tijdsintervallen en opgegeven dagen: Zie het hoofdstuk De activering van een sensor programmeren (uitgezonderd windsensor).
- Om een sensor (uitgezonderd windsensor) permanent te activeren: Selecteer "on".
- Om een sensor (uitgezonderd windsensor) te deactiveren: - Selecteer "off".

#### •) M T - TaHoma Pad io - Aanvullende handleiding HOME MOTION by

#### inhoudsopgave

Inleiding Beveiliging Vereisten

De TaHoma Pad io in detail Eerste ingebruikname (voorbehouden aan de installateur)

Gebruik van de TaHoma Pad io

- Beginpagina
   "MIJN HUIS"
   Voorstelling van scenario's, dagen en weken
   "MIJN SCENARIO'S"
   "MIJN WEEK"
   "MIJN SENSOREN"
   De automatische modus van de sensoren in- en
   uitspakklen

uitschakelen
 uitschakelen
 De drempelwaarde van een windsensor instellen
 Een sensor koppelen aan een scenario (uitgezonderd
windsensor)
 De activering van een sensor programmeren (uitgezond
windsensor)

Windsensor)
"DASHBOARD"

Instellingen: "Configuratie"

De TaHoma Pad Software bijwerken

Technische gegevens

## Gebruik van de TaHoma Pad io

#### "MIJN SENSOREN"

#### De automatische modus van de sensoren in- en uitschakelen

In de automatische modus kunnen sensoren (uitgezonderd windsensoren) individueel worden geactiveerd of gedeactiveerd (door voor elke sensor de gekozen optie in te schakelen). Als ze actief zijn, worden de scenario's die aan deze sensoren zijn gekoppeld automatisch gestart bij het bereiken van de activeringsdrempels. Wanneer de automatische modus van de sensoren is uitgeschakeld, kunnen sensoren (uitgezonderd windsensoren) niet worden geactiveerd en wordt geen enkel scenario dat aan een sensor is gekoppeld gestart.

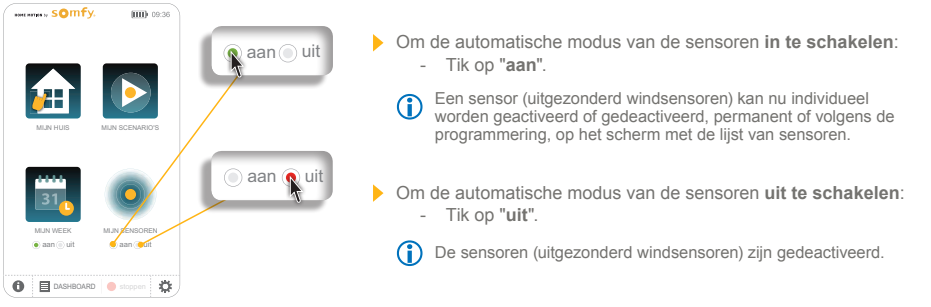

#### inhoudsopgave

Inleiding Beveiliging Vereisten

#### "MIJN SENSOREN"

#### De drempelwaarde van een windsensor instellen

Gebruik van de TaHoma Pad io

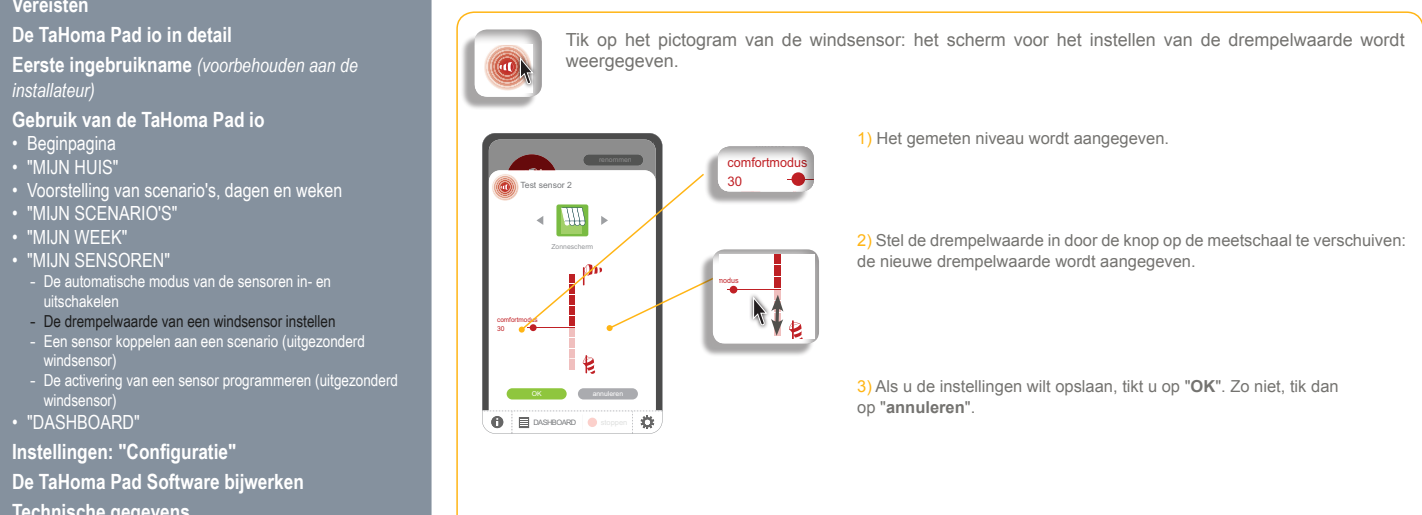

Technische gegevens

#### inhoudsopgave

De TaHoma Pad io in detail

Gebruik van de TaHoma Pad io

Instellingen: "Configuratie"

Technische gegevens

Inleiding Beveiliging Vereisten

## "MIJN SENSOREN"

#### Een sensor koppelen aan een scenario (uitgezonderd windsensor)

Gebruik van de TaHoma Pad io

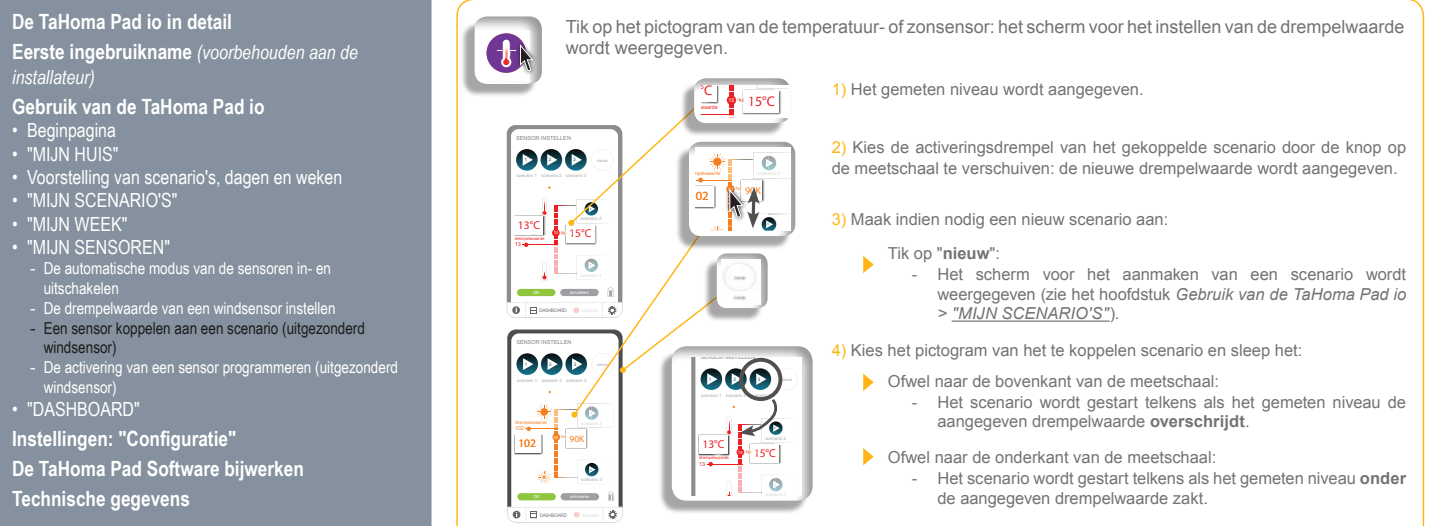

5) Als u de instellingen wilt opslaan, tikt u op "OK". Zo niet, tik dan op "annuleren".

## номе мотіоль у SQIMITY, - TaHoma Pad io - Aanvullende handleiding

#### inhoudsopgave

Inleiding Beveiliging Vereisten

# "MIJN SENSOREN"

Gebruik van de TaHoma Pad io

#### De activering van een sensor programmeren (uitgezonderd windsensor)

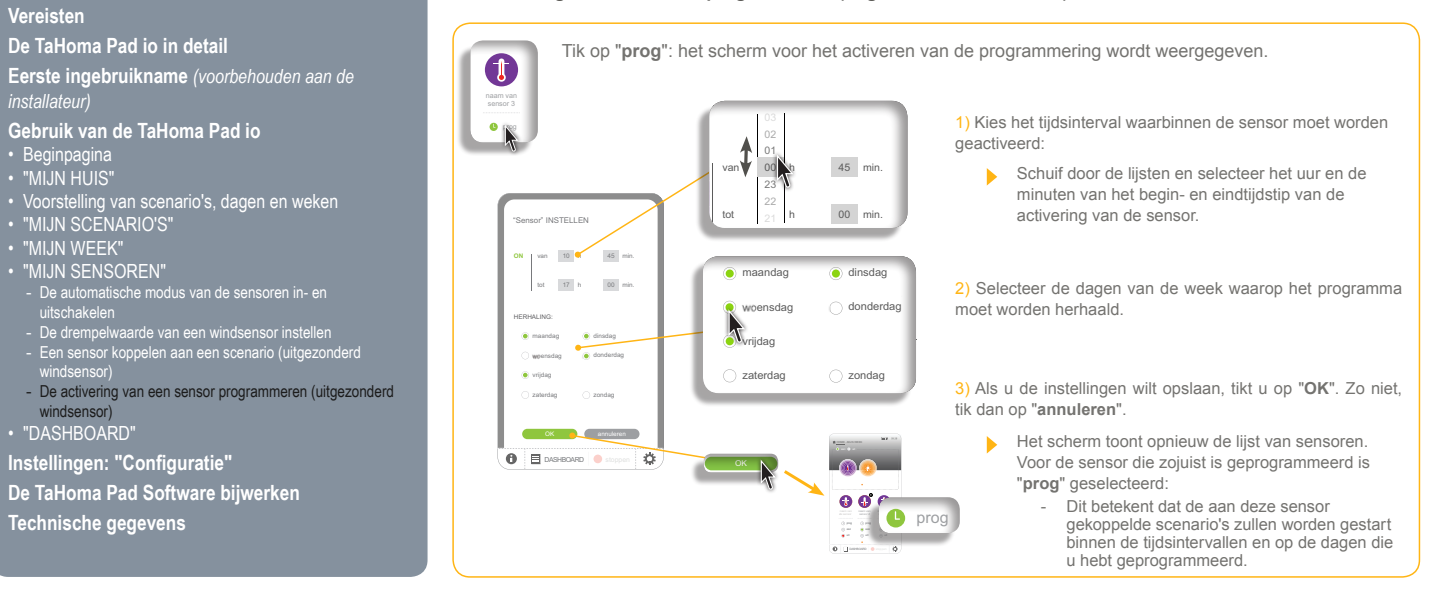

#### • mr 🖕 - TaHoma Pad io - Aanvullende handleiding HOME MOTION by

#### inhoudsopgave

De TaHoma Pad io in detail

Gebruik van de TaHoma Pad io

Eerste ingebruikname (voorbehouden aan de installateur)

Beginpagina
"MIJN HUIS"
Voorstelling van scenario's, dagen en weken
"MIJN SCENARIO'S"

Inleiding Beveiliging Vereisten

"DASHBOARD"

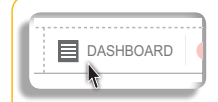

Met deze knop kunt u de acties die de laatste 7 dagen (tabblad "Geschiedenis"), de huidige acties (tabblad "Bezig") en de acties die voor later op de dag gepland staan (tabblad "Gepland") weergeven. Wanneer u op "DASHBOARD" tikt, wordt het scherm van het tabblad "Geschiedenis"

weergegeven: Het scherm "Geschiedenis" vermeldt alle acties die de laatste 7 dagen zijn uitgevoerd en geeft per dag het volgende weer:

- het tijdstip en de details van de oorzaak van de mislukking,

Gebruik van de TaHoma Pad io

- de naam van de toepassing, de naam van de familie van toepassingen of de naam van het scenario, .
- een symbool dat aangeeft welk type sensor de actie heeft geactiveerd, indien van toepassing: temperatuursensor 🌑 zonsensor
- het symbool <sup>(1)</sup> (klok) als de actie door een programmering is gestart.

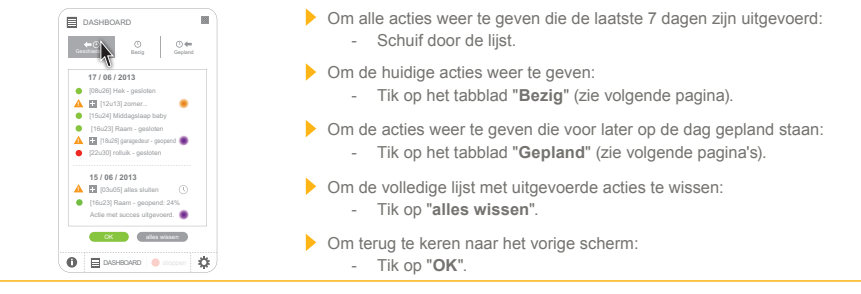

- Instellingen: "Configuratie" De TaHoma Pad Software bijwerken
- Technische gegevens

"MIJN WEEK"
"MIJN SENSOREN"

• "DASHBOARD"

#### inhoudsopgave

Inleiding Beveiliging Vereisten

# Gebruik van de TaHoma Pad io

#### "DASHBOARD"

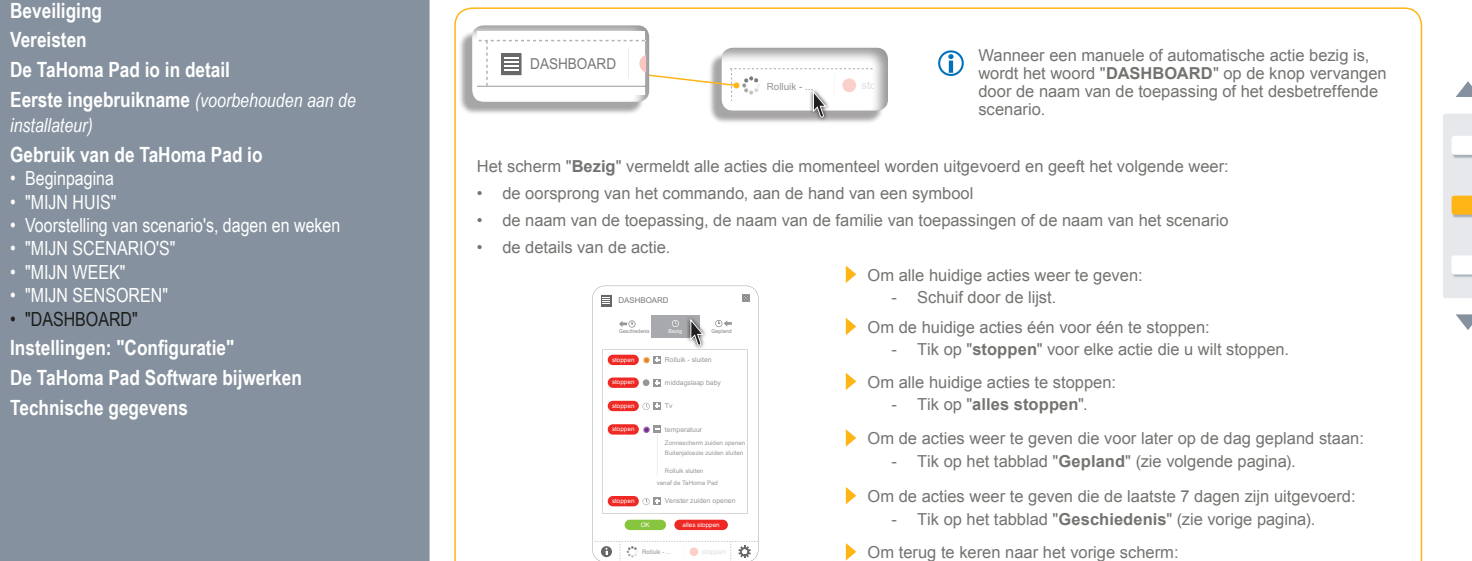

- Tik op "OK".

#### inhoudsopgave

Inleiding Beveiliging Vereisten

• "DASHBOARD"

Technische gegevens

## Gebruik van de TaHoma Pad io

#### "DASHBOARD"

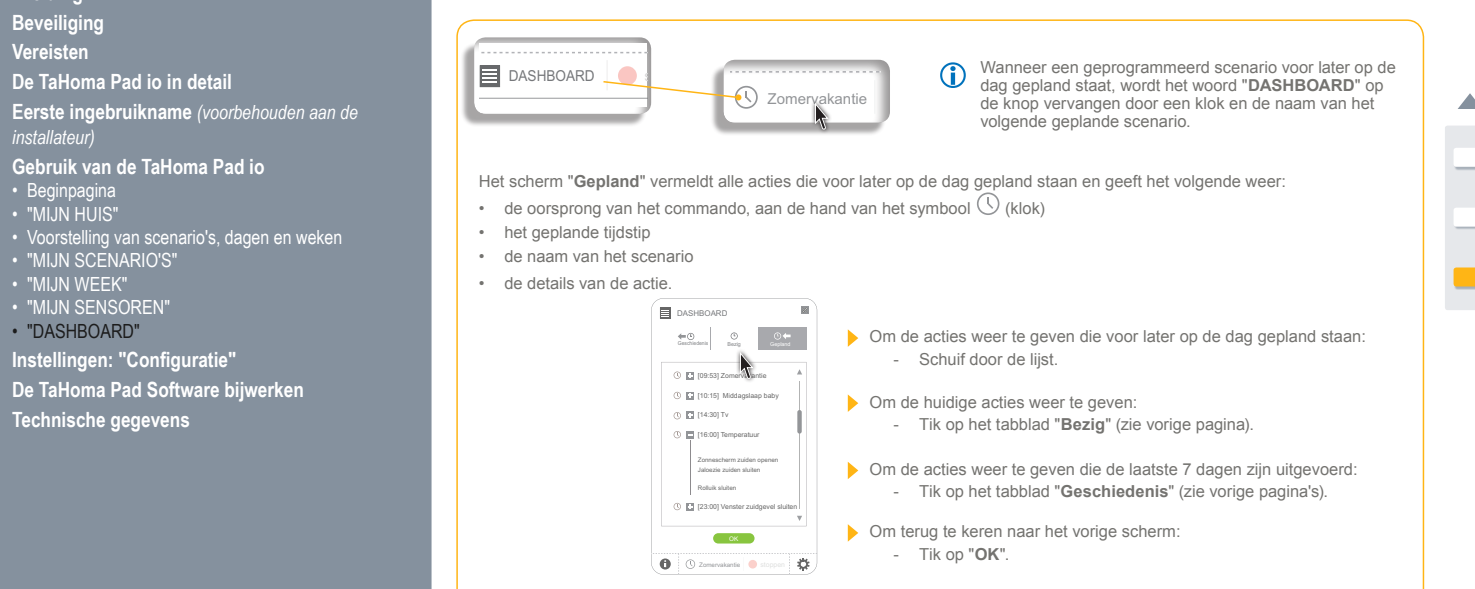

#### inhoudsopgave

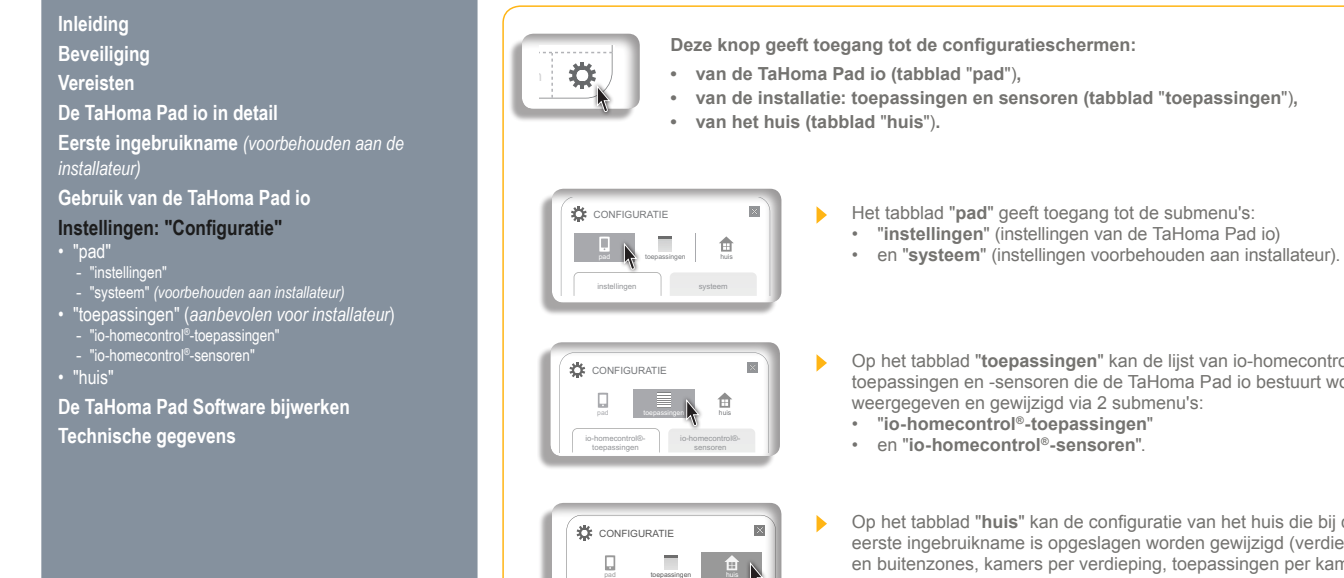

- Op het tabblad "toepassingen" kan de lijst van io-homecontrol®toepassingen en -sensoren die de TaHoma Pad io bestuurt worden weergegeven en gewijzigd via 2 submenu's: • "io-homecontrol®-toepassingen"
  - en "io-homecontrol®-sensoren"
- Op het tabblad "huis" kan de configuratie van het huis die bij de erste ingebruikname is opgeslagen worden gewijzigd (verdiepingen en buitenzones, kamers per verdieping, toepassingen per kamer en buitenzones).

#### inhoudsopgave

Inleiding Beveiliging Vereisten De TaHoma Pad io in detail Eerste ingebruikname (voorbehouden aan de installateur) Gebruik van de TaHoma Pad io Instellingen: "Configuratie" "pad"

 "instellingen"
 "systeem" (voorbehouden aan installateur)
 "toepassingen" (aanbevolen voor installateur)
 "o-homecontrol®-bepassingen"
 "o-homecontrol®-sensoren"

De TaHoma Pad Software bijwerken Technische gegevens

## Instellingen: "Configuratie"

## "pad"

#### "instellingen"

Door te tikken op het submenu "instellingen" van het tabblad "pad" kunnen de volgende instellingen worden gewijzigd: taalkeuze • datum- en tijdinstelling

- instelling van de stand-byfunctie van het scherm
- instelling van de schemerfunctie.

| ( 🌣 o | ONFIGURATIE            |  |
|-------|------------------------|--|
| [     | tospassingen huis      |  |
| li    | istellingen systeem    |  |
|       | <b>N</b> en            |  |
|       | datum en tijd          |  |
|       | stand-byfunctie        |  |
|       | dageraad en schemering |  |
|       |                        |  |

🚯 🗐 DASHBOARD 🕚 stoppen 🔅

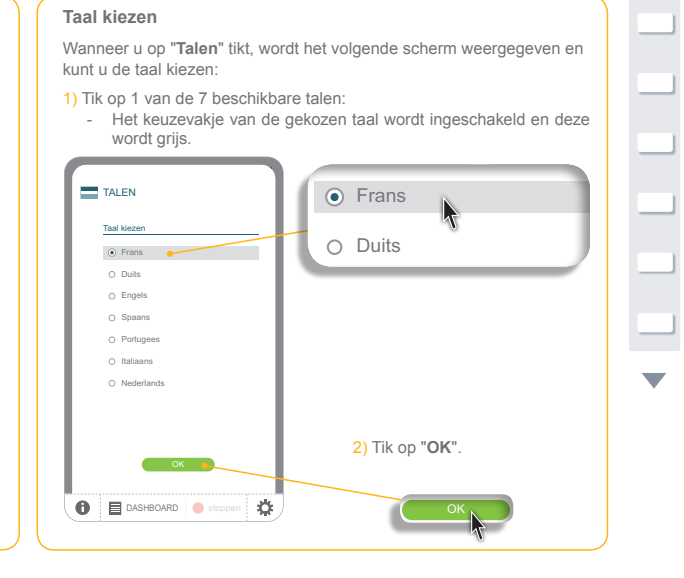

## номе мотіоль у SQIMITY, - TaHoma Pad io - Aanvullende handleiding

#### inhoudsopgave

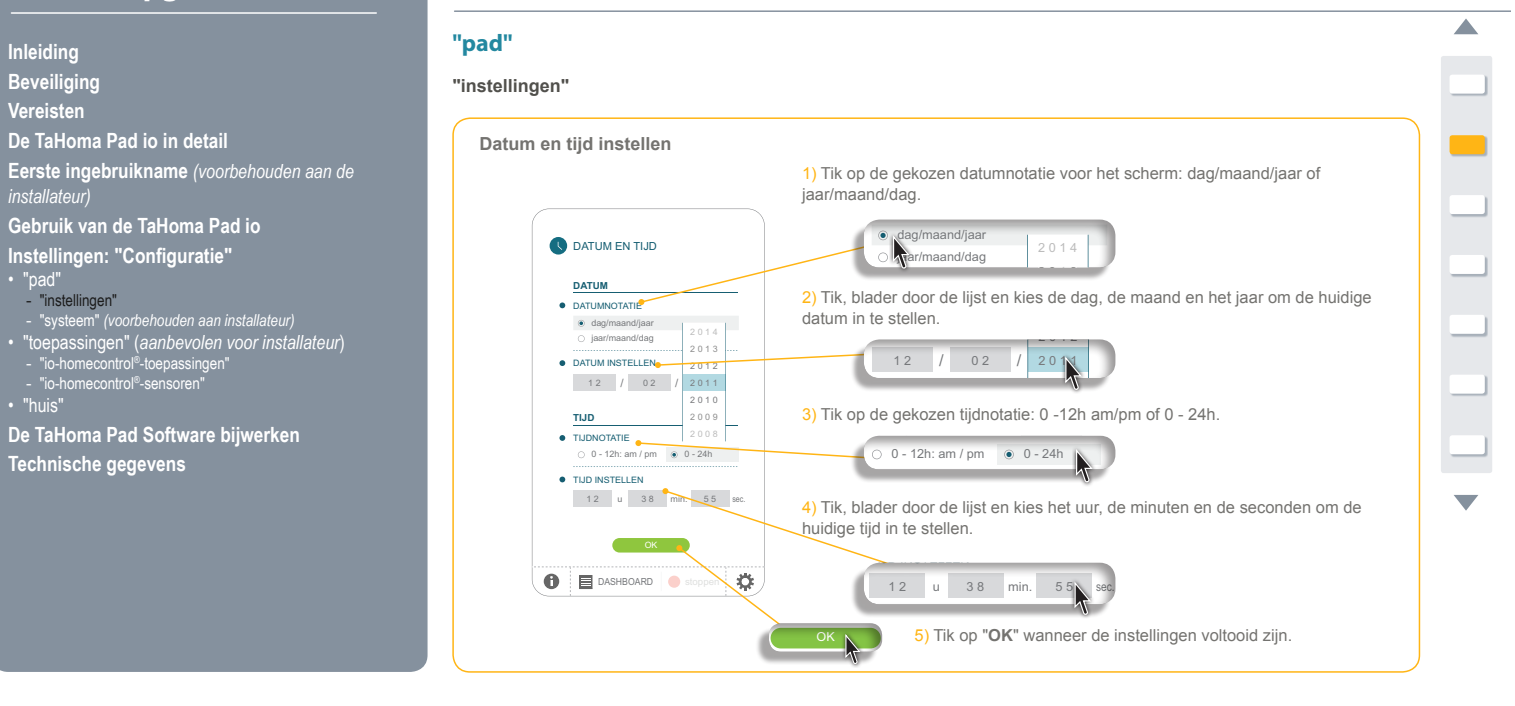

## номе мотіон ву Se) Mry, - TaHoma Pad io - Aanvullende handleiding

#### inhoudsopgave

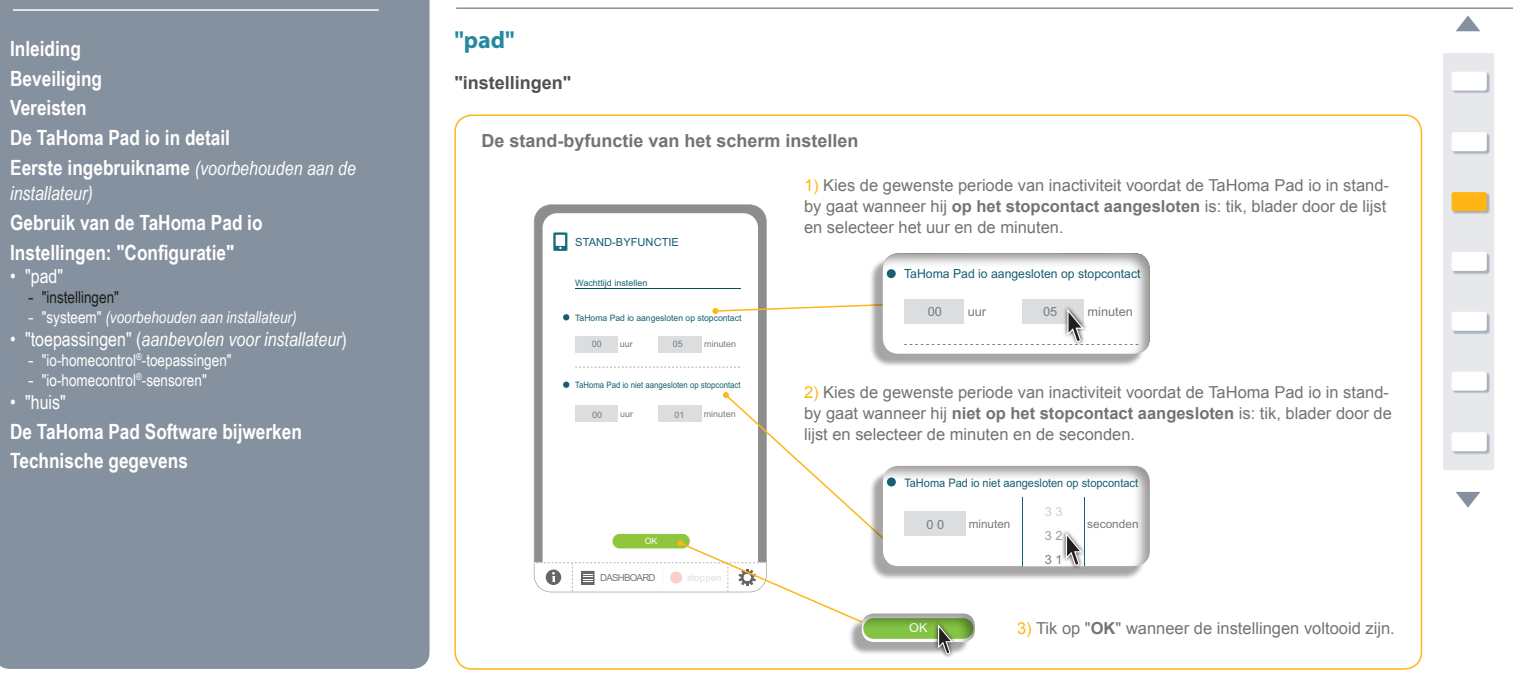

#### inhoudsopgave

Inleiding Beveiliging Vereisten De TaHoma Pad io in detail Eerste ingebruikname (voorbehouden aan de installateur) Gebruik van de TaHoma Pad io Instellingen: "Configuratie" "pad"
"instellingen"
"systeem" (voorbehouden aan installateur)
"toepassingen" (aanbevolen voor installateur)
"to-homecontrol<sup>®</sup>-toepassingen"
"io-homecontrol<sup>®</sup>-sensoren"

#### De TaHoma Pad Software bijwerken Technische gegevens

### Instellingen: "Configuratie"

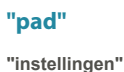

## De schemerfunctie instellen

- Deze functie kan op 3 verschillende manieren worden ingesteld:
- door het invoeren van de tijden van zonsondergang bij de zonnewendes, door het invoeren van de geografische coördinaten van het huis, of door het kiezen van een vooraf opgeslagen plaats. .

### Optie 1: Invoeren van de tijden van zonsondergang bij de zonnewendes

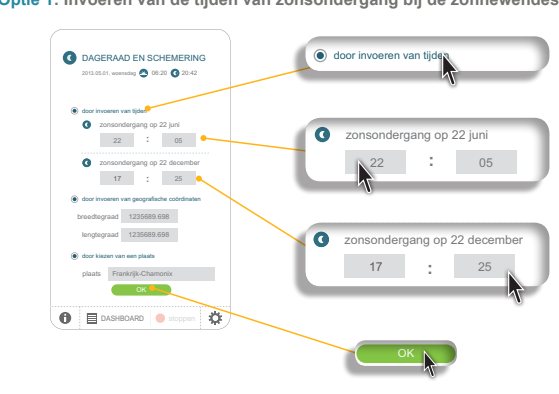

1) Tik op de regel "door invoeren van tijden" om dit criterium te kiezen en het keuzerondje in te schakelen.

2) Tik, blader door de lijst en selecteer het uur en de minuten van de zonsondergang op 22 juni.

3) Tik, blader door de lijst en selecteer het uur en de minuten van de zonsondergang op 22 december.

4) Tik op "OK" wanneer de instellingen voltooid zijn.

# 

## номе мотіоль у SQIMITY, - TaHoma Pad io - Aanvullende handleiding

#### inhoudsopgave

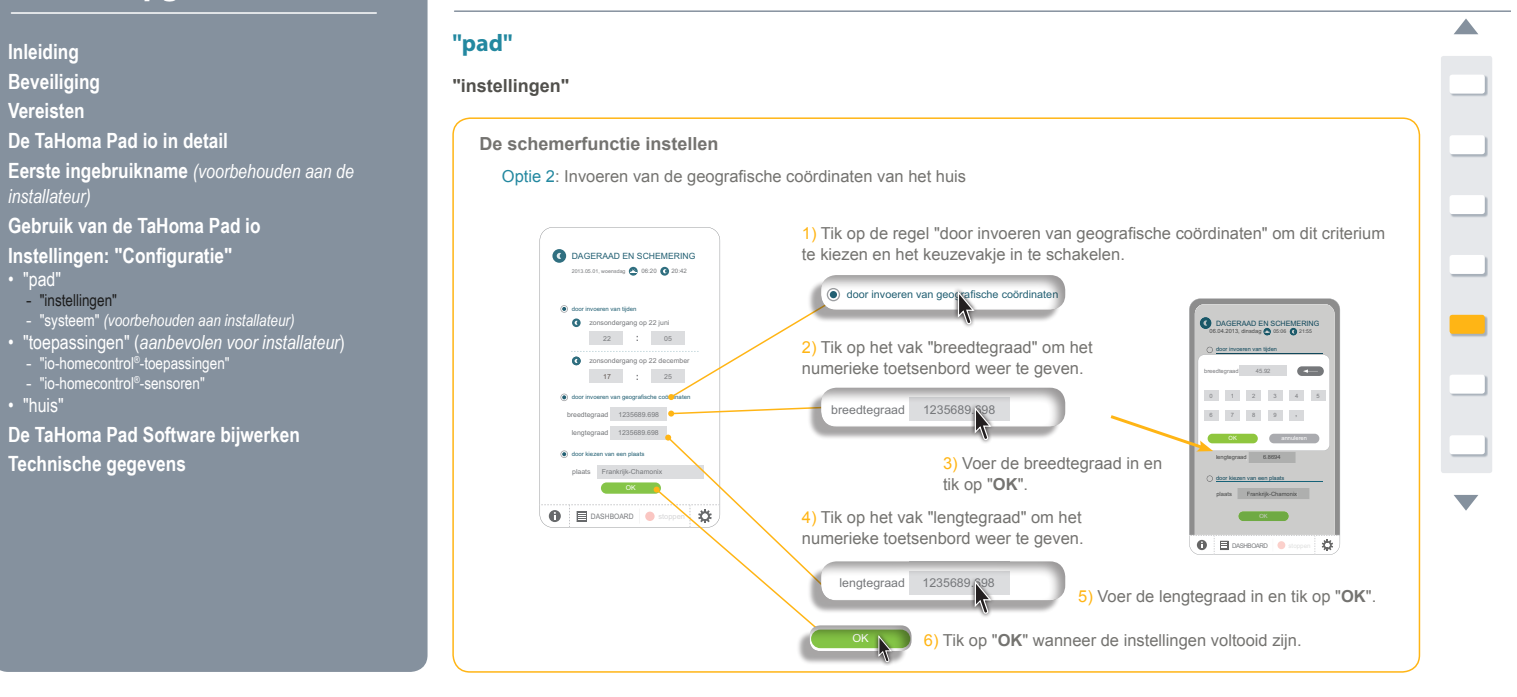

## HOME MOTION by SOMTY. - TaHoma Pad io - Aanvullende handleiding

#### inhoudsopgave

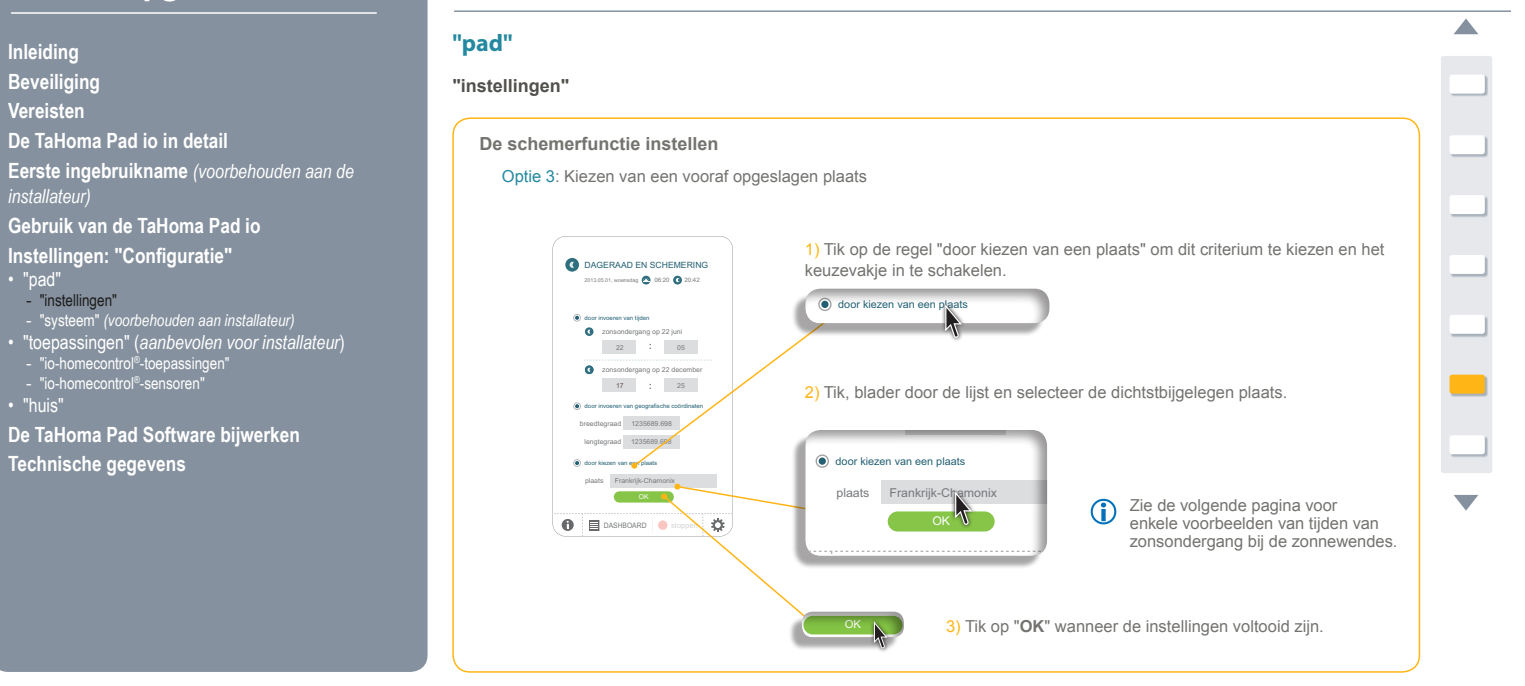

## HOME MOTION by SOM TY. - TaHoma Pad io - Aanvullende handleiding

#### inhoudsopgave

Inleiding Beveiliging Vereisten De TaHoma Pad io in detail Eerste ingebruikname (voorbehouden aan de installateur)

Gebruik van de TaHoma Pad io Instellingen: "Configuratie"

## Instellingen: "Configuratie"

# "pad"

#### "instellingen"

#### De schemerfunctie instellen

Optie 3: Kiezen van een vooraf opgeslagen plaats: enkele voorbeelden van tijden van zonsondergang bij de zonnewendes

| Land                | Plaats     | Winter | Zomer | Land        | Plaats    | Winter | Zomer |
|---------------------|------------|--------|-------|-------------|-----------|--------|-------|
|                     | München    | 16u59  | 21u59 |             | Parijs    | 17u33  | 22u40 |
|                     | Hamburg    | 16u45  | 22u26 |             | Marseille | 17u38  | 21u58 |
| Duitsland           | Frankfurt  | 17u04  | 22u23 | Frankrijk   | Lyon      | 17u33  | 22u12 |
|                     | Stuttgart  | 17u06  | 22u12 |             | Brest     | 18u02  | 23u04 |
|                     | Berlijn    | 16u36  | 22u23 |             | Bordeaux  | 17u58  | 22u29 |
| Vereniad Koninkriik | Londen     | 16u34  | 22u09 | Noorwegen   | Oslo      | 16u10  | 00u29 |
| Oostenriik          | Wenen      | 16µ39  | 21µ40 | Nederland   | Amsterdam | 17u10  | 22u56 |
| Polgiö              | Prussol    | 17,119 | 22046 | Polen       | Warschau  | 16u06  | 21u50 |
| Deigle              | Diussei    | 17010  | 22040 | Portugal    | Lissabon  | 17u48  | 21u36 |
| Denemarken          | Kopennagen | 16025  | 22059 | Tsjechië    | Praag     | 16u41  | 22u00 |
| Spanje              | Madrid     | 18u22  | 22u21 | Roemenië    | Boekarest | 17u12  | 21u4( |
| Finland             | Helsinki   | 16u11  | 00u42 | Rusland     | Moskou    | 16u45  | 23u19 |
| Griekenland         | Athene     | 17u39  | 21u23 | Servië      | Belgrado  | 16u33  | 21u04 |
| Hongarije           | Boedapest  | 16u31  | 21u25 | Zweden      | Stockholm | 15u44  | 23u4* |
| Italië              | Rome       | 17u13  | 21u22 | Zwitserland | Bern      | 17u19  | 22u08 |

"pad"
"instellingen"
"systeem" (voorbehouden aan installateur)
"toepassingen" (aanbevolen voor installateur)
"io-homecontrol®-sensoren"
"huis"

De TaHoma Pad Software bijwerken

Technische gegevens

#### inhoudsopgave

De TaHoma Pad io in detail

Gebruik van de TaHoma Pad io

Instellingen: "Configuratie"

Eerste ingebruikname (voorbehouden aan de installateur)

"instellingen" (voorbehouden aan installateur)
 "toepassingen" (aanbevolen voor installateur)
 "io-homecontrol<sup>®</sup>-toepassingen"
 "io-homecontrol<sup>®</sup>-sensoren"

De TaHoma Pad Software bijwerken

Technische gegevens

Inleiding Beveiliging Vereisten

"pad" - "instellingen'

# Instellingen: "Configuratie"

#### "pad"

#### "systeem" (voorbehouden aan installateur)

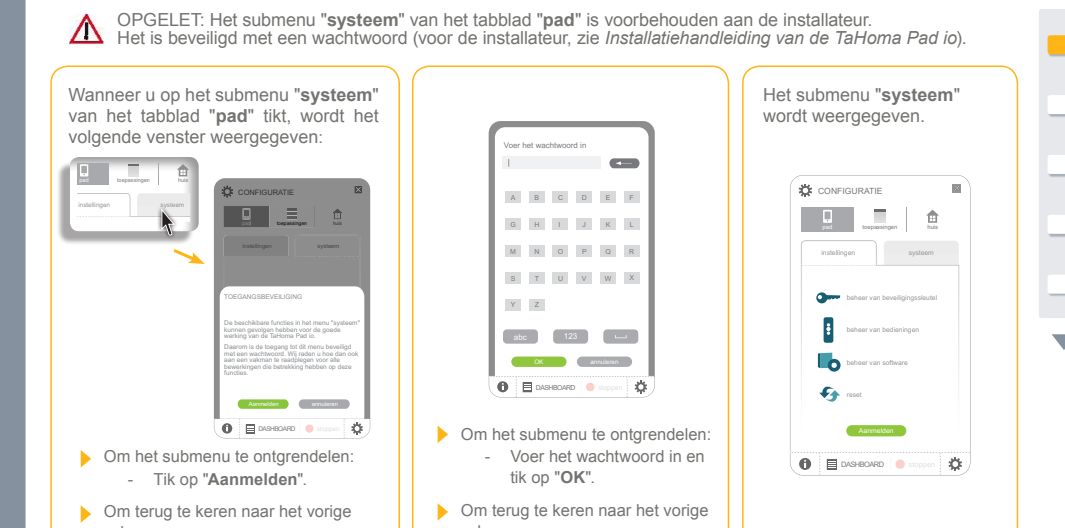

- scherm: - Tik op "annuleren".
- scherm: - Tik op "annuleren".

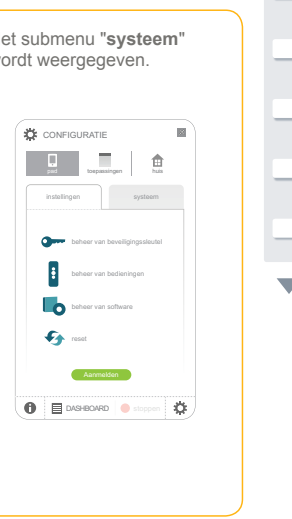

#### inhoudsopgave

# Instellingen: "Configuratie"

"pad"

#### "systeem" (voorbehouden aan installateur)

Via het submenu "systeem" van het tabblad "pad" kunt u: het io-homecontrol®-systeem .

- beheren (beveiligingssleutel)
- de afstandsbedieningen beheren
- de softwareversie controleren • de oorspronkelijke
- (

| ran de TaHoma Pad io herstellen<br>en alle instellingen wissen). | Verzenden naar een andere<br>afstandsbediening met<br>statusmelding.                                                                                                    | 9        |
|------------------------------------------------------------------|----------------------------------------------------------------------------------------------------|----------|
| CONFIGURATE                                                      | Warand de beveiligingstabilitation are<br>en is homeowindle badeling met transpiration                                                                                                    | ı:<br>io |
|                                                                  | De beveiligingssteutet van myte homeostroffs<br>andre behoeme per en andre beveiligingssleutet ontwanger<br>De beveiligingssleutet ontwanger<br>De beveiligingssleutet ontwanger<br>De beveiligingssleutet ontwanger<br>O Me beveiligingssleutet ontwanger<br>O Me beveiligingssleutet ontwanger<br>O Me beveiligingssleutet ontwanger<br>O Me beveiligingssleutet ontwanger<br>O Me beveiligingssleutet ontwanger<br>O Me beveiligingssleutet ontwanger<br>O Me beveiligingssleutet ontwanger<br>O Me beveiligingssleutet ontwanger<br>o Me beveiligingssleutet ontwanger<br>o Me beveiligingssl | n:<br>r  |

0

io-homecontrol®-systeem

REVEILIGINGSSI ELITE

Beveiligingssleutel verzenden: - Om de beveiligingssleutel

van de TaHoma Pad io te

Instellingen: "Configuratie" "pad"
"instellingen"
"systeem" (voorbehouden aan installateur)
"toepassingen" (aanbevolen voor installateur)
"io-homecontrol®-sensoren"
"huis"

Inleiding Beveiliging Vereisten De TaHoma Pad io in detail Eerste ingebruikname (voorbehouden aan de installateur)

Gebruik van de TaHoma Pad io

De TaHoma Pad Software bijwerken

Technische gegevens

## HOME MOTION by SOMTY. - TaHoma Pad io - Aanvullende handleiding

#### inhoudsopgave

Gebruik van de TaHoma Pad io Instellingen: "Configuratie"

"pad"
"instellingen"
"systeem" (voorbehouden aan installateur)
"toepassingen" (aanbevolen voor installateur)
"io-homecontrol®-sensoren"
"huis"

De TaHoma Pad Software bijwerken

Technische gegevens

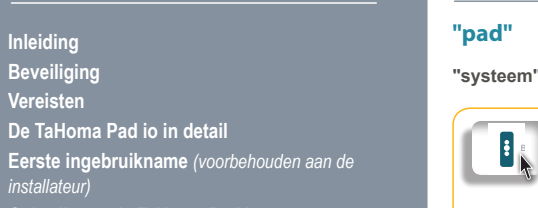

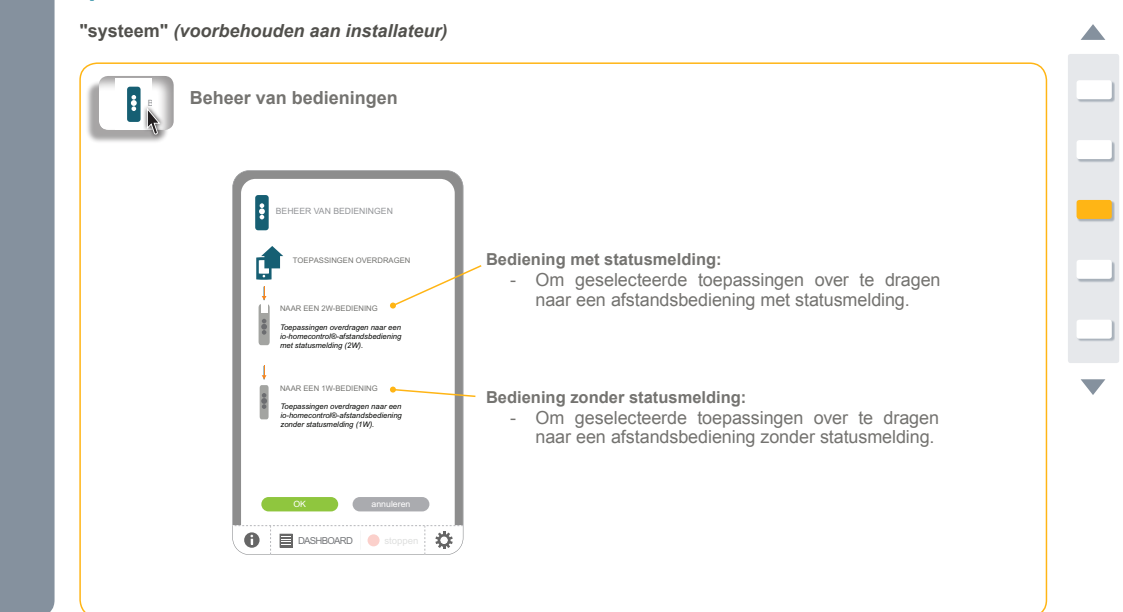

# номе мотіон by Semify, - TaHoma Pad io - Aanvullende handleiding

# inhoudsopgave

| Inleiding                                                                                                    | "pad"                                                                                                    |   |
|----------------------------------------------------------------------------------------------------|----------------------------------------------------------------------------------------------------|---|
| Beveiliging                                                                                                    | "systeem" (voorbehouden aan installateur)                                                                                 |   |
| Vereisten                                                                                                    |                                                                                                    |   |
| De TaHoma Pad io in detail                                                                                             | Versie van software                                                                                                    |   |
| Eerste ingebruikname (voorbehouden aan de installateur)                                                                |                                                                                                    |   |
| Gebruik van de TaHoma Pad io                                                                                           |                                                                                                    |   |
| Instellingen: "Configuratie"<br>• "pad"<br>- "instellinnen"                                                            | Versie van software                                                                                                    |   |
| - "systeem" (voorbehouden aan installateur)                                                                            |                                                                                                    |   |
| <ul> <li>"toepassingen" (aanbevolen voor installateur)</li> <li>- "io-homecontrol<sup>®</sup>-toepassingen"</li> </ul> | - Het scherm geeft de versie weer van de software                                                                         |   |
| <ul> <li>"io-homecontrol<sup>®</sup>-sensoren"</li> <li>"huis"</li> </ul>                                              | uie op de Tartorna Pad to is genistalleerd.                                                                               |   |
| De TaHoma Pad Software bijwerken                                                                                       |                                                                                                    |   |
| Technische gegevens                                                                                                    | Om de TaHoma Pad bij te werken, moet u<br>deze op uw computer aanstuiten en de<br>toepassing TaHoma Pad Sottware starten. | • |
|                                                                                                    |                                                                                                    |   |
|                                                                                                    |                                                                                                    |   |
|                                                                                                    |                                                                                                    |   |
|                                                                                                    |                                                                                                    |   |

## номе мотіон ву Se) Mry, - TaHoma Pad io - Aanvullende handleiding

#### inhoudsopgave

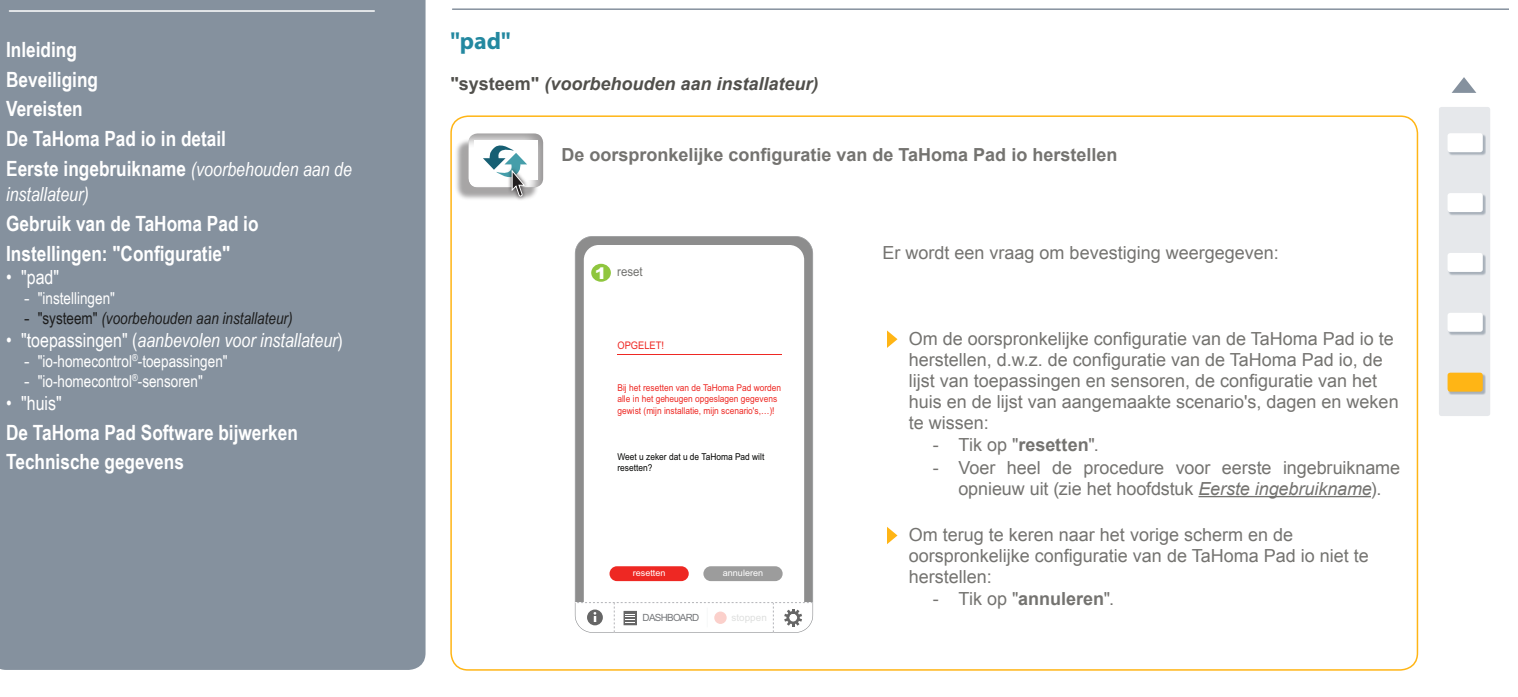

#### inhoudsopgave

Inleiding Beveiliging Vereisten

De TaHoma Pad io in detail Eerste ingebruikname (voorbehouden aan de installateur)

Gebruik van de TaHoma Pad io

Instellingen: "Configuratie"

- "pad"
  "instellingen"
  "systeem" (voorbehouden aan installateur)
  "toepassingen" (aanbevolen voor installateur)
- "io-homecontrol®-toepassingen" - "io-ho • "huis"
- De TaHoma Pad Software bijwerken Technische gegevens

#### Instellingen: "Configuratie"

#### "toepassingen" (aanbevolen voor installateur)

#### "io-homecontrol®-toepassingen"

OPGELET: De functies die beschikbaar zijn onder het tabblad "toepassingen" worden aanbevolen voor de installateur.

- In het submenu "io-homecontrol®-toepassingen" van het tabblad "toepassingen" kunt u het volgende doen:
- de lijst van gedetecteerde io-homecontrol®-toepassingen en hun aantal bekijken, ingedeeld per familie een nieuwe io-homecontrol®-toepassing toevoegen
- . een io-homecontrol®-toepassing in de lijst benoemen, identificeren of wissen.

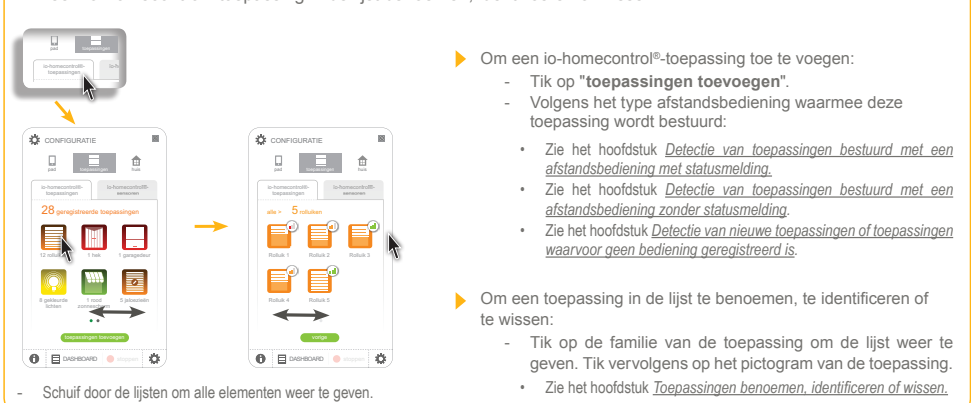

#### inhoudsopgave

Inleiding Beveiliging Vereisten

De TaHoma Pad io in detail Eerste ingebruikname (voorbehouden aan de installateur)

Gebruik van de TaHoma Pad io

Instellingen: "Configuratie"

- "pad"

  "instellingen"
  "systeem" (voorbehouden aan installateur)

  "toepassingen" (aanbevolen voor installateur)

  "io-homecontrol<sup>®</sup>-toepassingen"
  "o-homecontrol<sup>®</sup>-sensoren"

- De TaHoma Pad Software bijwerken Technische gegevens

#### Instellingen: "Configuratie"

#### "toepassingen" (aanbevolen voor installateur)

#### "io-homecontrol®-sensoren"

٠

OPGELET: De functies die beschikbaar zijn onder het tabblad "toepassingen" worden aanbevolen door de installateur.

- In het submenu "io-homecontrol®-sensoren" van het tabblad "toepassingen" kunt u het volgende doen:
  - de lijst van gedetecteerde io-homecontrol®-sensoren en hun aantal bekijken, ingedeeld per familie
- . een nieuwe io-homecontrol®-sensor toevoegen •
  - het batterijniveau en de laatste 20 storingen weergeven van elke io-homecontrol®-sensor in de lijst

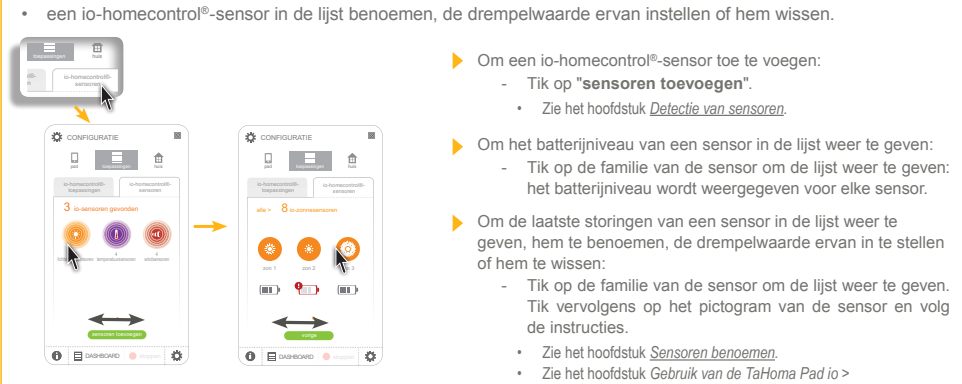

"MIJN SENSOREN".

Schuif door de lijsten om alle elementen weer te geven.

#### inhoudsopgave

Gebruik van de TaHoma Pad io Instellingen: "Configuratie"

De TaHoma Pad Software bijwerken

Technische gegevens

Inleiding Beveiliging Vereisten

Instellingen: "Configuratie"

#### "huis"

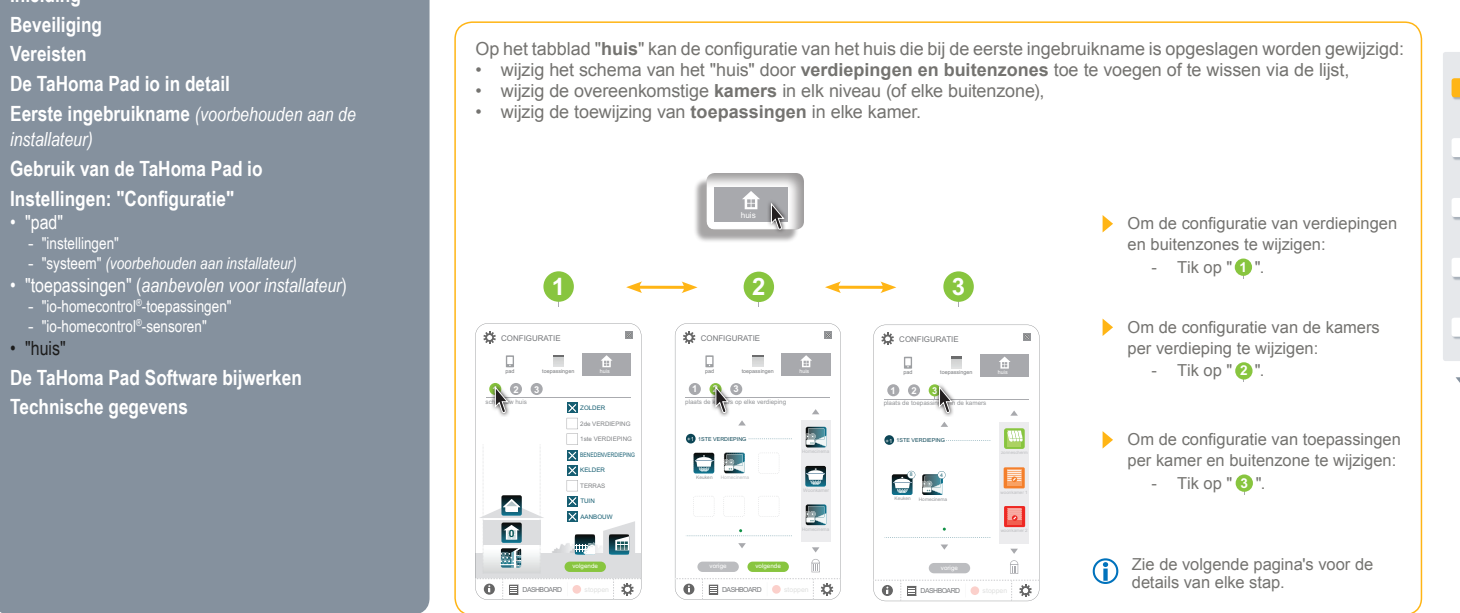

#### inhoudsopgave

Inleiding Beveiliging Vereisten

"toepa

• "huis"

Technische gegevens

## Instellingen: "Configuratie"

#### "huis"

De configuratie van verdiepingen en buitenzones wijzigen

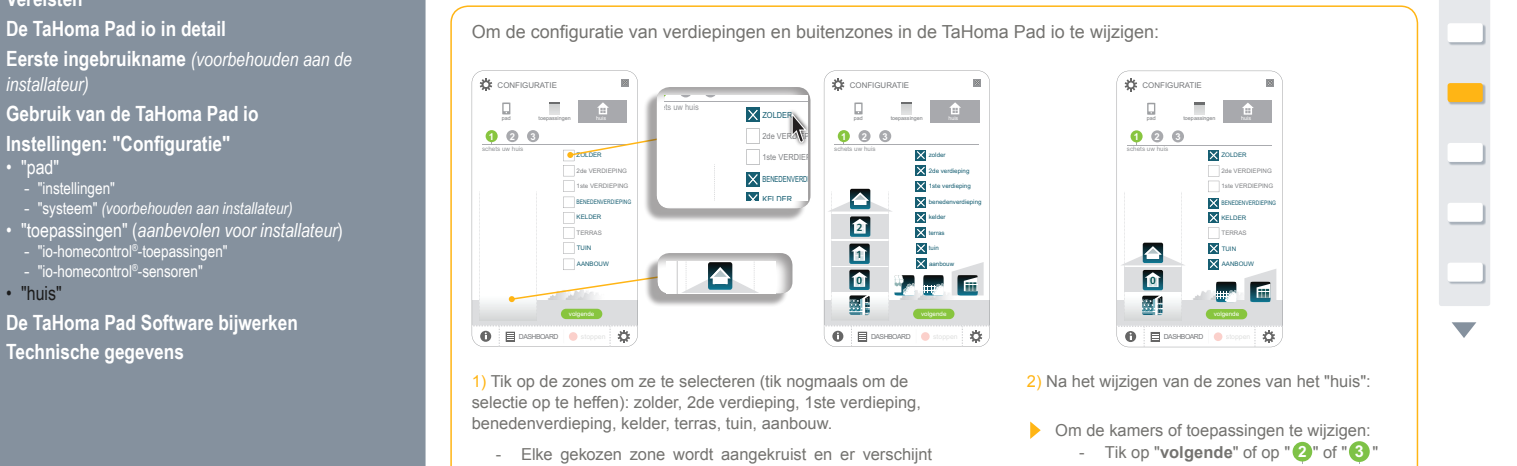

- Elke gekozen zone wordt aangekruist en er verschijnt een pictogram dat de installatie, het "huis", weergeeft.
- > Om terug te keren naar het welkomstscherm: Tik op het kruisje om het venster te sluiten.

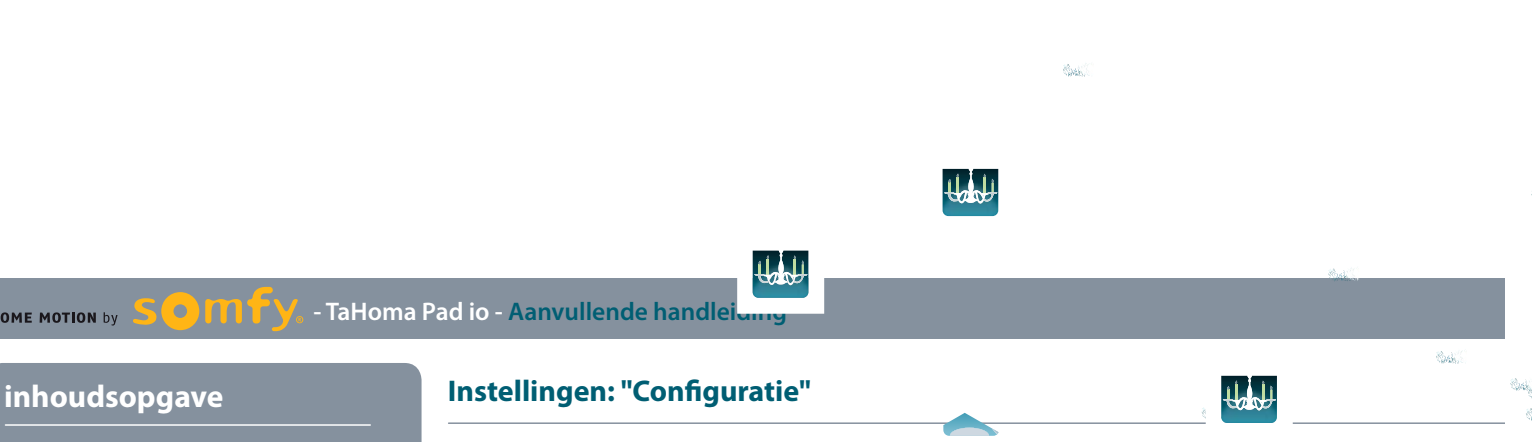

lad

#### Inleiding Beveiliging Vereisten De TaHoma Pad io in detail Eerste ingebruikname (voorbehouden aan de installateur) "huis" lad De configuratie van kamers per verdigging wijzigen Und Lijst van beschikbare kamers: Un 100 Gebruik van de TaHoma Pad io Instellingen: "Configuratie" "pad" - "instellingen" - "systeem" (voorbehouden aan installateur) "toepassingen" (aanbevolen voor installateur) - "io-homecontrol®-toepassingen" - "io-homecontrol®-sensoren" "toepa V • "huis" Und WC WC Þ De TaHoma Pad Software bijwerken Technische gegevens the

HOME MOTION by

Hifi/tv that that

#### inhoudsopgave

Instellingen: "Configuratie"

Instellingen: "Configuratie"

#### "huis"

De configuratie van de kamers per verdieping wijzigen

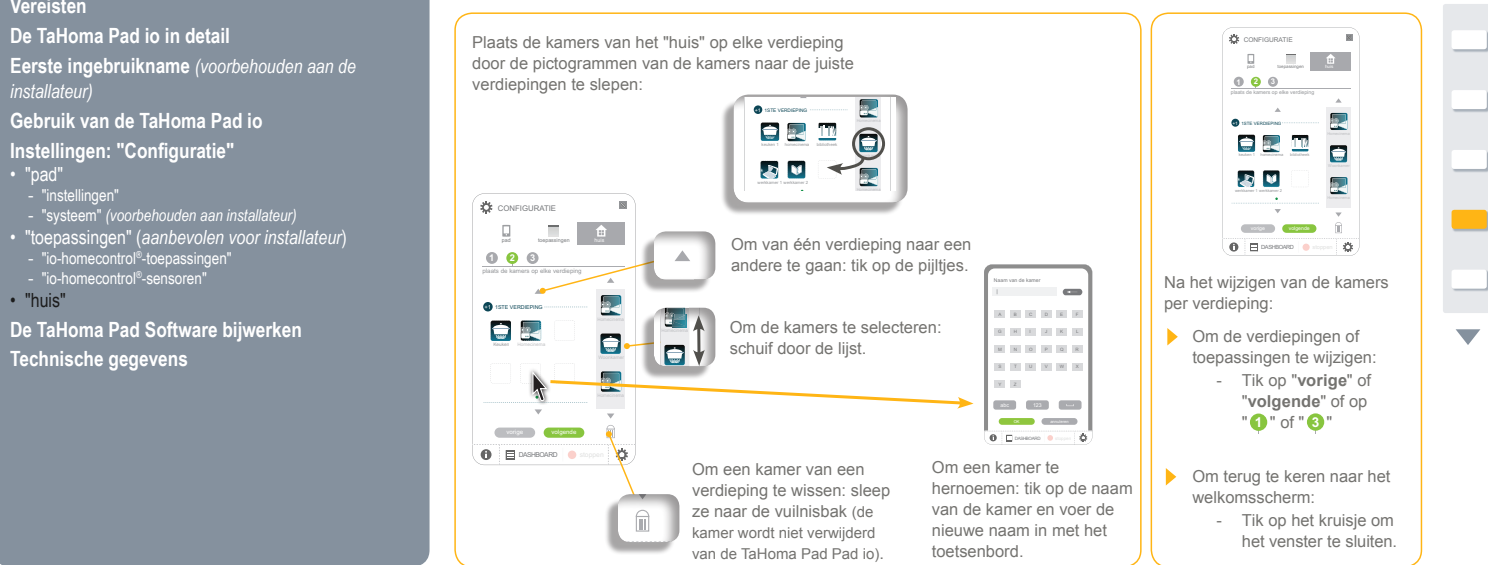

Inleiding Beveiliging Vereisten

- De TaHoma Pad Software bijwerken Technische gegevens

## номе мотіон ву Seomfy, - TaHoma Pad io - Aanvullende handleiding

#### inhoudsopgave

## "huis"

#### De configuratie van toepassingen per kamer en buitenzone wijzigen

Instellingen: "Configuratie"

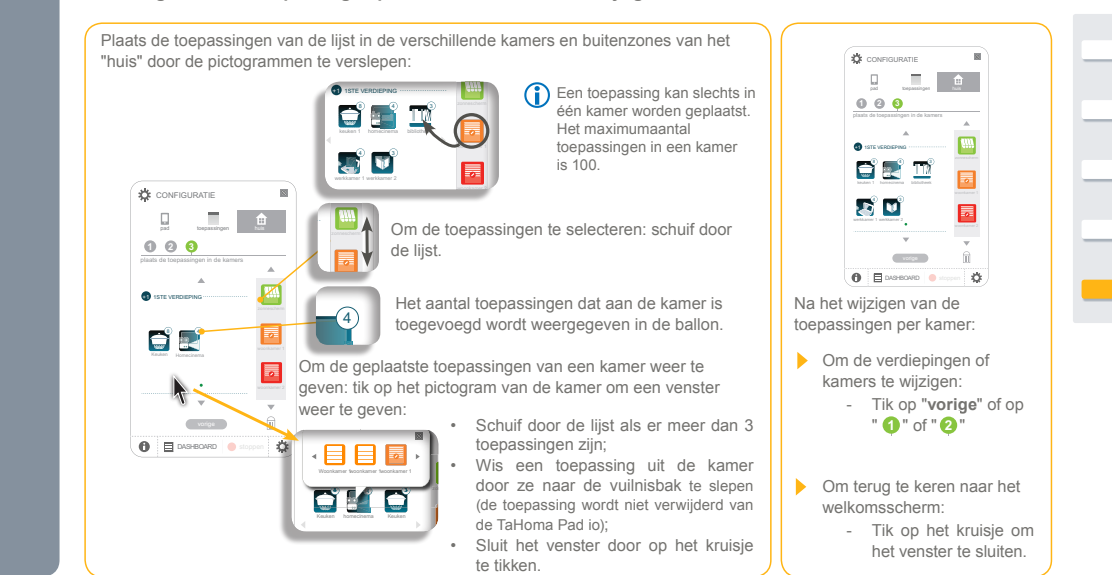

Inleiding Beveiliging Vereisten De TaHoma Pad io in detail Eerste ingebruikname (voorbehouden aan de installateur) Gebruik van de TaHoma Pad io Instellingen: "Configuratie" • "pad" • "pad" • "systeem" (voorbehouden aan installateur) • "toepassingen" (aanbevolen voor installateur) • "toepassingen" (aanbevolen voor installateur) • "toepassingen" (aanbevolen voor installateur) • "toepassingen" (aanbevolen voor installateur) • "toepassingen" (aanbevolen voor installateur) • "toepassingen" (aanbevolen voor installateur) • "toepassingen" (aanbevolen voor installateur) • "toepassingen" (aanbevolen voor installateur) • "toepassingen" (aanbevolen voor installateur) • "toepassingen" (aanbevolen voor installateur) • "toepassingen" (aanbevolen voor installateur)

Technische gegevens

#### inhoudsopgave

Inleiding Beveiliging Vereisten

De TaHoma Pad io in detail Eerste ingebruikname (voorbehouden aan de installateur)

Gebruik van de TaHoma Pad io

Instellingen: "Configuratie"

De TaHoma Pad Software bijwerken

• Vereisten

De TaHoma Pad Software in gebruik nemen
Gebruik van de TaHoma Pad Software

Technische gegevens

#### De TaHoma Pad Software bijwerken

Met de TaHoma Pad Software kunt u het volgende doen:

- een bestand exporteren met de geschiedenis van berichten, vergelijkbaar met de lijst op het tabblad "Geschiedenis" (van "DASHBOARD"). Dit bestand vermeldt de laatste 2000 gebeurtenissen die op de TaHoma Pad io hebben plaats-gevonden en de elementen die hij bestuurt ("
- · de TaHoma Pad Software en de software van de TaHoma Pad io bijwerken wanneer een nieuwe versie beschikbaar is om nieuwe functies en compatibiliteit te benutten ("
- de opeenvolgende configuraties van de TaHoma Pad io opslaan . zodat u een vorige configuratie kunt herstellen of de configuratie naar een andere, lege TaHoma Pad io kunt kopiëren (""),
- de updates van deze aanvullende handleiding voor de installateur en de gebruiker downloaden ("?" > "Documentatie").

#### Vereisten

1) De installatie moet over elektrische toepassingen beschikken die door de TaHoma Pad io worden bestuurd.

2) Minimale configuratie van de computer die met de TaHoma Pad io zal worden gebruikt:

- Vereist besturingssysteem: Windows XP Service Pack 3 (Vista/Win 7/Win 8) of Mac OS X 10.6.6 of hoger - Vrije schijfruimte: 400 MB
- Processor: 1,6 GHz
- Gevoede USB 2.0-poort.

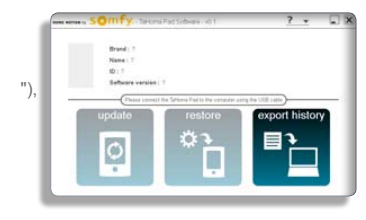

#### inhoudsopgave

De TaHoma Pad io in detail

Eerste ingebruikname (voorbehouden aan de installateur)

Inleiding Beveiliging Vereisten

## De TaHoma Pad Software bijwerken

#### De TaHoma Pad Software in gebruik nemen

Telkens als de TaHoma Pad io op de computer wordt aangesloten, wordt automatisch een back-up gemaakt van de configuratie en van de lijst "Geschiedenis" (van "DASHBOARD"). Deze bestanden worden op de computer opgeslagen 1 en gebruikt voor de functies " " en '

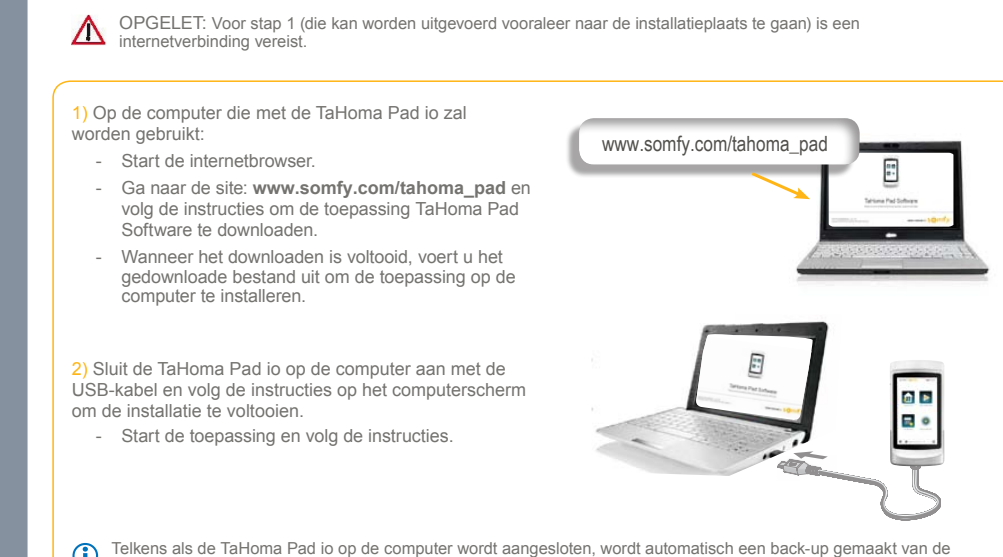

De TaHoma Pad Software in gebruik nemen

Gebruik van de TaHoma Pad io

De TaHoma Pad Software bijwerken

Instellingen: "Configuratie"

Technische gegevens

#### • - TaHoma Pad io - Aanvullende handleiding $\mathbf{M}$ HOME MOTION by

#### inhoudsopgave

Inleiding Beveiliging Vereisten

De TaHoma Pad io in detail **Eerste ingebruikname** (voorbehouden aan de installateur)

Gebruik van de TaHoma Pad io

Instellingen: "Configuratie"

De TaHoma Pad Software bijwerken

Vereisten
De TaHoma Pad Software in gebruik nemen
Gebruik van de TaHoma Pad Software

Technische gegevens

## De TaHoma Pad Software bijwerken

...

#### Gebruik van de TaHoma Pad Software

Na het downloaden van de toepassing en het aansluiten van de TaHoma Pad io op de computer geeft de interface TaHoma Pad Software toegang tot de volgende functies:

| • " |  |
|-----|--|
|-----|--|

•

.

- , ", ...
- "?".

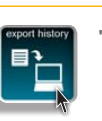

Deze functie kan ook worden gebruikt als do Talla gebruikt als de TaHoma Pad io niet is aangesloten.

Met deze functie kunt u een bestand exporteren met de geschiedenis van berichten, vergelijkbaar met de lijst op het tabblad "Geschiedenis" (van "DASHBOARD"). Dit bestand vermeldt de laatste 2000 gebeurtenissen die op de TaHoma Pad io hebben plaatsgevonden en de elementen die hij bestuurt.

Om het bestand met de geschiedenis van de laatste 2000 gebeurtenissen te exporteren:

- Tik op "
- Selecteer het laatste bestand in het venster dat wordt geopend (dit bevindt zich in een map die alle opeenvolgende bestanden bevat).
- Tik op "openen" om het bestand te exporteren en kies de map waarin het moet worden opgeslagen. \_ U kunt dit bestand bijvoorbeeld verzenden naar de installateur voor een analyse of diagnose van
- de installatie.

#### inhoudsopgave

Inleiding Beveiliging Vereisten De TaHoma Pad io in detail Eerste ingebruikname (voorbehouden aan de installateur) Gebruik van de TaHoma Pad io Instellingen: "Configuratie"

De TaHoma Pad Software bijwerken

Vereisten
De TaHoma Pad Software in gebruik nemen
Gebruik van de TaHoma Pad Software

Technische gegevens

## De TaHoma Pad Software bijwerken

#### Gebruik van de TaHoma Pad Software

...

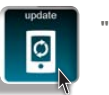

Deze functie kan worden gebruikt als de TaHoma Pad io is aangesloten en een nieuwe update beschikbaar is. 1

Met deze functie kunt u de TaHoma Pad Software en de software van de TaHoma Pad io bijwerken wanneer een nieuwe versie beschikbaar is om nieuwe functies en compatibiliteit te benutten.

Om de softwareversie bij te werken:

- Sluit de TaHoma Pad io op de computer aan met de USB-kabel.

- " actief. (Als er geen meer recente Als een meer recente update beschikbaar is, is de knop " " actief. (Als er geen meer recupdate beschikbaar is, is de knop " " niet actief en wordt hij helderder weergegeven). Klik op " ": er wordt een vraag om bevestiging weergegeven.
- Om de software bij te werken:
  - Klik op "OK": er wordt een bericht weergegeven met de melding dat de update is uitgevoerd en dat de TaHoma Pad io kan worden losgekoppeld.
  - Tik op "voltooien". -
- Als u deze update niet wilt uitvoeren:
  - Tik op "annuleren".

|   | J |
|---|---|
|   |   |
|   | J |
|   | J |
| • |   |

#### inhoudsopgave

Inleiding Beveiliging Vereisten De TaHoma Pad io in detail Eerste ingebruikname (voorbehouden aan de installateur) Gebruik van de TaHoma Pad io Instellingen: "Configuratie" De TaHoma Pad Software bijwerken Vereisten
De TaHoma Pad Software in gebruik nemen
Gebruik van de TaHoma Pad Software

- Technische gegevens

## De TaHoma Pad Software bijwerken

#### Gebruik van de TaHoma Pad Software

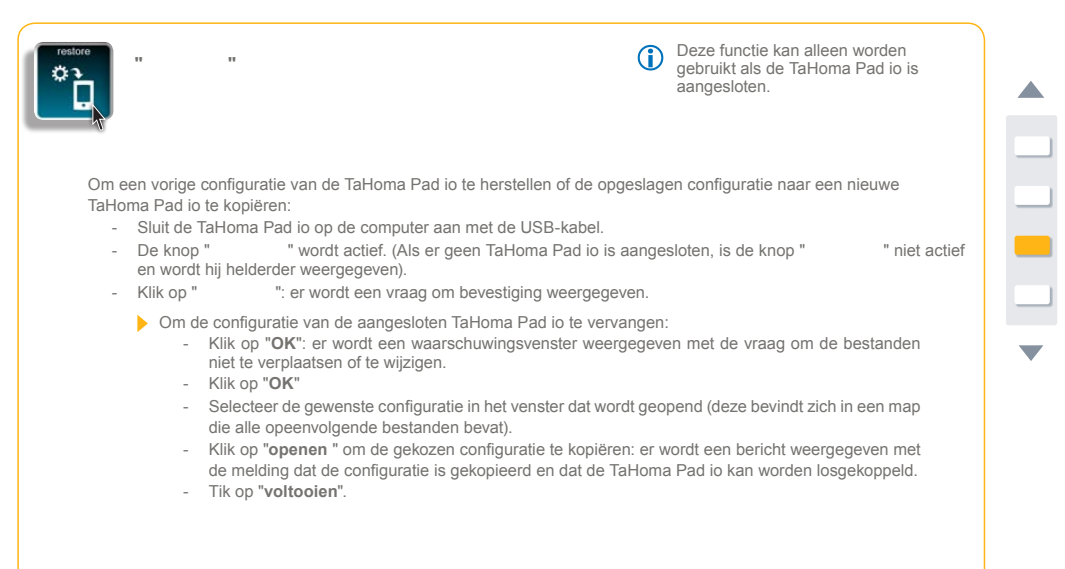

OPGELET: Het is mogelijk dat een configuratie die met een vorige softwareversie is opgeslagen de huidige configuratie
niet kan vervangen omdat ze niet compatibel is met een meer recente softwareversie van de TaHoma Pad io.

#### inhoudsopgave

Inleiding Beveiliging Vereisten De TaHoma Pad io in detail Eerste ingebruikname (voorbehouden aan de installateur)

Gebruik van de TaHoma Pad io

De TaHoma Pad Software bijwerken

Vereisten
De TaHoma Pad Software in gebruik nemen
Gebruik van de TaHoma Pad Software

Instellingen: "Configuratie"

Technische gegevens

#### Gebruik van de TaHoma Pad Software

De TaHoma Pad Software bijwerken

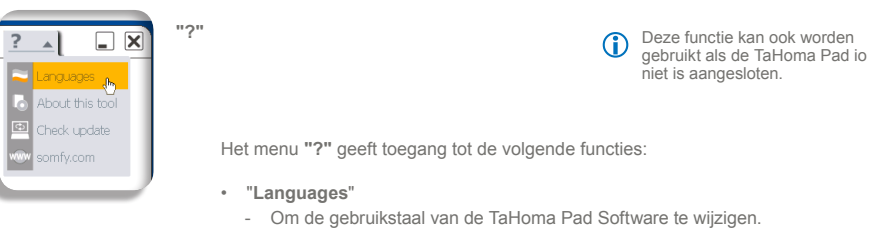

#### "About this tool"

- Om de versie en juridische informatie van de TaHoma Pad Software weer te geven.
- "Check update"
  - Om te controleren of er een nieuwe update van de TaHoma Pad Software en van de software van de TaHoma Pad io beschikbaar is.

- "somfy.com"
  - Om direct naar de Somfy-website te gaan: www.somfy.com.

# номе мотіол ву SOITTY. - TaHoma Pad io - Aanvullende handleiding

## inhoudsopgave

Inleiding Beveiliging Vereisten De TaHoma Pad io in detail Eerste ingebruikname (voorbehouden aan de installateur) Gebruik van de TaHoma Pad io Instellingen: "Configuratie" De TaHoma Pad Software bijwerken

Technische gegevens • TaHoma Pad io - Functies - Netadapter • Compatibiliteit van de TaHoma Pad io

## Technische gegevens

#### TaHoma Pad io - Functionaliteit - Netadapter

| TaHoma Pad Io          |                                                                                                    |
|------------------------|----------------------------------------------------------------------------------------------------|
| Radiofrequentie        | 868-870 MHz, tri-band io-homecontrol <sup>®</sup> bidirectioneel, met "LBT" (Listen Before Talk), (automatische keuze van vrije radiofrequentie) |
| Beschermingsgraad      | IP20                                                                                                    |
| Bedrijfstemperatuur    | +0°C tot +40°C                                                                                                    |
| Afmetingen (I x b x h) | 175 x 90 x 22 mm                                                                                                    |
| Kunststofbehuizing     | ABS                                                                                                    |
| Voeding                | 5 V DC via 230 V-netadapter                                                                                                    |
| Maximumverbruik        | 15 W                                                                                                    |
| USB-interface          | 5 V DC 500 mA max.                                                                                                    |

Functies

| Maximumaantal scenario's                                             | 40                                                    |
|----------------------------------------------------------------------|-------------------------------------------------------|
| Opslagcapaciteit                                                     | 4 weken (maximaal 30 scenario's per dag)              |
| Aantal programmeerbare io-homecontrol®-<br>toepassingen en -sensoren | 200                                                   |
| Omschakeling zomer-/winteruur                                        | automatisch                                           |
| Draadloos bereik                                                     | 200 m in het vrije veld<br>20 m door 2 betonnen muren |

#### Netadapter

| Voeding                         | 230 V ~ 50 Hz   |
|---------------------------------|-----------------|
| Uitgang                         | 5 V continu 1 A |
| Verbruik bij normaal<br>bedrijf | < 15 W          |
## HOME MOTION by SOMMY, - TaHoma Pad io - Aanvullende handleiding

# inhoudsopgave

Inleiding Beveiliging Vereisten De TaHoma Pad io in detail Eerste ingebruikname (voorbehouden aan de installateur) Gebruik van de TaHoma Pad io Instellingen: "Configuratie" De TaHoma Pad Software bijwerken Technische gegevens • TaHoma Pad io - Functies - Netadapter • Compatibiliteit van de TaHoma Pad io

### Technische gegevens

#### Compatibiliteit van de TaHoma Pad io

Lijst van io-homecontrol®-motoren en ontvangers die compatibel zijn met de TaHoma Pad io

OPGELET: De TaHoma Pad io is niet compatibel met alarmsystemen.

| Toepassing                                                           | Pictogram   | Toepassing                                                                          | Pictogram |
|----------------------------------------------------------------------|-------------|-------------------------------------------------------------------------------------|-----------|
| Motor voor binnenjaloezie                                            |             | Afstandsbediening voor verlichting<br>Afstandsbediening voor verlichting met dimmer |           |
| Rolluikmotor<br>Motor voor rolluik met kantelbare lamellen           |             | Hekmotor                                                                            | * **      |
| Motor voor buitenscreen                                              | Ţ           | Deurvergrendeling                                                                   |           |
| Raamvergrendeling<br>Raamvergrendeling met geïntegreerde regensensor |             | Motor voor binnenzonwering                                                          | Ţ         |
| Garagedeurmotor                                                      | ·<br>·<br>· | Afstandsbediening voor elektrische apparaten                                        | æ         |

## HOME MOTION by SOM TY. - TaHoma Pad io - Aanvullende handleiding

### inhoudsopgave

Gebruik van de TaHoma Pad io Instellingen: "Configuratie" De TaHoma Pad Software bijwerken

Technische gegevens • TaHoma Pad io - Functies - Netadapter • Compatibiliteit van de TaHoma Pad io

Inleiding Beveiliging Vereisten De TaHoma Pad io in detail Eerste ingebruikname (voorbehouden aan de installateur)

Technische gegevens

| Toepassing                                   | Pictogram | Toepassing                                                    | Pictogram |
|----------------------------------------------|-----------|---------------------------------------------------------------|-----------|
| Zonneschermmotor<br>Motor voor pergolascherm |           | Andere io-homecontrol®-motoren<br>(met op/stop/neer-functies) |           |
| Motor voor buitenjaloezie                    | ×         | Dakvenstermotor                                               |           |

#### Lijst van io-homecontrol®-sensoren die compatibel zijn met de TaHoma Pad io

OPGELET: De drempelwaarden van de windsensoren kunnen worden ingesteld met de TaHoma Pad io. Het is echter niet mogelijk sensoren te activeren, te deactiveren of aan een scenario te koppelen met de TaHoma Pad io.

| Toepassing                             | Pictogram | Toepassing                                         | Pictogram |
|----------------------------------------|-----------|----------------------------------------------------|-----------|
| Binnenlichtsensor<br>Buitenlichtsensor |           | Binnentemperatuursensor<br>Buitentemperatuursensor |           |
| Windsensor                             |           |                                                    |           |